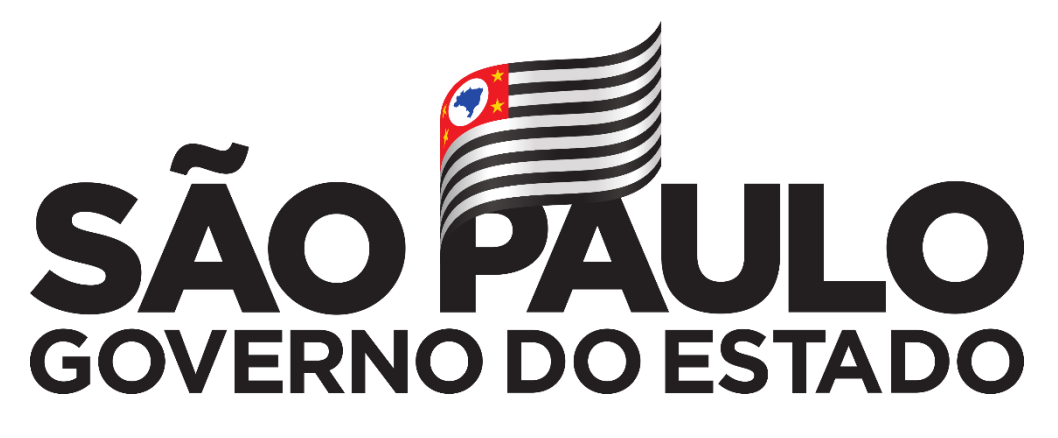

# SECRETARIA DE ESTADO DA EDUCAÇÃO

DIRETORIA DE ENSINO – REGIÃO SANTOS

Manual de Procedimentos Emissão de Certidão de Tempo de Contribuição de Ex-servidor

> **Elaboração** Lukas Marcelino Gonçalves Machado Oficial Administrativo

> > Setembro/2019

Este manual atualizado tem como base o manual elaborado em junho de 2016 por Douglas Toledo Matias, Eleane Pereira Dantas, Gabriela Mineo Lima, Marcelo Furgeri, Sonia Maria Sant'Anna e Sueli Marcolin e em novas instruções e normas.

# SUMÁRIO

| 1. FLUX         | OGRAMA DE TRABALHO                                      | 5  |
|-----------------|---------------------------------------------------------|----|
| 2. INTRO        | ODUÇÃO                                                  | 6  |
| 3. REQU         | JERIMENTO                                               | 8  |
| 4. DOCU         | JMENTOS NECESSÁRIOS                                     | 9  |
| 4.1.            | DOCUMENTOS PESSOAIS                                     | 9  |
| 4.2.            | REQUERIMENTOS ABERTOS ATRAVÉS DE PROCURAÇÃO             | 10 |
| 4.3.            | PORTARIAS                                               | 12 |
| 4.4.            | QUANDO EMITIR 2ª VIA DE PORTARIAS?                      | 13 |
| 4.5.            | QUANDO FAZER UMA REGULARIZAÇÃO DE VIDA FUNCIONAL?       | 13 |
| 4.6.            | TÍTULOS                                                 | 17 |
| 4.7.            | SOLICITAÇÃO DE 2º VIA DE TÍTULO DE NOMEAÇÃO/ADMISSÃO    | 18 |
| 4.7.            | .1.SOLICITANDO TÍTULOS NO SISTEMA DIGITAL               | 18 |
| 4.8.            | FREQUÊNCIA                                              | 26 |
| 4.8             | .1.INSTRUÇÕES PARA PREENCHIMENTO DA FICHA 101           | 34 |
| 5. CONF         | FERÊNCIA DA CONTRIBUIÇÃO PREVIDENCIÁRIA                 | 38 |
| 5.1.            | SOLICITAÇÃO DE CORREÇÃO DE CONTRIBUIÇÃO PREVIDENCIÁRIA. | 43 |
| 6. PREE         | NCHIMENTO DO ANEXO I/ANEXO XXX                          | 44 |
| 6.1.            | CERTIDÃO DE TEMPO DE CONTRIBUIÇÃO                       | 46 |
| 6.1             | .1.FRENTE DA CERTIDÃO DE TEMPO DE CONTRIBUIÇÃO          | 46 |
| 6.1             | .2.VERSO DA CERTIDÃO DE TEMPO DE CONTRIBUIÇÃO           | 48 |
| 6.2.            | ANEXO II                                                | 49 |
| 6.2.            | .1.PREENCHENDO O ANEXO II                               | 50 |
| 6.3.            | ANEXO III                                               | 51 |
| 7. FRAC         | IONAMENTO                                               | 53 |
| 8. LEGIS        | SLAÇÃO CERTIDÃO DE TEMPO DE CONTRIBUIÇÃO                | 53 |
| <b>9. MON</b> 7 | FANDO UM PROCESSO NO SISTEMA "SP SEM PAPEL"             | 55 |
| 9.1.            | DIGITALIZANDO UM PROCESSO                               | 55 |
| 9.2.            | REALIZANDO O UPLOAD NO SISTEMA                          | 59 |
| 9.3.            | PRODUZINDO UM PROCESSO DIGITAL                          | 66 |

| 9.4. | PRODUZINDO PORTARIAS                | 68 |
|------|-------------------------------------|----|
| 9.5. | INCLUINDO FICHA 101 E FORMULÁRIO 25 | 71 |
| 9.6. | TRAMITANDO O PROCESSO               | 73 |

# 1. FLUXOGRAMA DE TRABALHO

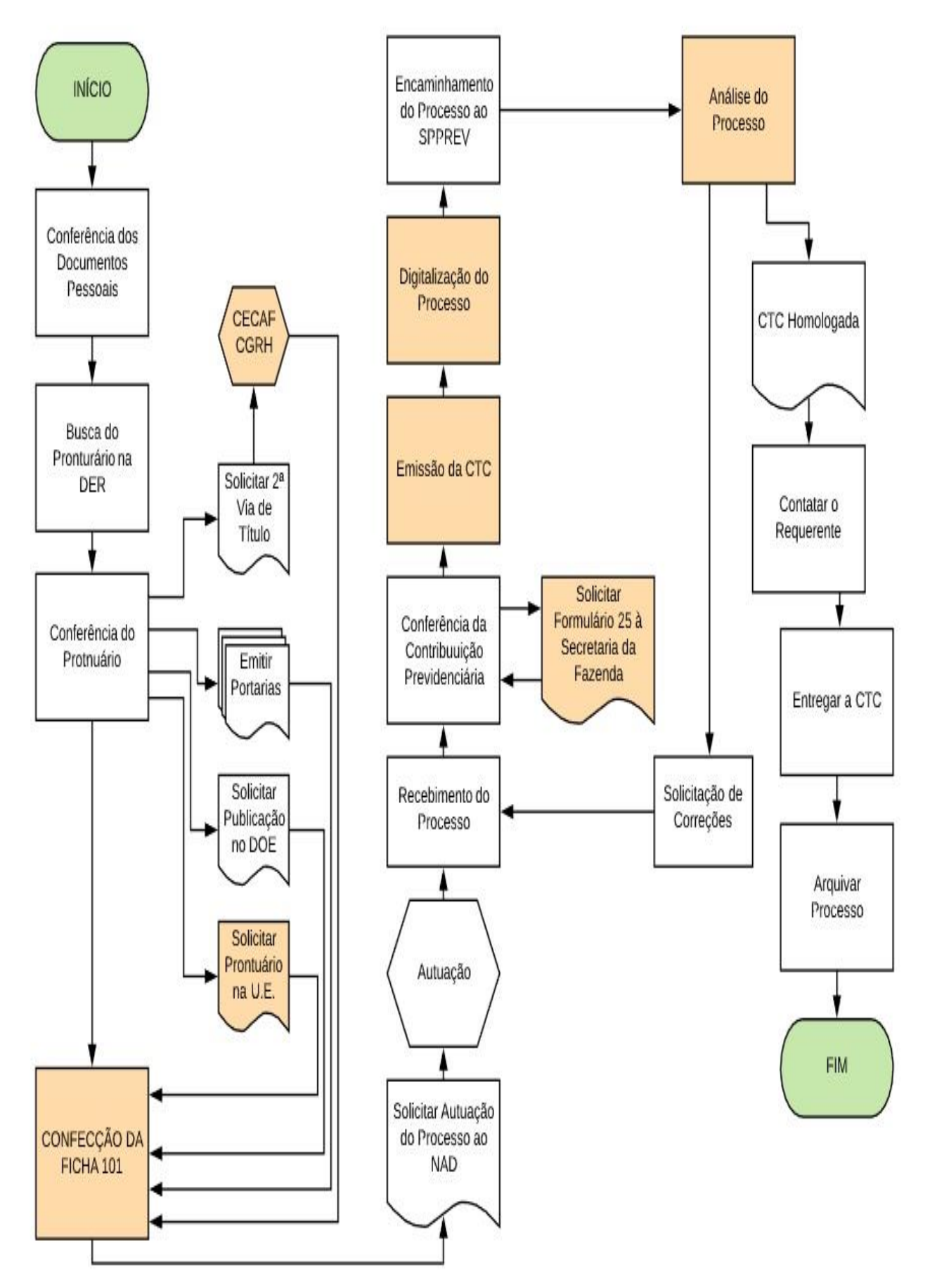

# 2. INTRODUÇÃO

A Certidão de Tempo de Contribuição – CTC, é a comprovação do (s) período (s) trabalhado (s) junto ao Regime Próprio de Previdência Social – RPPS. Através da emissão desta documentação, as compensações previdenciárias poderão ser realizadas entre os diversos Regimes de Previdência: Regime Geral de Previdência Social (RGPS), Regime Próprio de Previdência Social (RPPS), constituídos pelos entes Federais, Estaduais e Municipais.

A Certidão é única. Ela certifica, em um único documento, todos os períodos trabalhados pelo ex-servidor, seja QAE, QSE ou QM.

As regras para a emissão de Certidão de Tempo de Contribuição pelos Regimes Próprios de Previdência Social, são normatizados pela Portaria MPS nº 154, de 15/05/2008, publicada no Diário Oficial da União em 16/05/2008, onde destacamos os Artigos 1º ao 11º.

Para obtenção de CTC, o interessado deverá dirigir-se à ultima Diretoria de Ensino no qual estava vinculado, munido com as cópias de seus documentos pessoais, tais como:

- RG;
- CPF;
- Comprovante de Residência;
- Extrato de PIS ou PASEP;
- Certidão de Casamento;
- Comprovante Eleitoral.

O solicitante preencherá Requerimento (fls. 10) e, de acordo com o Art. 5° da MPS nº 154/2008, o setor competente da União, do Estado, do Distrito Federal e do Município deverá promover o levantamento do tempo de Contribuição para o Regime Próprio de Previdência Social – RPPS à vista dos assentamentos funcionais do servidor.

Os documentos funcionais comprobatórios, são respectivamente:

- Portaria de Admissão;
- Portaria de Dispensa;
- Título de Nomeação;
- Título de Exoneração;
- Frequência do(s) período(s) trabalhado(s);
- Planilhas com os valores das contribuições previdenciárias.

Mediante as informações dos documentos necessários, será emitida Certidão de Tempo de

Contribuição, que é composta por:

- Anexo I/Anexo XXX;
- Anexo II/Anexo XXXI;
- Anexo III/Anexo VIII.

Com exceção do Anexo III/Anexo VIII, os demais documentos necessitarão da homologação da São Paulo Previdência – SPPREV, entidade gestora do Regime Próprio de Previdência dos Servidores Públicos.

Para que o desenvolvimento do trabalho possa ser satisfatório, é fundamental ter organização. Deste modo, **todos os documentos pertinentes, deverão ser salvos em uma pasta na rede de acesso** (S:\NFP\CTC EX-SERVIDOR). Sendo assim, na ausência de um dos responsáveis por elaborar a Certidão, outro responsável tenha acesso aos arquivos, caso seja necessária fazer alguma correção ou ocorra algum problema técnico com o computador, os arquivos permanecerão intactos.

Também é importante ter um controle de entradas e andamentos das solicitações, assim como uma planilha, onde conste data de solicitação, datas em que houveram ocorrências (Exemplo: 15/04/2015- Foi solicitada correção das planilhas junto à Secretaria da Fazenda, referente ao PV 01; 24/05/2015 – O processo retornou da São Paulo Previdência homologado). Sendo assim, facilitando a eventuais consultas.

Lembre-se que está sendo responsável por elaborar a referida documentação, portanto dediquese e mantenha toda atenção possível.

# 3. REQUERIMENTO

De acordo com Art. 2°, § 1° da MPS nº 154/2008, "O ente federativo expedirá a CTC mediante requerimento formal do interessado, no qual esclarecerá o fim e a razão do pedido".

O requerimento será preenchido pelo solicitante ou por seu procurador. Nele deverá constar seus dados pessoais, períodos a serem averbados, Órgão de destinação da referida Certidão de Tempo de Contribuição e informações sobre a situação funcional atual.

| GOVERNO DO ESTADO DE SÃO PAULO<br>REQUERIMENTO<br>SENHOR DIRIGENTE REGIONAL                                                                                                    | <ul> <li>O preenchimento dos dados<br/>pessoais no requerimento,<br/>deverão ser idênticos aos<br/>documentos entregues;</li> </ul>                                                                                                    |
|----------------------------------------------------------------------------------------------------|----------------------------------------------------------------------------------------------------|
| Periodi de decontenterio                                                                                                    | <ul> <li>Órgão Destinatário: Neste<br/>campo, o interessado deverá<br/>preencher o local desejado para<br/>averbação do Tempo (Instituto<br/>Nacional do Seguro Social - INSS,<br/>Prefeituras Municipais, outros<br/>Órgãos Municipais, Estaduais e<br/>Federais). Não pode ficar em</li> </ul> |
| SITUAÇÃO FUNCIONAL ATUAL      É servidor público estadual atualmente?     Sim Não      Desde qual data?     Contribul para o INSS?     Sim Não      E aposentado atualmente?     Qual o órgão previdenciário? | branco!                                                                                                    |
| Data da concessão/                                                                                                    | <ul> <li>Caso o interessado não saiba o<br/>período trabalhado completo,</li> </ul>                                                                                                    |
|                                                                                                    | deixar o "campo destinado ac<br>período" para que seja preenchido<br>pela Diretoria de Ensino;                                                                                                    |

# 4. DOCUMENTOS NECESSÁRIOS

#### **4.1. DOCUMENTOS PESSOAIS**

Os documentos dos ex-servidores necessários para obtenção de Certidão de Tempo de Contribuição, de acordo com a MPS nº 154/2008 e Portaria nº 102, da São Paulo Previdência, são:

- RG;
- CPF;
- COMPROVANTE DE RESIDÊNCIA (Atual);
- EXTRATO DE PIS OU PASEP;
- CERTIDÃO DE CASAMENTO ATUALIZADA;
- TÍTULO ELEITORAL

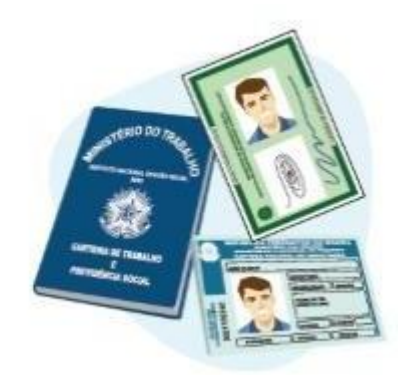

# ATENÇÃO!

# IMPORTANTE PARA O PROCESSO NÃO FICAR "PARADO"

Recomendamos:

- No ato do preenchimento do requerimento, informe ao solicitante que deverá estar munido de toda documentação necessária. Caso contrário, oriente-o (a) a retornar assim que possuir toda documentação.
- <u>Não autuar</u> processo de Certidão de Tempo de Contribuição, <u>na</u> ausência da documentação necessária;
- Que o interessado tenha a informação correta sobre qual o Órgão destinatário (para qual se deseja averbar o tempo) e o Regime de Contribuição.
- ✓ NÃO RASURE O REQUERIMENTO, em hipótese alguma.

#### 4.2. REQUERIMENTOS ABERTOS ATRAVÉS DE PROCURAÇÃO

Neste caso, a procuração deverá ser lavrada em cartório, original e específica para a finalidade de obter a Certidão de Tempo de Contribuição.

Juntamente com a procuração, deverá ser anexado as cópias dos documentos do procurador, estes são: RG, CPF e COMPROVANTE DE RESIDÊNCIA.

Atente-se para:

É O PROCURADOR QUE ASSINA O REQUERIMENTO PELO INTERESSADO!

As cópias dos documentos poderão ser simples ou autenticadas em cartório, contudo para as cópias simples, será necessário a apresentação dos originais para que a autenticação possa ser feita junto ao Órgão solicitante, vistando e anotando as cópias com "Confere com Original".

CERTIDÃO DE CASAMENTO - ATUALIZADA: Caso haja alguma averbação de separação, verificar se não houve nenhuma alteração no nome. Também é pertinente lembrar que, caso o matrimônio tenha ocorrido após a data de expedição do RG, e este não tenha sido atualizado, fazer CTC de acordo com o nome grafado na Certidão de Casamento.

EXTRATO DE PIS OU PASEP: Caso o interessado alegue que não possui inscrição do PIS ou PASEP, o mesmo deverá comparecer a uma agência da Caixa Econômica Federal (Gerencia PIS) ou a uma agência do Banco do Brasil (Gerencia o PASEP) e solicitar um extrato, assinado por um funcionário, alegando que, de fato, o solicitante não possui inscrição.

DUPLICIDADE DE NUMERAÇÃO DO PIS OU PASEP: Em caso de duplicidade de inscrição, antes do processo ser autuado o próprio requerente deverá ser informado a comparecer em uma agência da Caixa Econômica Federal ou Banco do Brasil, para solicitar a unificação das inscrições. Deste modo, a inscrição mais antiga é que prevalecerá.

CASO NÃO CONSIGA A UNIFICAÇÃO PIS OU PASEP NAS AGÊNCIAS BANCÁRIAS: Nessas situações, deve-se seguir as orientações indicadas pelas Secretaria da Fazenda, que reproduzimos abaixo:

Comparecer a qualquer agência da Caixa Econômica Federal e do Banco do Brasil, solicitar a emissão de um extrato cadastral no número do PIS e do PASEP, respectivamente;

No ato, checar se todos os dados constantes nos extratos estão corretos, ou seja, nomes sem abreviação, nome de solteira quando já se usa nome de casada, número de CPF entre outros; (Os dados deverão estar exatamente como constam no RG atual utilizado pelo requerente);

Havendo divergência cadastral, o servidor deverá solicitar a devida correção na própria agência bancária;

Em alguns casos, não será possível a unificação junto a uma agência bancária. Quando ocorrer

tal situação, após feitos os procedimentos acima, o requerente deverá comparecer à Secretaria da Fazenda, munido dos extratos, e solicitar a unificação das contas, junto ao Centro de Processamento da Folha de Pagamento - Avenida Rangel Pestana, nº 300 – 14º andar – Centro – São Paulo ou nas Unidades Pagadoras do interior. Endereços podem ser consultados no link: https://www.fazenda.sp.gov.br/folha/nova\_folha/pis\_pasep.asp

# ATENÇÃO!

 Atentar-se nas cópias da CNH - Carteira Nacional de Habilitação, pois caso o RG possua dígito, ele não constará nesta documentação.

#### 4.3. PORTARIAS

### PORTARIA DE ADMISSÃO

A Portaria de Admissão é fundamental para comprovar o período em que o servidor esteve trabalhando. Nela deverá constar a função para qual o servidor foi admitido, a data em que entrou em exercício, legislação que ampara sua admissão, assinatura do diretor e publicação no DOE.

Fundamentos legais para admissão:

CLE - Consolidação das Leis do Ensino. Decreto 17.698/47 de 26/11/1947;

Decreto 49.532/68, de 26/04/1968 – Admissão à título precário para prestação de serviços eventuais;

Lei 500/74, de 13/11/1974;

Lei Complementar 444/85, de 27/12/1985;

Lei Complementar 1.010/2007, de 01/06/2007;

#### PORTARIA DE DISPENSA

É o ato pelo qual o servidor deixa de ocupar uma função-atividade. Ocorre a pedido, através de ato formal, sem qualquer vinculação de natureza disciplinar.

Na Portaria de Dispensa constará a data em que o exercício foi finalizado, também a qual portaria de admissão estava vinculada. Deverá constar a legislação pela qual ocorreu a dispensa e publicação no DOE.

Fundamentos legais para dispensa:

A pedido: Lei Complementar 180/78, Art. 59, inciso I, § 1°, item 1 c/c Lei 500/74, Art. 35, inciso

1°;

Quando houver criação de cargos: Lei 500/74, Art. 35, inciso II;

A critério da Administração: Lei Complementar 180/78, Art. 59, inciso I, § 1°, item 2 c/c Lei 500/74, Art. 35, inciso III.

#### PORTARIA ESPECIAL DE ADMISSÃO

A Portaria Especial de Admissão, refere-se apenas a professores admitidos para lecionar eventualmente. Nesta Portaria os dias trabalhados eventualmente, deverão estar registrados no verso. Caso não conste, terá que ser feita uma observação direcionando o analista a conferir os dias no Atestado de Frequência e/ou Fichas 100.

Até a vigência da Lei Complementar nº 1.010, de 1º de Junho de 2007, as Portarias Especiais de admissão encerravam-se automaticamente no final de cada ano, não sendo necessária a solicitação da dispensa. Entretanto, a partir do dia 1º de Junho de 2007, os admitidos eventualmente na categoria "S", deverão pedir dispensa, para "perderem o vínculo". Caso não haja a dispensa a pedido, acarretará

impedimento na obtenção da Certidão de Tempo de Contribuição, com fundamento no Art. 12, da MPS nº 154/2008: "A CTC só poderá ser emitida para ex-servidor".

#### 4.4. QUANDO EMITIR 2ª VIA DE PORTARIAS?

Quando esgotar todas as possibilidades de não ter encontrado as Portarias Originais. Neste caso, se tiver o número da Portaria e a publicação em Diário Oficial do Estado, basta emitir uma 2ª via e encaminhar para a assinatura do Dirigente Regional de Ensino, não havendo necessidade de se realizar uma nova publicação em DOE.

### 4.5. QUANDO FAZER UMA REGULARIZAÇÃO DE VIDA FUNCIONAL?

Quando há apenas os dados funcionais relacionados à admissão ou à dispensa, através de holerites, livro de ponto, porém sem a data de publicação no DOE.

# ATENÇÃO!

- NÃO ANULAR PORTARIAS DE ADMISSÃO E/OU DISPENSA JÁ EXISTENTES EM PRONTUÁRIOS/PUCT.
- A legislação que ampara a Admissão e Dispensa tem que estar coerente com a legislação vigente da época.
- As Portaria emitidas para 2ª via ou Regularização Funcional, deverão estar padronizadas, conforme orientação fornecida pelo Centro de Vida Funcional - CEVIF.

| G                                     | OVERNO DO ESTADO DE SÃO PAULO<br>SECRETARIA DA EDUCAÇÃO                          |
|---------------------------------------|----------------------------------------------------------------------------------|
| DIRETC                                | RIA DE ENSINO – REGIÃO                                                           |
|                                       |                                                                                  |
|                                       | PORTARIA DE ADMISSÃO                                                             |
|                                       |                                                                                  |
| O Dirigente Regional de Ensino        | o da Diretoria de Ensino – Região de, no uso                                     |
| das suas atribuições legais, à vis    | ta do Prontuário e Livro Ponto, expede a presente Portaria, para fins            |
| de Regularização de Vida Funci        | onal, em nome de . RG .                                                          |
| considerado como admitido nos         | termos do Inciso I do artigo 1º da Lei 500/74 de 13 de Novembro                  |
|                                       |                                                                                  |
| de 19/4, alterado pelos §§ 1º e 2     | <sup>2°</sup> do Artigo 1/ da L.C. nº 444/85, alterada pela L.C. nº 645/89, para |
| a função de PROFESSOR XX, a           | a partir de/, na E.E                                                             |
|                                       |                                                                                  |
|                                       |                                                                                  |
|                                       | (Nome da Cidade), de de                                                          |
|                                       | (                                                                                |
|                                       |                                                                                  |
|                                       |                                                                                  |
| MODELO                                |                                                                                  |
|                                       | VISTO DIRIGENTE REGIONAL DE ENSINO                                               |
|                                       |                                                                                  |
|                                       |                                                                                  |
|                                       |                                                                                  |
|                                       |                                                                                  |
| PUBLICADO DOE:/_/                     |                                                                                  |
|                                       |                                                                                  |
|                                       |                                                                                  |
| OBSERVAÇÃO:                           |                                                                                  |
| Usar a legislação de acordo com o ano | da admissão:                                                                     |
| 1) Decr                               | eto 17.698/47: (26/11/47) - CLE – Consolidação das Leis da Educação –            |
| Professor Primário e Secundá          | 1rio                                                                             |
| 2) Lei 5                              | 00/74: (17/11/74)<br>44/95: (27/12/95) - Estatuta da Magistária                  |
| 3) LC 4                               | 44/00. (27/12/00) - Estatuto do Magisterio                                       |
| Ou utilizar a legislação vigente do   | ano em questao que rege a autoução de auta.                                      |
| L                                     |                                                                                  |

| GOV<br>DIRETORIA                          | ERNO DO ESTADO DE SÃO PAULO<br>SECRETARIA DA EDUCAÇÃO<br>A DE ENSINO – REGIÃO |
|-------------------------------------------|-------------------------------------------------------------------------------|
| <u>PORT</u> A                             | ARIA ESPECIAL DE ADMISSÃO                                                     |
| O Diminanta Passianal da Ensina da        | Directorio de Francisa - Desião de                                            |
| das suos atribuições legais à vista d     | Diretoria de Ensino – Região de, no uso                                       |
| das suas autourções regais, a visia u     | lo Prontuario e Livio ronto, expede a presente rottaria, para mis             |
| considerado como admitido nos te          | rmos da competância conferida pelo Artigo 63 do Decreto nº                    |
| 17329 de $14/07/1981$ para a func         | ande a partir de / / na F.F.                                                  |
| 17.527, uc 14/07/1701, para a runy        | ao ue, a partir ue//, na E.E.                                                 |
| DIAS EFETIVAMENTE TRABAL                  | HADOS:                                                                        |
|                                           |                                                                               |
|                                           |                                                                               |
|                                           |                                                                               |
|                                           | (Nome da Cidade), de de                                                       |
|                                           |                                                                               |
|                                           |                                                                               |
|                                           |                                                                               |
| MODELO                                    | VISTO DIRIGENTE REGIONAL DE ENSINO                                            |
|                                           |                                                                               |
|                                           |                                                                               |
|                                           |                                                                               |
|                                           |                                                                               |
| PUBLICADO DOE:/_/                         |                                                                               |
|                                           |                                                                               |
| OBSERVAÇÃO:                               |                                                                               |
| Só pode ser usada para admissões posterio | ores a 1981.                                                                  |
|                                           |                                                                               |

| G<br>DIRETO                                                                                                    | OVERNO DO ESTADO DE SÃO PAULO<br>SECRETARIA DA EDUCAÇÃO<br>DRIA DE ENSINO – REGIÃO |  |  |  |  |
|----------------------------------------------------------------------------------------------------|------------------------------------------------------------------------------------|--|--|--|--|
|                                                                                                    | PORTARIA DE DISPENSA                                                               |  |  |  |  |
| O Dirigente Regional de Ensin                                                                                                    | o da Diretoria de Ensino – Região de no uso                                        |  |  |  |  |
| das suas atribuições legais, à vi                                                                                                    | sta do Prontuário e Livro Ponto, expede a presente Portaria, para fins             |  |  |  |  |
| da Regularização de Vida Euro                                                                                                    | ional em nome de                                                                   |  |  |  |  |
| considerado como dispensado u                                                                                                    | aos termos do, RG,                                                                 |  |  |  |  |
|                                                                                                    | ios ternos do, para a runção de r KOFESSOK XX, a partir de                         |  |  |  |  |
| , na L.L                                                                                                    | ·                                                                                  |  |  |  |  |
|                                                                                                    | (Nome da Cidade), de de                                                            |  |  |  |  |
| MODELO                                                                                                    | VISTO DIRIGENTE REGIONAL DE ENSINO                                                 |  |  |  |  |
| <b>1 – A pedido:</b><br>L.C. 180/78 – Artigo 59, Inciso I, § 1º Item 1<br>Lei 500/74 – Artigo 35, Inciso 1                             |                                                                                    |  |  |  |  |
| 2 – No caso de criação do cargo correspondente, a partir da data do ingresso do titular de cargo:<br>Lei 500/74 – Artigo 35, Inciso II |                                                                                    |  |  |  |  |
| 3 – A critério da Administração, no caso da o<br>L.C. 180/78 – Artigo 59, Inciso I, § 1º, Item 2<br>Lei 500/74 – Artigo 35, Inciso III | ressação da necessidade de serviço:                                                |  |  |  |  |
| PUBLICADO DOE://                                                                                                    |                                                                                    |  |  |  |  |
|                                                                                                    |                                                                                    |  |  |  |  |
| DESERVAÇÃO:<br>PDV – Plano de Demissão Voluntária                                                                                      |                                                                                    |  |  |  |  |
| LC 811 e LC 812/96: (24/06/96)                                                                                                    |                                                                                    |  |  |  |  |
|                                                                                                    |                                                                                    |  |  |  |  |

# 4.6. TÍTULOS

# TÍTULO DE NOMEAÇÃO/ADMISSÃO

Nomeação é uma forma de provimento originário de cargo público. Significa que o nomeado não possui vínculo com a Administração. Após a homologação de um concurso público, a nomeação é o primeiro ato administrativo que o órgão ou entidade confecciona convocando os nomeados para tomar posse e exercício do cargo público.

# TÍTULO DE EXONERAÇÃO

É o ato pelo qual o funcionário deixa de prover um cargo público. Pode ocorrer a pedido ou a critério da Administração, previstos em lei, efetuada através de ato formal, sem qualquer vinculação de natureza disciplinar.

Impreterivelmente deverão ser originais, sem rasuras, corretivos ou anotações feitas a lápis. Caso seja necessária a emissão de 2ª via, adotar o seguinte procedimento:

Encaminhar Ofício ao Centro de Cargos e Funções (CECAF/CGRH), solicitando 2ª via de título, juntamente com a cópia do DOE.

Importante lembrar que, para a emissão de 2ª via do Título de Exoneração deverá ser observado a legislação e a competência vigentes à época, atentando-se sempre à publicação no DOE. O Dirigente "atual" deve preencher os campos "Posse" e "Exercício", datar e assinar.

#### PROGRAMA DE DESLIGAMENTO VOLUNTÁRIO – PDV

Quando ocorrer o desligamento do ex-servidor de suas atividades através do Programa de Desligamento Voluntário, não será necessário anexar ao Processo de Certidão de Tempo de Contribuição o Título de Exoneração, porém deve-se anexar a publicação no DOE.

O Programa de Desligamento Voluntário - PDV é regido pela Lei nº 9.468/1997.

# ATENÇÃO!

- NUNCA TORNE SEM EFEITO DOCUMENTOS ORIGINAIS!
- Caso o Título NÃO POSSUA RASURAS e estiver legível, carimbado e assinado, pode-se enviar no processo uma cópia do original desde que contenha o apontamento "Confere com Original" e a assinatura do servidor responsável.

# 4.7. SOLICITAÇÃO DE 2º VIA DE TÍTULO DE NOMEAÇÃO/ADMISSÃO

Quando o Título de Nomeação/Admissão não for localizado no prontuário do servidor, nos arquivos da Diretoria de Ensino ou das Unidades Escolares em que o servidor trabalhou, é necessário solicitar a emissão da segunda via, uma vez que tal documento é componente obrigatório ao processo de emissão e homologação de CTC.

Os pedidos de segunda via de Título de Nomeação/Admissão deverão ser encaminhados ao Centro de Cargos e Funções (CECAF) da Coordenadoria de Gestão de Recursos Humanos (CGRH). Deverão compor os pedidos de segunda via de Título de Nomeação/Admissão:

- Ofício endereçado ao Coordenador da CGRH apresentando:
  - Identificação do Ex-Servidor (Nome, RG, CPF);
  - Data da publicação no DOE da Nomeação/Admissão;
  - Data da posse;
  - o Data de exercício;
  - o Disciplina.
- Cópia da página do DOE onde conste no nome do ex-servidor;
- Cópia da página do DOE onde conste o fundamento legal da nomeação;
- Cópia da página do DOE onde conste o termo "nomeando" ou "admitindo".

### 4.7.1. SOLICITANDO TÍTULOS NO SISTEMA DIGITAL

Para solicitar a segunda via do Título de Nomeação, o servidor responsável deverá acessar o endereço eletrônico <a href="https://www.documentos.spsem">https://www.documentos.spsem</a> papel.sp.gov.br/> e efetuar o login.

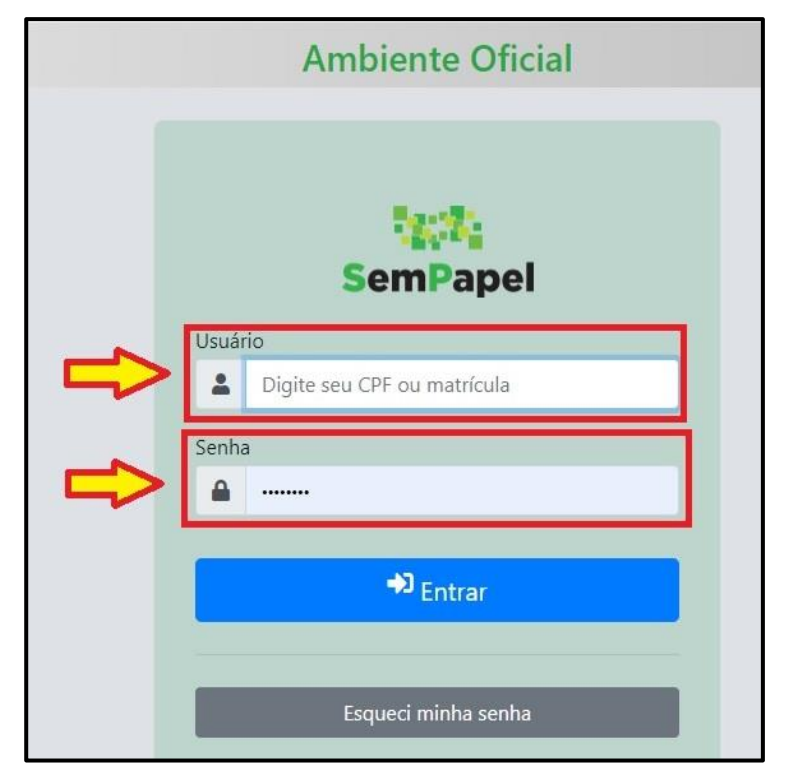

Para criar um novo Ofício clique em "Criar Novo". Nas opões de modelos disponíveis no sistema, procure por "Ofício" e selecione a opção "Ofício, carta, requerimento, moção ou voto, abaixo-assinado".

| norando                                                                                      |                                 |
|----------------------------------------------------------------------------------------------|---------------------------------|
| ic                                                                                           |                                 |
| Oncio referente ao consumo de compussiver                                                    |                                 |
| Oficio relativo à devolução de veículo oficial                                               |                                 |
| Ofício solicitando autorização para aquisição de veículo                                     | "Uticio"                        |
| Ofício solicitando autorização para inscrição no regime de guilometragem                     |                                 |
| Ofício solicitando autorização para locação de veículo                                       |                                 |
| Ofício solicitando suplementação de combustível                                              |                                 |
| ão de documentos e Informações                                                               |                                 |
| Ofício comunicando inobservância de contrato                                                 |                                 |
| Ofício de transferência de acervos arquivístico, bibliográfico, museológico ou artístico     |                                 |
| Ofício relativo à aquisição de acervos arquivístico, bibliográfico, museológico ou artístico |                                 |
| Ofício solicitando especificação técnica de equipamentos e de programas de computador        |                                 |
| Ofício solicitando participação em comissão de licitação                                     | SELECIONE A OPÇAU               |
| Ofício, carta, requerimento, moção ou voto, abaixo-assinado                                  | "Ofício, carta, requerimento,   |
| cio                                                                                          | moção ou voto, abaixo-assinado" |
| nização Administrativa                                                                       |                                 |

Como o documento Ofício é de competência do Dirigente Regional de Ensino, o servidor "Responsável Pela Assinatura" deve ser alterado. Para alterar o servidor "Responsável Pela Assinatura" deve-se clicar no botão "reticências". O sistema irá abrir uma nova janela e nesta janela deve-se informar o Nome ou Matrícula do Dirigente Regional de Ensino, após clique em "Pesquisar". Dentre os resultados que o sistema retornou, selecione a matrícula do Dirigente desejado.

| SemPapel                                             | MENU -                                  | Documentos 🔻                        |                                  | Número de Documento           | Buscar Tutoriais       |
|------------------------------------------------------|-----------------------------------------|-------------------------------------|----------------------------------|-------------------------------|------------------------|
| Governo do Estado<br>Secretaria da Edu               | o de São Paulo<br>cação                 |                                     | Ambiente Oficial                 | Olá, 🛓 Lukas Marce            | lino Goncalves Machado |
| NOVO                                                 |                                         |                                     |                                  |                               |                        |
| Selecione o moc                                      | lelo                                    |                                     |                                  |                               |                        |
| Portaria                                             |                                         |                                     |                                  |                               | •                      |
| O modelo é a repres<br>Responsável pel<br>SEDUC16621 | sentação da estrutura o<br>a Assinatura | lo documento digital associada a ur | es Machado                       | 🛛 Substituto 🚺 🔲 Personalizar |                        |
| Meus textos pad<br>[Em branco]                       | Irão<br>• 🕜 🛍 🕇                         |                                     | LIQUE EM<br>""                   |                               |                        |
| <b>Assunto:</b><br>Segunda Via d                     | le Portaria de Adm                      | issão                               | INCLUA A DESCRIÇÃO<br>DO ASSUNTO |                               |                        |

|                                                   | documentos sosempanel so gov br/siga/app/pessoa/buscar?propriedade=subscritor8/sigla=                                   |          |
|---------------------------------------------------|----------------------------------------------------------------------------------------------------|----------|
| Calaciana a madala                                | <ul> <li>documentos specinipapensity gon on / sign/ app/ pessoar/ outcan, propriedade = souscintor congris =</li> </ul> | *        |
|                                                   | Dados do Usuário                                                                                                    |          |
| Portaria                                          |                                                                                                    | •        |
| O modelo é a representação da estrutura de        | Nome ou Matrícula                                                                                                    |          |
| Responsável pela Assinatura                       | JOÃO BOSCO ARANTES                                                                                                    |          |
| SEDUC16621                                        |                                                                                                    | halizar  |
| Mous toutos padrão                                | Unidade                                                                                                    |          |
|                                                   |                                                                                                    |          |
| [Em branco]                                       | Óražo                                                                                                    |          |
| Assunto:                                          |                                                                                                    |          |
| Segunda Via de Portaria de Admi                   | Secretaria da Educação                                                                                                  |          |
|                                                   |                                                                                                    |          |
|                                                   | "PESQUISAR"                                                                                                    |          |
| Portaria número:                                  |                                                                                                    |          |
|                                                   |                                                                                                    |          |
|                                                   | tim de                                                                                                    |          |
| Frankti                                           | Him de<br>Matrícula Nome Unidade Função Vigência                                                                        |          |
| Ementa:                                           | SEDUC21943 ADAISE MADALENA DE ALMEIDA NPE/REG Professor Educação                                                        |          |
|                                                   | Básica II                                                                                                    |          |
|                                                   |                                                                                                    |          |
| í                                                 | documentos.spsempapel.sp.gov.br/siga/app/pessoa/buscar                                                                  |          |
| Selecione o modelo                                | Suus us suuris                                                                                                    | •        |
| Portaria                                          | Nama an Materiala                                                                                                    | •        |
| O modelo é a representação da estrutura de        |                                                                                                    |          |
| Demonstration to Assistant                        | JOAO BOSCO ARANTES                                                                                                    |          |
| Responsavel pela Assinatura                       | Unidada                                                                                                    | halizar  |
| SEDUC16621                                        | Unidade                                                                                                    |          |
| Meus textos padrão                                |                                                                                                    |          |
| [Em branco] 🔻 🕼 🕇                                 | Órgão                                                                                                    |          |
|                                                   | Corretaria da Educação                                                                                                  |          |
| Assunto:                                          | Secretaria da Educação                                                                                                  |          |
| Segunda Via de Portaria de Admi                   | Pesquisar                                                                                                    |          |
|                                                   |                                                                                                    |          |
| De de de antenio                                  | SELECIONE O                                                                                                    |          |
| Portaria numero:                                  |                                                                                                    |          |
| ·                                                 | En de                                                                                                    |          |
|                                                   | Matrícula Nome Unidade Função Vigência                                                                                  |          |
| Ementa:                                           | SEDUC15695 Joao Bosco Arantes Braga GAB/SAN Dirigente Regional de                                                       |          |
|                                                   | Guimaraes Ensino                                                                                                    |          |
|                                                   |                                                                                                    |          |
|                                                   |                                                                                                    |          |
| Selecione o modelo                                |                                                                                                    |          |
| Ofício, carta, requerimento, moção ou vo          | to, abaixo-assinado                                                                                                    | •        |
| O modelo é a representação da estrutura do docume | nto digital associada a uma série documental                                                                            |          |
| Responsável pela Assinatura                       |                                                                                                    |          |
| SEDUC15695                                        | Joao Bosco Arantes Braga Guimaraes 🔲 Substituto 🗊 🗎 Perso                                                               | onalizar |
|                                                   |                                                                                                    |          |
| Meus textos padrão                                |                                                                                                    |          |
| [Em branco]                                       |                                                                                                    |          |
|                                                   |                                                                                                    |          |
| Tipo do Documento:                                | Selecione                                                                                                    |          |
| Ofício                                            | "Ofício"                                                                                                    | •        |
|                                                   |                                                                                                    |          |
| Interessado:                                      | Informe Nome e RG                                                                                                    |          |
| NOME E RG                                         | do Interessado                                                                                                    |          |
| Assunto                                           |                                                                                                    |          |
| Solicitação de Segunda Via de Título de A         | Admissão                                                                                                    |          |
|                                                   |                                                                                                    |          |
| Número de Referência:                             |                                                                                                    |          |
| GAB/SAN-669/2019                                  | Solicite ao Gabinete                                                                                                    |          |
|                                                   |                                                                                                    |          |
| Preencha com o número de controle interr          | o e sigla, se houver. Exemplo:AAA/bb-111/2019.                                                                          |          |

O texto do Ofício deverá seguir as instruções descritas no item 4.7 deste manual. Depois de terminar de escrever o texto, clique no botão "OK" no canto inferior esquerdo da página.

Como descrito nas instruções, cópias das páginas das publicações em Diário Oficial devem ser anexas ao ofício, para isso, clique em "Incluir Arquivo" na aba "Arquivos Auxiliares" no canto inferior direito da página. Realize a busca do arquivo do DOE em PDF para realizar o upload e selecione-o. Cliquem no botão "OK" para finalizar anexação do arquivo auxiliar.

| Vincio<br>Número de Referência: GAB/SAN-669/2019<br>Interessado: SATIKO TORRES ALPINO, RG 9.995.831-4<br>Assunto: Solicitação de Segunda Via de Título de Admissão<br>Joao Bosco Arantes Braga Guimaraes |                                   | Descrição: Solicitação de Segunda Via de Título de<br>Admissão: SATIKO TORRES ALPINO, RG 9.995.831-4;<br>GAB/SAN-669/2019.<br>Classificação: 006.01.10.003 - Ofício, carta, requerimento,<br>moção ou voto, abaixo-assinado |
|----------------------------------------------------------------------------------------------------|-----------------------------------|----------------------------------------------------------------------------------------------------|
| Dirigente Regional de Ensino<br>Diretoria de Ensino - Região Santos GAB                                                                                                    | Classif. documental 008.01.10.003 | Situação do Documento 💌                                                                                                    |
|                                                                                                    |                                   | Gerar - Liaboração                                                                                                    |
|                                                                                                    |                                   | Nível de Acesso 🕨                                                                                                    |
|                                                                                                    | CLIQUE EM<br>"Incluir Arquivo"    | Arquivos Auxiliares                                                                                                    |
|                                                                                                    |                                   | O Incluir Arquivo                                                                                                    |
| SemPapel MENU T Documentos T                                                                                                    |                                   | Número de Documento Buscar Tutoriais                                                                                                    |
| Governo do Estado de São Paulo > Secretaria da Educação                                                                                                    | Ambiente Oficial                  | Olá, 🛓 Lukas Marcelino Goncalves Machado 🗒 NFP/SAN<br>🚱 Sar                                                                                                    |
| Anexação de Arquivo Auxiliar - TMP-246692 - Geral                                                                                                    |                                   |                                                                                                    |
| Clique para selecionar o arquivo a CLIQUE EM "OK"<br>após ter selecionado<br>o arquivo desejado                                                                                                    | er arquivo                        | olher Arquivo"<br>realizar a busca                                                                                                    |

Para concluir o Ofício, clique no ícone "Finalizar". Ao finalizar, o documento digital permanecerá na mesa virtual do servidor que o criou com a situação "Pendente de Assinatura" e, ao mesmo tempo, estará disponível para assinatura digital do Dirigente Regional de Ensino.

| SemPapel MENU   Documentos                                                                    |                                                    | Número de Documento Buscar Tutoriais                                  |
|-----------------------------------------------------------------------------------------------|----------------------------------------------------|-----------------------------------------------------------------------|
| Governo do Estado de São Paulo<br>→ Secretaria da Educação                                    | Ambiente Oficial                                   | Olá, 🚢 Lukas Marcelino Goncalves Machado<br>🗮 NFP/SAN 🛛 🔂 Sair        |
| TMP-245141<br>Pefinir Acompanhamento 🔐 Definir Marcador 💖 Duplicar 🖋 Edi                      | tar 😝 Excluir 🔒 Finaljizar 🖫 Histórico 🔱 Incluir ( | Volta <u>r</u><br>Cossignatário 🛃 Ver Documento Completo 💿 Visualizar |
| Governo do Estado de Sã<br>Secretaria da Educaç<br>Diretoria de Ensino - Região S<br>Portaria | o Paulo<br>Bo<br>iantos GAB                        | Documentos Relacionados     •       PRC6149-V01       TMP-245141      |
|                                                                                               |                                                    | Propriedades do Documento (Produzido) 🔹                               |

Após assinado digitalmente pela autoridade competente, o documento gerado pelo sistema será como mostra a imagem a seguir.

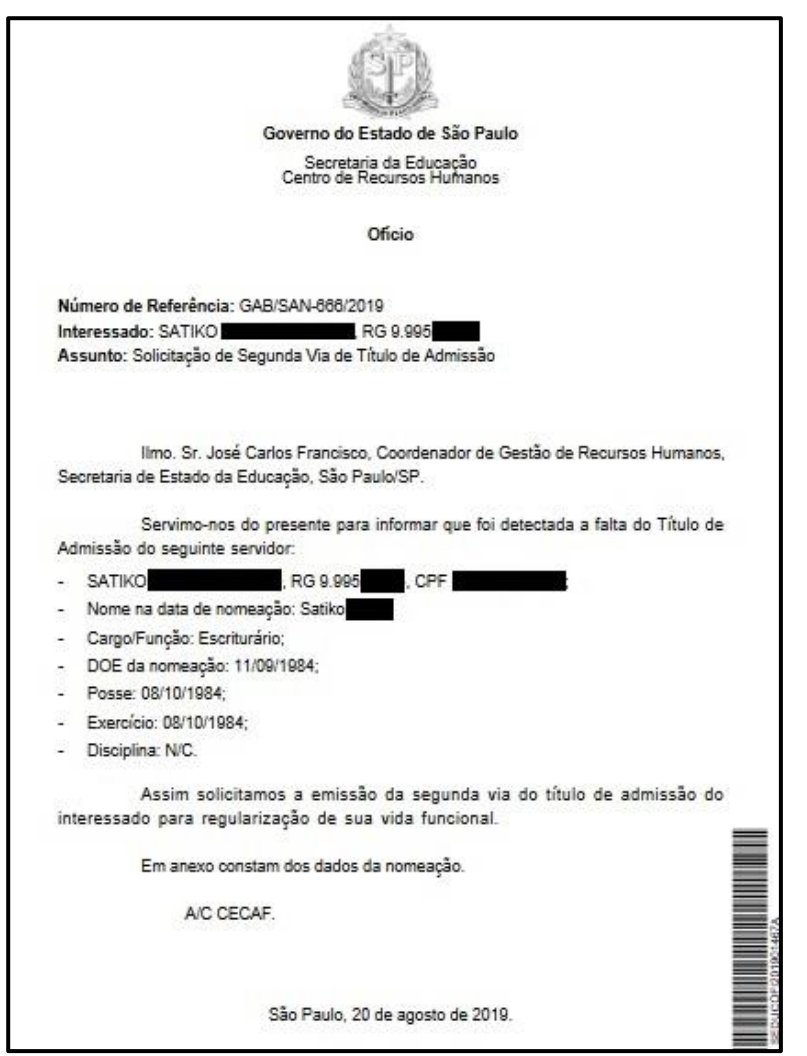

Agora deve-se realizar a tramitação do Ofício ao órgão competente pela emissão do documento. Em sua mesa virtual, procure o Ofício que deseja tramitar e selecione-o. Clique no ícone "Tramitar".

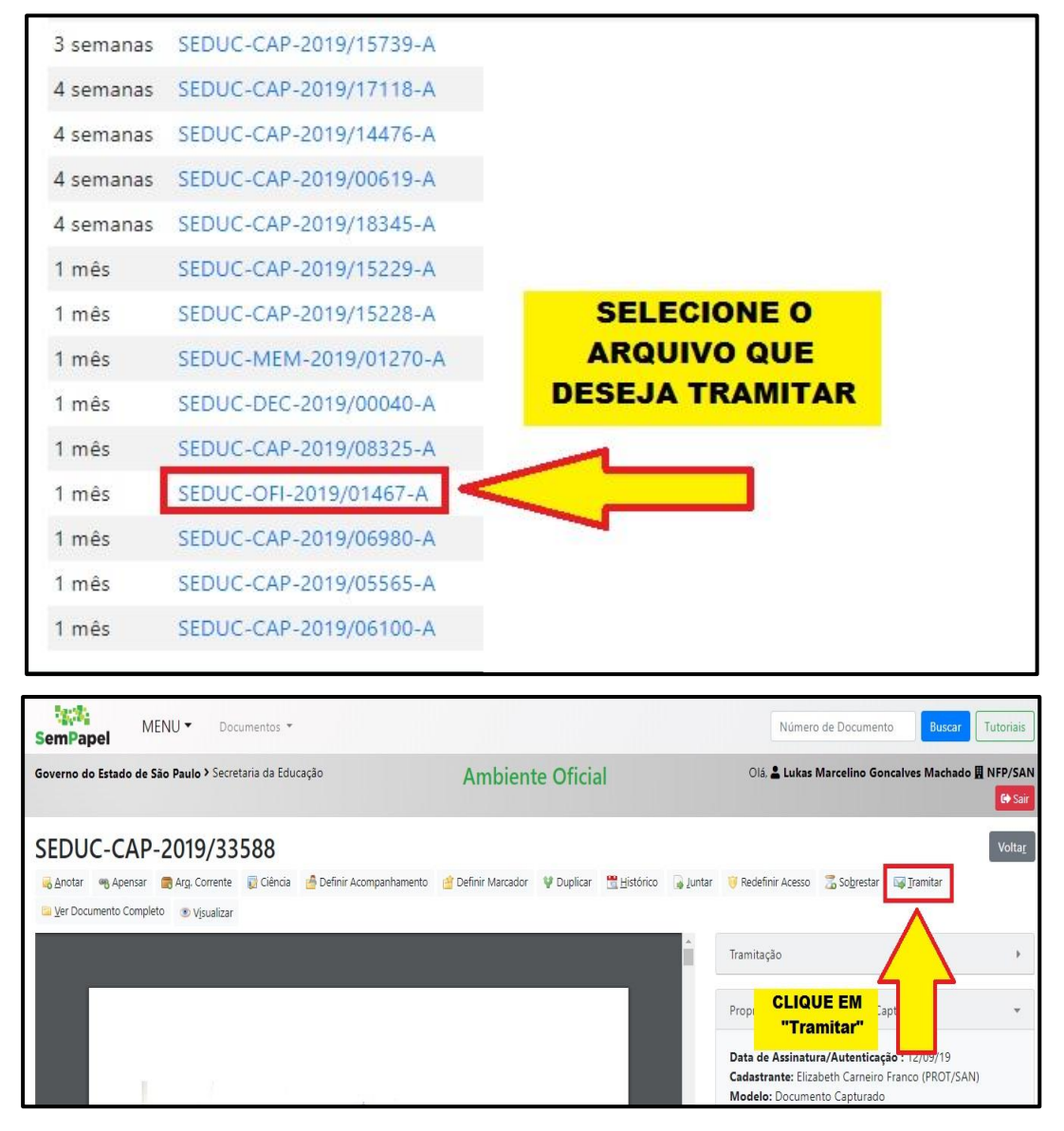

O sistema irá abrir a janela para realizar a tramitação. Clique no botão "reticências" para realizar a busca pelo órgão destinatário. Digite "CECAF" e clique em "Pesquisar". Dentre as opções de resultado da busca, selecione o órgão desejado. Clique em "OK" para finalizar a tarefa de tramitação. Agora o documento selecionado para tramitação constará em sua mesa virtual, com situação "Em Trâmite", até o órgão destinatário o receba. Assim que o órgão destinatário receber o documento, ele deixará sua mesa virtual.

| MENU - Docu                                                                                                    | mentos 🔻                                 |                                             |                          | Número de D | ocumento       | Buscar            | Tutoriais |
|----------------------------------------------------------------------------------------------------|------------------------------------------|---------------------------------------------|--------------------------|-------------|----------------|-------------------|-----------|
| Governo do Estado de São Paulo > Secreta                                                                                                    | aria da Educação                         | Ambiente Oficial                            | Olá,                     | Lukas Marce | lino Goncalves | Machado           | NFP/SAN   |
|                                                                                                    |                                          |                                             |                          |             |                |                   | C Sair    |
| Tramitar - SEDUC-CAP-2019/33                                                                                                    | 588-A - 1ª Via (Eliminação)              |                                             |                          |             |                |                   |           |
| Destinatário<br>Órgão Integrado                                                                                                    | -                                        |                                             |                          |             |                |                   |           |
| Data da devolução<br>Atenção: somente preencher a data<br>de devolução se a intenção for,<br>realmente, que o documento seja<br>devolvido até esta data.<br>Que Cancela |                                          | CLIQUE EM<br>""                             |                          |             |                |                   |           |
| MANU-                                                                                                    | documentos.spsempapel.sp.gov.            | br/sica/app/lotacao/buscar?propriedada      | =lotaResponsavel&sicila= |             |                |                   | ]         |
| SemPapel Docu<br>Governo do Estado de São Paulo > Secret.                                                                                                    | Dados da Unidade                         | a la Balakhi a araa di nanan i ku di urana. | a contrar o coorgin      |             | ino Goncalves  | Buscar<br>Machado | NFP/SAN   |
| Tramitar - SEDUC-CAP-2019/33!                                                                                                    | Nome ou Sigla CECAF Órgão                | <u> </u>                                    |                          |             |                |                   |           |
| Destinatário<br>Órgão Integrado                                                                                                    | Secretaria da Educação                   | $\Delta$                                    |                          | •           |                |                   |           |
| Data da devolução                                                                                                    | Pesquisar                                | "CECAF"                                     |                          |             |                |                   |           |
| Atenção: somente preencher a data<br>de devolução se a intenção for,<br>realmente, que o documento seja<br>devolvido até esta data.                                     |                                          |                                             | Fim de Vigê              | ncia        |                |                   |           |
| Qk Cancela                                                                                                    | ARQ/BAU Arquivo<br>ARQ/BAT Arquivo       |                                             |                          |             |                |                   |           |
| SemPapel MENU - Doc                                                                                                    | Dados da Unidade                         |                                             |                          |             | cumento        | Buscar            | Tutoriais |
| Governo do Estado de São Paulo > Secret                                                                                                    | Nome ou Sigla                            |                                             |                          |             | ino Goncalve   | s Machado         | NFP/SAN   |
| Tramitar - SEDUC-CAP-2019/33                                                                                                    | Órgão<br>Secretaria da Educação          |                                             |                          | •           |                |                   |           |
| Destinatário<br>Órgão Integrado                                                                                                    | Pesquisar                                |                                             |                          |             |                |                   |           |
| Data da devolução                                                                                                    | Sigla Nome                               |                                             | Fim de Vig               | gência      |                |                   |           |
| de devolução se a intenção for,<br>realmente, que o documento seja<br>devolvido até esta data.                                                                          | CECAF Centro de Cargos e Fu<br>SELECIONE | nções                                       |                          |             |                |                   |           |
| Qk Cancela                                                                                                    |                                          |                                             |                          |             |                |                   |           |

| SemPapel MENU   Documentos                                         |                            | Número de Documento Buscar Tutoriais                         |
|--------------------------------------------------------------------|----------------------------|--------------------------------------------------------------|
| Governo do Estado de São Paulo > Secretaria da Educação            | Ambiente Oficial           | Olá, 💄 Lukas Marcelino Goncalves Machado 🞚 NFP/SAN<br>🕒 Sair |
| Tramitar - SEDUC-CAP-2019/33588-A - 1ª Via (Eliminad               | ção)                       |                                                              |
| Destinatário                                                       |                            |                                                              |
| Órgão Integrado 🔻 CECAF                                            | Centro de Cargos e Funções |                                                              |
| Data da devolução                                                  |                            |                                                              |
| Atenção: somente preencher a data                                  |                            |                                                              |
| de devolução se a intenção for,<br>realmente, que o documento seja |                            |                                                              |
| devolvido até esta data.                                           |                            |                                                              |
|                                                                    |                            |                                                              |
|                                                                    |                            |                                                              |

### 4.8. FREQUÊNCIA

A partir da publicação da Portaria nº 102, da São Paulo Previdência, dentro do processo deverá conter o Atestado de Frequência, conforme modelo padronizado FICHA 101. Na FICHA 101, TODAS as ausências deverão ser discriminadas, juntamente com suas respectivas fundamentações legais.

### OCORRÊNCIAS MAIS UTILIZADAS

AUSÊNCIAS DESCONTÁVAIS PARA FINS DE APOSENTADORIA: Faltas Justificadas – Art. 262 do Decreto nº 42.850/63 – RGS; Faltas Injustificadas – Seção VI do Decreto nº 42.850/63 – RGS: Licença Saúde Pessoa da Família – Art. 199 EFP ou inciso III, Art. 25 e 26 da Lei 500/74; Licença Sem Vencimentos – Art. 202 da Lei 10.261/68 ou LC 814/96; Inciso VII, Art. 25 da Lei ;

#### 500/74;

Interrupção Ocasional de Comunicação – Art. 1.024 do Decreto 17.968/47; Interrupção Ocasional de Exercício – Art. 43 da LC 1.010/07 e LC 1.093/09; Prisão (verificar as exceções) – Art. 267 da Lei 10.261/68, 28/10/1978;

# AUSÊNCIAS NÃO DESCONTÁVEIS PARA APOSENTADORIA

Faltas Abonadas – Art. 110 da Lei 10.261/68 ou Art. 20 da Lei 500/74; Falta IAMSPE/Médica - Lei 10.432/71 ou Art. 1º da LC 883/00 ou LC 1.041/08; Licença Saúde – Art. 191/193 – I EFP ou inciso I e II, Art. 25 e 26 da Lei 500/74; Licença Gestante – Art. 198 da Lei 10.261/68 alterada pela LC 76/73 e Art. 25 da Lei 500/74; Licença Paternidade - § 1º, Art. 10 das DDTT da CF/88 e § 3º, Art. 124 da CE/89; Licença Adoção – LC 367/84; Licença Compulsória - Art. 206 da Lei 10.261/68 ou inciso V, Art. 25 e 26 da Lei 500/74; Licença Acidente de Trabalho – Art. 194 da Lei 10.261/68 ou inciso I, Art. 25 e 26 da Lei 500/74;

Licença Nojo – Inciso III ou IV, Art. 78 da Lei 10.261/68 ou inciso III, Art. 16 da Lei 500/74;

Licença Gala – Inciso II, Art. 78 da Lei 10.261/68 ou inciso II, Art. 16 da Lei 500/74;

# LIMITE DE AUSÊNCIAS

FALTAS ABONADAS: Máximo 6 ausências por ano; FALTAS JUSTIFICADAS: Máximo 24 ausências por ano; FALTAS INJUSTIFICADAS:

Anteriormente a LC nº 943, de 22/09/2003, se ocorrerem simultaneamente na 6ª feira e 2º feira, deduzir o tempo corrido.

Após vigência da LC nº 943/2003, atente-se aos valores discriminados na planilha de contribuição emitida pela Secretaria da Fazenda, pois a partir desta data a contribuição passou a ser sobre o salário bruto, deste modo, se houver contribuição, o período não será descontado.

| L                                                          | IMITE LEGAL D | E FALTAS                                                                               |                 |
|------------------------------------------------------------|---------------|----------------------------------------------------------------------------------------|-----------------|
| Nº DE ORDEM                                                | FALTAS        | LIMITE                                                                                 | PERÍODO         |
| Servidor efetivo/ Extranumerário                           | JUSTIFICADAS  | 24 faltas                                                                              | Duranta a ana   |
| Servidor <b>temporário</b> Art. 18 – Lei<br>500/74         | JUSTIFICADAS  | 24 faltas                                                                              | (01/01 a 31/12) |
| Servidor efetivo/ Extranumerário                           | INJUSTIFICADA | <ul><li><b>30</b> faltas consecutivas</li><li><b>45</b> faltas intercaladas;</li></ul> | Durante o ano   |
| Servidor <b>temporário</b> Art. 36 – I,II<br>da Lei 500/74 | INJUSTIFICADA | <ul><li><b>15</b> faltas consecutivas</li><li><b>30</b> faltas interpoladas</li></ul>  | (01/01 a 31/12) |

### ABANDONO DE CARGO/FUNÇÃO

Considera-se abandono de cargo a ausência intencional do servidor ao serviço por mais de 30 dias consecutivos (a partir do 31° dia), conforme preveem os Artigos 63 e 256 da Lei nº 10.261/68 e abandono de função, por mais de 15 dias consecutivos (a partir do 16° dia), nos termos do Art. 36, inciso I da Lei nº 500/74, e Art. 308 da Lei 10.261/68, com nova redação dada pela Lei Complementar nº 942/03.

#### INASSIDUIDADE DE CARGO

A inassiduidade de cargo, é caracterizada pelo não comparecimento do funcionário por mais de 45 dias interpolados, durante um ano, ou seja, somente a 46ª falta caracterizará inassiduidade, conforme Art. 256, inciso V, e Art. 308 da Lei nº 10.261/68, com nova redação dada pela Lei Complementar nº 942/03.

# INASSIDUIDADE DE FUNÇÃO

A inassiduidade de função, é caracterizada pelo não comparecimento do servidor por mais de 30 dias, durante um ano, conforme Art. 36, inciso II, da Lei 500/74 e Art. 308 da Lei nº 10.261/68, com nova redação dada pela Lei Complementar nº 942/03.

O abandono de função irá ser caracterizado somente a partir da 31ª falta.

# ATENÇÃO!

- As faltas sucessivas para a caracterização do abandono de cargo/função deverão ser registradas de segunda a sexta-feira e no registro somente a partir da 31ª (Efetivo) ou 16ª falta (OFA), todos os dias (sábado, domingo e feriados), inclusive as que foram descontadas para fins de pagamento, entrarão no cômputo das faltas. (Art. 16 do Decreto nº 52.054/07).
- Conforme estabelece o Art. 11 do Decreto nº 52.054/07, no caso de faltas sucessivas injustificadas, os dias intercalados (sábado, domingo feriados e aqueles que não haja expediente), em primeiro momento, serão descontados apenas para fins de pagamento, sendo que <u>somente após a configuração do abandono de cargo/função</u> será efetuado o seu registro e esses dias entrarão no cômputo das faltas.
- Após a vigência da Lei Complementar nº 943, de 22 de setembro de 2003, as Faltas Justificadas, Injustificadas e Licença Saúde Pessoa da Família <u>só serão descontadas caso não tenham sido</u> <u>recolhidas as contribuições</u>.

Atente-se aos valores do Anexo II!

#### LICENÇA SEM VENCIMENTOS - ART. 202

Se a vigência da Licença sem Vencimentos for anterior à promulgação da LC nº 943/03, o período será descontado da Contagem de Tempo, pois as contribuições eram para finalidade de Pensão – IPESP (Lei nº 4.832, de 04/09/1958).

Para afastamentos durante o período de 23/09/2003 a 04/07/2007, o recolhimento da contribuição previdenciária foi obrigatório. (LC 1012/2007)

Para afastamentos após 04/07/2007, o recolhimento é opcional, de acordo com a LC nº 1012/2007, e deverá ser anexada ao processo a Certidão Negativa de Débitos - CND (fornecida pela SPPREV), a partir de 23/09/2003.

OBS.: Após a LC 1012/2007, o servidor será afastado com prejuízo de vencimentos e permanecerá contribuindo para o RPPS, se fizer a opção. Caso o interessado optar pelo não recolhimento das contribuições, o mesmo deverá emitir declaração de próprio punho, dando ciência de que o tempo não será computado na contagem.

#### AFASTAMENTO – MANDATO ELETIVO

Segundo a CF/88, Art. 38, inciso IV, será considerado como tempo de serviço, não sofrendo descontos;

Após a LC 943/03, o período do afastamento, com prejuízos de vencimentos, será considerado caso o ex-servidor opte pela manutenção com o vínculo com o RPPS, junto ao SPPREV, efetuando o recolhimento mensal referente à sua própria contribuição (11%) quanto a do Estado (22%), que totalizam a alíquota de 33%, incidente sobre a remuneração total do cargo a que fazia jus no exercício

de suas atribuições, computando-se para esse efeito, inclusive as vantagens pessoais.

#### CAMPANHA ELEITORAL

Anterior a LC 943/03: Não há amparo legal, portanto, não serão considerados como tempo de serviço (Exceto pela Lei Federal 6.978/82, Art. 10 e Parecer CJ/SPPREV 885/2014):

"Art. 10 - Ao servidor público, sob regime estatutário ou não, dos órgãos ou entidades da administração direta ou indireta da União, dos Estados e Municípios, de empresas públicas, e aos empregados das empresas concessionárias de serviço público, fica assegurado o direito à percepção de seus vencimentos e vantagens, ou salários, como se em exercício de suas ocupações habituais estivessem, durante o lapso de tempo que mediar entre o registro da candidatura perante a Justiça Eleitoral e o dia seguinte ao da eleição, mediante simples comunicação de afastamento para promoção de sua campanha eleitoral."

Após a LC 943/03: Só será considerado se houver contribuição regular durante o período, desconta caso não haja contribuição.

OBS: Somente o afastamento para campanha eleitoral do ano de 1982 não será descontado, pois de acordo com o Decreto 19.276/82, esse período será computado fins previdenciários.

#### AFASTAMENTO EM OUTRAS PASTAS

Solicitar a Certidão Negativa de Débito (CND) para verificação do Regime Previdenciário para qual foram vertidas as Contribuições Previdenciárias.

#### PRISÃO

Desconta caso não haja contribuição.

#### SERVIDOR APOSENTADO

Caso o solicitante seja aposentado junto ao Regime Próprio de Previdência Social (RPPS) e não tenha utilizado todo o período, ao requerer a Certidão de Tempo de Contribuição para fins de aposentadoria junto ao INSS (RGPS), é de suma importância observar aos seguintes itens:

Verificar se o período solicitado para fins de aposentadoria não foi utilizado para a concessão da anterior;

Anexar ao Processo de Certidão de Tempo de Contribuição, as cópias dos seguintes documentos: Certidão de Tempo de Serviço (CTS), Concessão de Aposentadoria e Ato de Aposentadoria. OBSERVAÇÕES: Até 30/06/2010, os processos de aposentadoria eram geridos e arquivados pela Secretaria da Fazenda. A partir de 01/07/2010, os processos passaram a ser geridos e arquivados pela São Paulo Previdência. (Art. 36, da LC nº 1010/2007, Decreto nº 54.623 e Comunicado UCRH nº 35/2010).

# ATENÇÃO!

• Em hipótese alguma o mesmo período poderá ser computado duas vezes para fins de aposentadoria, de acordo com Art. 11, inciso II da MPS 154/2008:

*"São vedadas: a emissão de CTC para período que já tiver sido utilizado para a concessão de aposentadoria, em qualquer regime de previdência social."* 

#### OCUPANTES EM CARGO EM COMISSÃO

Os ocupantes de cargo exclusivamente em comissão, sejam ex-servidores ou servidores ativos, deverão ter o período certificado através de Certidão de Tempo de Contribuição

- Anexo I/Anexo XXX, até 31/12/1998, segundo Portaria MPS nº 154, de 15/05/2008 e Comunicado GT-3, de 19/01/2009 – São Paulo Previdência, pois até esta data, as contribuições previdenciárias eram destinadas ao Regime Próprio de Previdência Social (RPPS).

Com a reforma da previdência, através da Emenda Constitucional nº 20/98:

Art. 40, § 13 - Ao servidor ocupante, exclusivamente, de cargo em comissão declarado em lei de livre nomeação e exoneração bem como de outro cargo temporário ou de emprego público, aplicase o regime geral de previdência social.

Portanto, a partir de 01/01/1999, as contribuições previdenciárias passaram a ser recolhidas junto ao Regime Geral de Previdência Social (RGPS), sendo o período trabalhado certificado através de Anexo III/Anexo VII, não sendo necessário a homologação.

Para servidores ingressantes anteriormente à publicação da EC nº 20/1998, ou seja, até 31/12/1998, deverá ser emitido o Anexo I/ Anexo XXX, certificando o período até 31/12/1998, e o Anexo III/Anexo VII, certificando o período a partir de 01/01/1999, enviando ambos os documentos para homologação na SPPREV.

Caso o requerente esteja ativo e tenha assumido o cargo comissionado após 01/01/1999, poderá ser fornecida a Certidão de Tempo de Contribuição, uma vez que está vinculado ao Regime Geral de Previdência Social (RGPS), conforme Art. 12, § 1º da MPS 154/2008.

### ESTAGIÁRIO

Anteriormente a 11 de dezembro de 2014, o período laborado na função- atividade de "Estagiário" (Decreto nº 24.645, de 17/01/1986), poderia ser computado caso houvesse a nomeação por concurso público. Caso o solicitante tenha exercido unicamente a função-atividade de "Estagiário", a solicitação seria indeferida.

Contudo, em 11 de dezembro de 2014, mediante o Parecer PA nº 129/2014, o tempo exercido na função-atividade de Estagiário, poderá ser computado para fins de aposentadoria.

# ATENÇÃO!

• No verso da Certidão do Tempo de Contribuição, não digitar somente "Estagiário" e sim "<u>Professor I – Estagiário</u>", devido as divergências junto ao INSS e Prefeitura Municipal. Caso esta seja a última função exercida, na frente da CTC, no campo "Cargo efetivo/função" digitar também "Professor I."

# ACUMULAÇÃO DE CARGO/FUNÇÃO

# <u>ATENÇÃO!</u>

### NÃO EXISTE A SITUAÇÃO DE TRÍPLICE ACÚMULO!

Para as solicitações de servidores que se encontram "Ativos", no entanto tenham um período em acúmulo, será necessário observar a seguinte situação, de acordo com o Parecer PA nº 36/2014, de 21/07/2014 – Contagem de Tempo do período em acumulação do servidor ativo;

Nesta primeira situação, não houve acumulação de cargos.

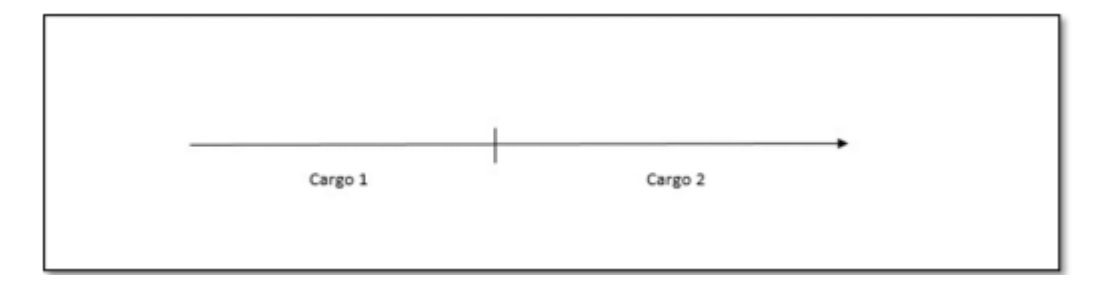

"Houve acumulação lícita, o servidor, entretanto, ainda ocupa ambos os cargos, razão porque,

aqui também, ele não tem direito a obtenção de CTC (Art. 12, Capto. Da MPS nº 154/2008). Poderá, isto sim, aposentar-se em ambos os casos pelo Regime Próprio se neles prosseguir e vier a completar, em cada um deles, os requisitos para aposentadoria".

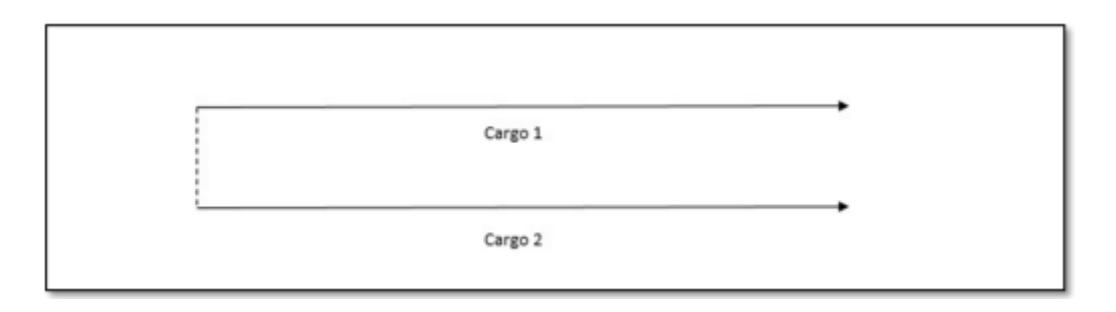

"Houve acumulação lícita durante o tempo representado entre as barras pontilhadas. O servidor exonerou-se do Cargo 1, que foi sempre ocupado em situação de acumulação. Mesmo prosseguindo no segundo cargo, o servidor pode obter a CTC relativa a todo o tempo de contribuição no cargo 1 (Art. 12, § 2º, da MPS nº 154/2008)".

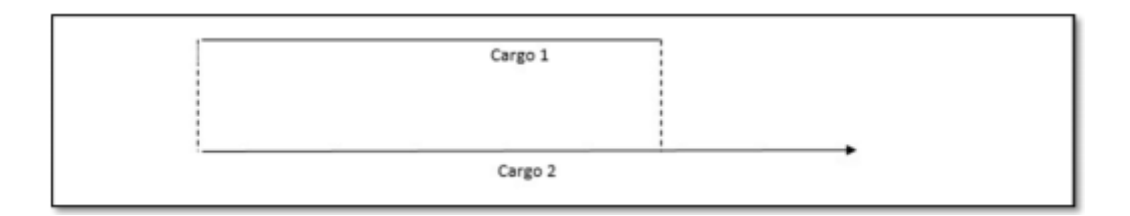

"Embora tenha havido acumulação lícita o servidor, que prossegue no segundo cargo, tenha sido exonerado do cargo 1, parte do tempo de contribuição neste cargo 1 (A esquerda da barra pontilhada) não se passou em situação de acumulação. Neste caso, o servidor poderá obter CTC em relação ao cargo 1, do qual se exonerou (Art. 12, § 2º da MPS nº 154/2008), mas apenas – e isto é fundamental que se compreenda – em relação ao tempo de contribuição exercido durante a acumulação (Representado entre as barras pontilhadas). Quanto ao tempo de contribuição no cargo 1, enquanto não havia acumulação com o cargo 2, o período não poderá ser certificado".

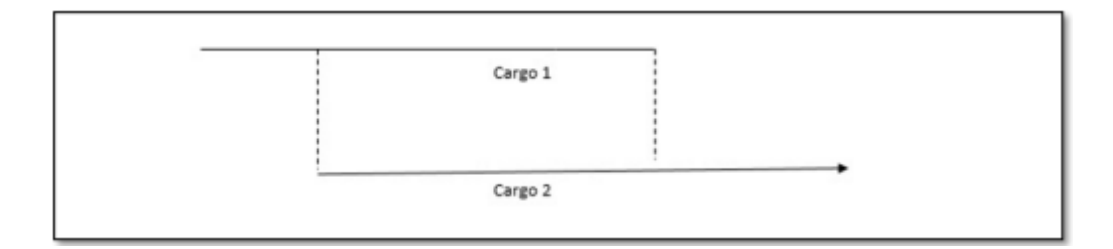

| Þ           |                  | NAME AND ADDRESS OF ADDRESS OF AD |               |             | 222277     | 1                   |             |       |               |            |              |                       |                                                          |
|-------------|------------------|----------------------------------------------------------------------------------------------------|---------------|-------------|------------|---------------------|-------------|-------|---------------|------------|--------------|-----------------------|----------------------------------------------------------|
| S           |                  | SECRETAR                                                                                                    | A DE EST.     | ADO DA      | EDUCAC     | ĂO                  |             |       |               |            |              |                       |                                                          |
| A           | V                | DIRETORIA D                                                                                                    | E ENSINO - F  | REGIÃO DE   | SANTOS     |                     |             |       |               |            |              |                       |                                                          |
|             |                  |                                                                                                    |               |             |            |                     |             |       |               |            |              |                       | FICHA MOD. 101                                           |
| NOVE        |                  |                                                                                                    | D             | ata/Nasc. S | Sexo R     | egistro Sistema     | Registro G  | eral  | CPF           |            | Início Serv. | . Publ. Est.          | 07/04/1002                                               |
| Cargo / Fun | ição / Atividade |                                                                                                    | P             | adrão E     | se/Vet. Ti | ab, Veto, SQC / SQF | Categoria   | Í     | PIS / PASEP   |            | Conta Ban    | cária                 |                                                          |
| Oreão de C  | lassificação     | E ESCOLA                                                                                                    | V             | funicípio   |            | 1                   | Unidade Ad  | dmin. | Unidade de De | Spesa      | N.I.         | 0.                    | Contra.<br>Acumula Capo/Função                           |
| EE TAN      | CREDO NE         | VES-PRESII                                                                                                    | DENTE         | rameripro   | Guaru      | 100                 | Chinade 130 |       | CHIMANE DE DE | apeaa      | 1711         |                       | anumuta vagori duyao                                     |
| Adicional p | or Tempo de S    | erviço (Vigência                                                                                                    | / Retificação |             |            |                     |             |       |               |            | Sexta-Parte  | e (Vigência / Retific | ação)                                                    |
| 10          |                  |                                                                                                    | 30            |             |            | ٥S                  |             | 70    |               |            | 1            | ~                     |                                                          |
| 20          |                  |                                                                                                    | 4°            |             |            | 6°                  |             | 80    |               |            | Cargo / Fui  | nçao / Atividade / Ac | rumulaçao                                                |
|             |                  |                                                                                                    |               | AFASTA      | MENTO      |                     |             |       | Tempo L       | iouido Acu | imulado      |                       |                                                          |
| ANO         | TEMPO            |                                                                                                    | Faltas        | 2 20        | L          | icenças             |             | conc. | A T C         | 63 monto   | 1000         | 0                     | CORRÊNCIAS / OBSERVAÇÕES                                 |
|             | DIUNG            | IA/FM                                                                                                    | Just.         | Injust.     | Saúde H    | amília L.S.V.       | LE.         | _     | A.1.0.        | o parte    | Apos.        |                       |                                                          |
| 1983        | 249              |                                                                                                    |               |             |            |                     |             |       | 249           | 249        | 249          | Admitida para exe     | rcer a função de Inspetor de alunos, conf. publicação no |
|             |                  |                                                                                                    |               |             |            |                     |             |       | 249           | 249        | 249          | DOE: 14/04/83, a 1    | partir de 27/04/1983.                                    |
|             |                  |                                                                                                    |               |             | -          |                     |             |       | 249           | 249        | 249          | Abonadas: 11/10;      | 1/11 e 30/12.                                            |
|             |                  |                                                                                                    |               |             |            |                     |             |       | 249           | 249        | 249          |                       |                                                          |
| 1984        | 366              |                                                                                                    |               |             |            |                     |             |       | 615           | 615        | 615          | Abonadas: 5/4; 2      | 7/7; 14/8; 24/9 e 1/11.                                  |
|             |                  |                                                                                                    |               |             |            |                     |             |       | 615           | 615        | 615          |                       |                                                          |
|             | 2                |                                                                                                    |               |             |            |                     |             |       | CTO           | CTO        | CT0          |                       |                                                          |
| COAT        | COC              |                                                                                                    |               |             |            |                     |             |       | 080           | 080        | 080          | Abonadas: 1J/4;       | 10/8, 13/9 e 29/11.                                      |
| 1986        | 365              |                                                                                                    |               |             |            |                     |             |       | 1345          | 1345       | 1345         | Abonadas: 29/8:       | 17/9: 27/10: 28/11 e 1/12.                               |
|             |                  |                                                                                                    |               |             |            |                     |             |       | 1345          | 1345       | 1345         |                       |                                                          |
| 1987        | 365              |                                                                                                    |               |             | 4          |                     |             |       | 1706          | 1706       | 1710         | Abonadas: 9/4; 3      | 1/7; 13/9; 30/10; 27/11 e 4/12.                          |
|             |                  |                                                                                                    |               |             |            |                     |             |       | 1706          | 1706       | 1710         | Licença Saúde: 4      | dias de 21 a 24/4, DOE: 20/5/87.                         |
|             |                  |                                                                                                    |               |             | 0          |                     |             |       | 1706          | 1706       | 1710         |                       |                                                          |
| 1988        | 366              |                                                                                                    | 2             |             | 16         | 7                   |             |       | 2047          | 2047       | 2067         | Abonadas: 29/2;       | 15/4; 3/5; 23/9; 22/11 e 1/12.                           |
|             |                  |                                                                                                    |               |             |            |                     |             |       | 2047          | 2047       | 2067         | Justificadas: 8,9/1   | 2.                                                       |
|             |                  |                                                                                                    |               |             |            |                     |             |       | 2047          | 2047       | 2067         | Licença Saúde: 16     | 5 dias, sendo 8 dias de 5 a 12/4, DOE: 16/4;             |
|             |                  |                                                                                                    |               |             |            |                     |             |       | 2047          | 1402       | 1007         |                       | 111, DOE, 13/12/00.                                      |
|             |                  |                                                                                                    |               |             |            |                     |             |       | 2047          | 2047       | 1002         | Livenya ranma. )      | mas up 5 a 7/11, 1001, 24/11/00.                         |
|             |                  |                                                                                                    |               |             |            |                     |             |       | 2047          | 2047       | 2067         |                       |                                                          |
| 1989        | 365              |                                                                                                    | 4             |             | 23         |                     |             |       | 2385          | 2385       | 2428         | Abonadas: 3/3; 6/     | /4; 17/5; 1/6; 28/8 e 1/9.                               |
|             |                  |                                                                                                    |               |             |            |                     |             |       | 2385          | 2385       | 2428         | Justificadas: 14/3;   | 7/4; 29/5 e 12/6.                                        |
|             |                  |                                                                                                    |               |             |            |                     |             |       | 2385          | 2385       | 2428         | Licença Saúde: 4      | dias de 23 a 26/5, DOE: 13/6                             |
|             |                  |                                                                                                    |               |             |            |                     |             |       | 2385          | 2385       | 2428         | Licença Saúde: 12     | 2 dias de 26/6 a 7/7, DOE: 29/7.                         |
|             |                  |                                                                                                    |               |             |            |                     |             |       | 2385          | 2385       | 2428         | Licença Saúde: 7      | dias de 28/10 a 3/11, DOE: 5/11/89.                      |
|             |                  |                                                                                                    |               | L           |            |                     |             |       | 2385          | 2385       | 2428         |                       |                                                          |

### 4.8.1. INSTRUÇÕES PARA PREENCHIMENTO DA FICHA 101

Na aba "Ficha 101" localizada na barra inferior da planilha encontra-se a planilha que deverá ser utilizada para a elaboração da contagem de tempo do ex-servidor.

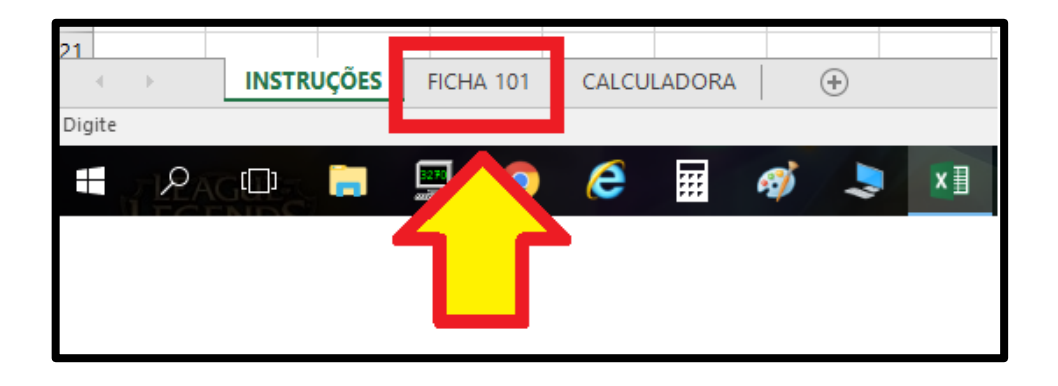

A "Ficha 101" foi baseada na "ContDrhu", planilha que era usada para contagem de tempo para fins de aposentadoria e abono de permanência e que foi substituída pelo programa do SPPREV posteriormente.

Na "Ficha 101" deve constar informações funcionais do ex-servidor:

- Das Admissões, inclusive, Portaria de Admissão ou data de publicação no DOE;
- Das Dispensas, inclusive, Portaria de Dispensa ou data de publicação no DOE;
- Nomeações com a data de publicação no DOE;
- Exonerações com a data de publicação no DOE;

Também deve constar informações acerca da frequência do ex-servidor, descriminando:

- Os dias de Faltas Abonadas;
- Os dias de Faltas Médicas/IAMSPE
- Os dias de Faltas Justificadas;
- Os dias de Faltas Injustificadas;
- O período de Licença-Saúde, inclusive a data de publicação no DOE;
- O período de Licença-Família, inclusive a data de publicação no DOE;
- O período de Licença Sem Vencimentos, inclusive a data de publicação no DOE;
- O período de Interrupção de Exercício.

A "Ficha 101" é uma planilha que contem fórmulas para facilitar a contagem de tempo do exservidor. As células que contem fórmulas e outras células que tem preenchimento obrigatório, para que as fórmulas funcionem, estão sublinhadas e seguem a seguinte legenda:

As células que estão sublinhadas em verde claro são de preenchimento obrigatório e servirão para identificar o ex-servidor nas demais páginas da "Ficha 101".

| 5  |                            |            |          |             | F         | CHA 101        |                    |             |              |                 |       |
|----|----------------------------|------------|----------|-------------|-----------|----------------|--------------------|-------------|--------------|-----------------|-------|
| -  |                            |            | 1        |             |           |                |                    |             |              |                 |       |
| 1  | NOME                       | Data/Nasc. | Sexo     | Registro Si | istema    | Registro Geral | CPF                | Início Serv | . Publ. Est. |                 |       |
| 8  |                            |            |          | -           |           | -              |                    |             |              |                 |       |
| 9  | Cargo / Função / Atividade | Padrão     | Esc/Vct. | Tab. Veto.  | SQC / SQF | Categoria      | PIS / PASEP        | Conta Ban   | cária        |                 |       |
| 10 |                            |            |          |             |           |                |                    |             |              | Conta:          |       |
| 11 | Orgão de Classificação     | Município  |          |             |           | Unidade Admin. | Unidade de Despesa | N.I.        |              | Acumula Cago/Fu | unção |
| 12 |                            |            |          |             |           |                |                    |             |              |                 |       |
|    |                            |            |          |             |           |                |                    |             |              |                 |       |

As células que estão sublinhadas em amarelo são células que contém fórmulas que auxiliam a contagem do tempo e, portanto, NÃO DEVEM SER ALTERADAS.

|    | ٨       | в     | C       | D      | F       | F     | 6        | н      |      |                | ĸ      | 1           | м          | N     | 0         | D                |
|----|---------|-------|---------|--------|---------|-------|----------|--------|------|----------------|--------|-------------|------------|-------|-----------|------------------|
| 42 |         | 5     | C       |        | -       |       | 0        |        |      |                | 0      | 0           | 0          |       | Ŭ         | r.               |
| 45 |         |       |         |        |         |       |          |        |      |                | 0      | 0           | 0          |       |           |                  |
| 44 |         |       |         |        |         |       |          |        |      |                | 0      | 0           | 0          |       |           |                  |
| 45 |         |       |         |        |         |       |          |        |      |                | 0      | 0           | 0          |       |           |                  |
| 46 |         |       |         |        |         |       |          |        |      |                | 0      | 0           | 0          |       |           |                  |
| 47 |         |       |         |        |         |       |          |        |      |                | 0      | 0           | 0          |       |           |                  |
| 48 | TOTAL   | 0     | 0       | 0      | 0       | 0     | 0        | 0      | 0    | 0              | 0      | 0           | 0          |       |           |                  |
| 49 |         |       |         |        |         |       |          |        |      |                |        |             |            |       |           |                  |
| 50 |         |       |         |        |         |       |          |        |      |                |        |             |            |       |           |                  |
| 51 |         |       |         |        |         |       |          |        |      |                |        | Resposável  |            |       | Dirigente |                  |
| 52 |         |       |         |        |         |       |          |        |      |                |        |             |            |       |           |                  |
| 53 |         |       |         |        |         |       |          |        |      |                |        |             |            |       |           |                  |
| 54 | Nome    |       |         |        |         |       |          |        |      |                |        |             | Registro ( | Geral |           |                  |
| 55 |         |       |         |        |         | 0     |          |        |      |                |        |             |            |       | 0         |                  |
| 56 |         |       |         |        | AFAST   | AMENT | 0        |        |      | <b>H</b> 2     | Tempo  | Liquido Acu | ımulado    |       |           |                  |
| 57 | ANO     | TEMPO |         | Faltas |         |       | Licenças |        |      | NCM            | ATS    | 6ª parto    | Anos       |       | OCORRÊNCI | AS / OBSERVAÇÕES |
| 58 |         |       | IA / FM | Just.  | Injust. | Saúde | Família  | L.S.V. | I.E. | 9 <sup>e</sup> | A.1.5. | o parte     | Apos.      |       |           |                  |
| 59 | Transp. | 0     | 0       | 0      | 0       | 0     | 0        | 0      | 0    | 0              | 0      | 0           | 0          |       |           |                  |
| 60 |         |       |         |        |         |       |          |        |      |                | 0      | 0           | 0          |       |           |                  |
| 61 |         |       |         |        |         |       |          |        |      |                | 0      | 0           | 0          |       |           |                  |
| 62 |         |       |         |        |         |       |          |        |      |                | 0      | 0           | 0          |       |           |                  |
| 62 |         |       |         |        |         |       |          |        |      |                | 0      | 0           | 0          |       |           |                  |

O campo "Ocorrências/Observações" deve ser utilizado para discriminar as ocorrências do item 3 e item 4.

| Admitido con  | no PEBII, a partir de 02/04/2017, DOE 10/04/2017. |
|---------------|---------------------------------------------------|
| Abonadas: 0   | 3/04; 06/05; 05/7 - 03 dias.                      |
| FJ: 06,07,08/ | 08; 17/09; 20,21/12 - 06 dias.                    |
| LS: 03 dias d | e 04/06 a 06/06, DOE 10/06/2017.                  |
| Dispensado :  | a partir de 31/12/2017, DOE 05/01/2018.           |

O campo "Afastamento" deve constar a quantidade de dias de afastamento que foram descriminados no campo "Ocorrências/Observações".

|         |        | AFAST   | AMENT | 0        |        | -    | 3     |
|---------|--------|---------|-------|----------|--------|------|-------|
|         | Faltas |         |       | Licenças |        |      | conc. |
| IA / FM | Just.  | Injust. | Saúde | Família  | L.S.V. | I.E. |       |
|         | 6      |         | 3     |          |        |      |       |
|         |        |         |       |          |        |      |       |

O campo "ANO" deve ser inserido o ano em que as ocorrências do item 3 e item 4 aconteceram. O campo "Tempo Bruto" deve constar o tempo bruto trabalhado no ano descrito.

| 19 |      | TELERO |
|----|------|--------|
| 20 | ANO  | PRUTO  |
| 21 |      | BRUIO  |
| 22 | 2017 | 273    |
| 23 |      |        |
| 24 |      |        |

Para facilitar o cálculo do tempo bruto do períodos e anos, consta na aba inferior a planilha "Calculadora"

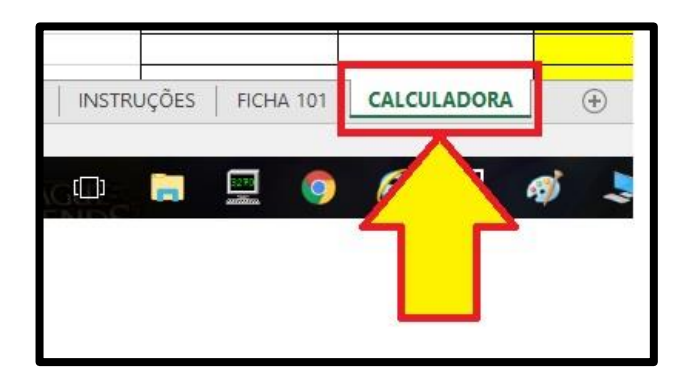

Para obter a quantidade bruta de dias trabalhados no ano, basta que se insira as datas iniciais e finais dos períodos. Entende-se como "data inicial" a vigência da Admissão ou primeiro dia de exercício. Entende-se como "data Final" o dia anterior ao da vigência da Dispensa ou último dia de exercício.

| CALCU        | LADORA DE PI | RÍODOS             |
|--------------|--------------|--------------------|
| Data Inicial | Data Final   | Quantidade de Dias |
| 02/04/2017   | 30/12/2017   | 273                |
| 01/01/2016   | 31/12/2016   | 366                |
| 04/02/1998   | 20/05/1998   | 106                |
|              |              |                    |

Nos casos em que o ex-servidor tenha sido admitido para ministrar aulas eventuais, os dias em que ele trabalhou deverão ser discriminados no campo "Ocorrências/ Observações", conforme exemplo a seguir:
| 19 |      | TTIMO |         |        | AFAST   | AMENT | 0        |        |      |       | Tempo l | Liquido Acu | mulado |                                                                         |
|----|------|-------|---------|--------|---------|-------|----------|--------|------|-------|---------|-------------|--------|-------------------------------------------------------------------------|
| 20 | ANO  | TEMPO |         | Faltas |         |       | Licenças |        |      | conc. | 1.7.0   | a           |        | OCORRÊNCIAS / OBSERVAÇÕES                                               |
| 21 |      | BRUIO | IA / FM | Just.  | Injust. | Saúde | Família  | L.S.V. | I.E. |       | A.1.5.  | o parte     | Apos.  |                                                                         |
| 22 | 2004 | 35    |         |        |         |       |          |        |      |       | 35      | 35          | 35     | Admitida como PEBI - Eventual a partir de 02/04/2004, conforme          |
| 23 |      |       |         |        |         |       |          |        |      |       | 35      | 35          | 35     | DOE 05/04/2004.                                                         |
| 24 |      |       |         |        |         |       |          |        |      |       | 35      | 35          | 35     | Dias efetivamente trabalhados: 02,03,06,07,08,22,24/04; 07,08,09,10,    |
| 25 |      |       |         |        |         |       |          |        |      |       | 35      | 35          | 35     | 14,15,16,27,28/05; 01,02,03,04,10,11,12,13/06; 22/07;19,20,21,22,25/08; |
| 26 |      |       |         |        |         |       |          |        |      |       | 35      | 35          | 35     | 01,02,10,11,23/09 - 35 dias.                                            |

Nos casos em que o ex-servidor acumulou cargos/funções legalmente, a quantidade de dias do acúmulo deverá ser lançada no campo "Conc." e as ocorrências e frequência deverão ser descriminadas normalmente no campo "Ocorrências/Observações".

| 19 | i    | TELERO |         |        | AFAST     | AMENT              | 0                   |         |      |       | Tempo    | Liquido Acu            | mulado           |                                                                    |
|----|------|--------|---------|--------|-----------|--------------------|---------------------|---------|------|-------|----------|------------------------|------------------|--------------------------------------------------------------------|
| 20 | ANO  | PRUTO  |         | Faltas |           |                    | Licenças            |         |      | conc. | ATS      | 6ª parto               | Anos             | OCORRÊNCIAS / OBSERVAÇÕES                                          |
| 21 |      | BRUIU  | IA / FM | Just.  | Injust.   | Saúde              | Família             | L.S.V.  | I.E. |       | A.1.5.   | o parte                | Apos.            |                                                                    |
| 22 | 1996 | 334    |         | 4      |           |                    |                     |         |      |       | 330      | 330                    | 330              | Admitido como Estagiário a partir de 01/02/1996, DOE 20/02/1996.   |
| 23 |      |        |         |        |           |                    |                     |         |      |       | 330      | 330                    | 330              | Abonadas: 03/03; 04/04; 05/05 - 03 dias.                           |
| 24 |      |        |         |        |           |                    |                     |         |      |       | 330      | 330                    | 330              | FJ: 06/06;07,08,09/10 - 04 dias.                                   |
| 25 |      |        |         |        |           |                    | -                   | -       |      |       | 330      | 330                    | 330              |                                                                    |
| 26 | 1996 | 144    |         |        |           |                    |                     |         |      | 144   | 330      | 330                    | 330              | Admitido como Professor I a partir de 04/04/1996, DOE 16/04/1996.  |
| 27 |      |        |         |        |           |                    |                     |         |      |       | 330      | 330                    | 330              | frequente.                                                         |
| 28 |      |        |         |        |           |                    |                     |         | /    |       | 330      | 330                    | 330              | Dispensada como Professor I a partir de 26/08/1996, DOE 10/09/96.  |
| 29 |      |        |         |        |           |                    |                     |         |      |       | 330      | 330                    | 330              |                                                                    |
| 30 |      |        |         |        |           |                    |                     |         |      |       | 330      | 330                    | 330              | Dispensado como Estagiário a partir de 31/12/1996, DOE 15/01/1997. |
| 31 |      |        |         |        |           |                    |                     |         |      |       | 330      | 330                    | 330              |                                                                    |
|    |      |        |         |        | Qu<br>hou | antidad<br>ive o a | le de dia<br>cúmulo | as em q | ue   |       | Pe<br>Es | ríodo em<br>tagiário e | que ho<br>a funç | ouve acúmulação entre a função de<br>ão de Professor I.            |

Todas as instruções de preenchimento da FICHA 101 também estão disponíveis na própria planilha na aba "INSTRUÇÕES" no canto inferior esquerdo.

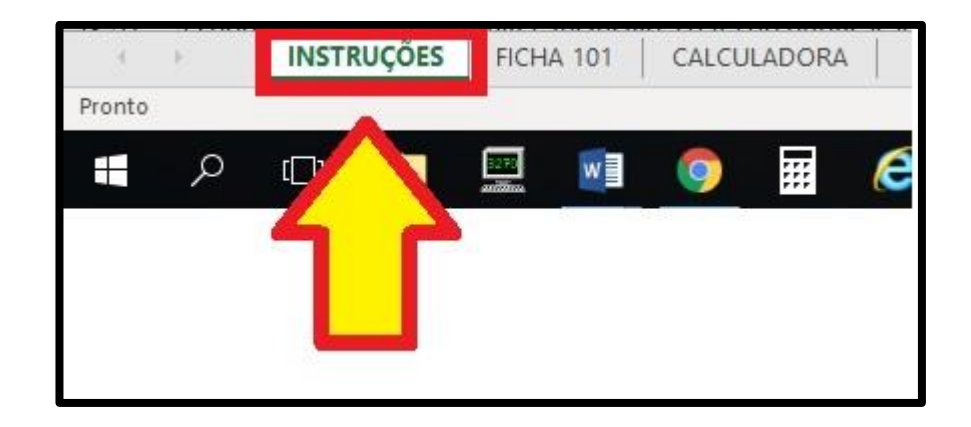

# 5. CONFERÊNCIA DA CONTRIBUIÇÃO PREVIDENCIÁRIA

Para conferir a contribuição previdenciária do ex-servidor, deve-se acessar o sistema E-Folha da Secretaria da Fazenda e Planejamento (<u>https://www.folhadepagamento.sp.gov.br/efolha/template/login</u>)

#### E-Folha:

1) Faça login utilizando o nome de usuário e senha. Caso não possua login procure o

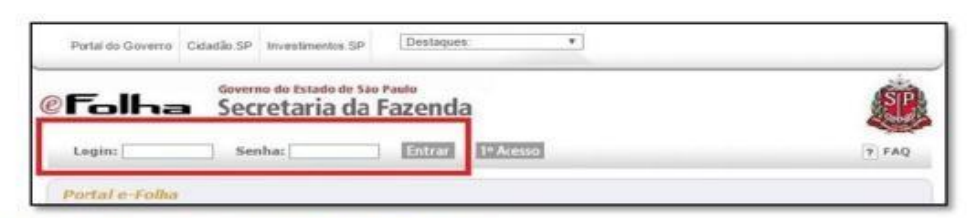

Diretor doo Centro de Recursos Humanos:

2) Após feito login, clique em "Consultas":

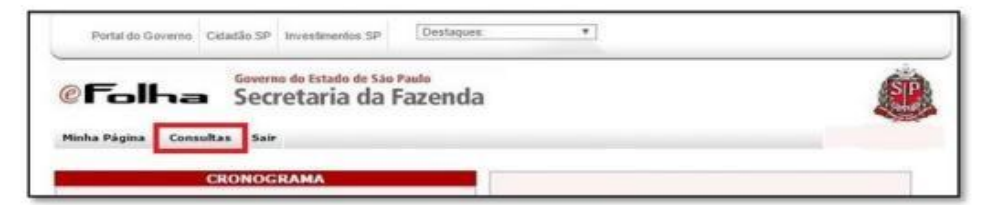

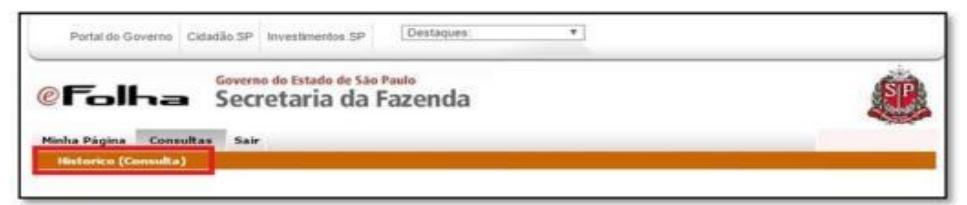

3)

Clique em "Histórico (Consulta):

#### 4) Clique em "Previdência":

| Portal do Govern               | no Ckładão.SP Investmentos.SP Destaques T                                                                                                    |
|--------------------------------|----------------------------------------------------------------------------------------------------|
| @Folh<br>Minha Página          | Governo do Estado de São Paulo<br>Secretaria da Fazenda                                                                                                    |
| Historico (Consulta<br>Firias  | ) 🚇 Histórice                                                                                                    |
| Movimento Diário               | Historico (Consulta)                                                                                                    |
| Extrato Financeiro             | Permite a Consulta de informações referentes ao Histórico dos Servidores, conforme lançamentos efetuados pelas Unidades Administrativas.                                                              |
| Folha de Pagamento<br>Parcial  | Consultas Disponnesi<br>• Fairlas<br>• Macimanto Distrin                                                                                                    |
| Folha de Pagamento<br>Integral | Extrato Financeiro     Previdência     Folio de Dezemento                                                                                                    |
| Previdência                    | Tabelas<br>+ BC + LC 1245/2014                                                                                                    |
|                                | Lembramos que o acesso às funcionalidades é controlado pelo sistema de segurança do Portal, portanto, a visualização está restrita às<br>permisiões que você está habilitado (ou obteve autorização). |
|                                | Bom Trabalhot                                                                                                    |

- - -

5) Selecione o PV desejado e clique em "Avançar":

| _    |            |         |         |          |       |   |       |         | €: Ve |
|------|------------|---------|---------|----------|-------|---|-------|---------|-------|
| ulo: | essoais    |         |         |          |       |   |       |         |       |
| mei  | Nome do 5  | ervidor | ř.      |          |       |   |       |         |       |
| 1    | .123.456-7 | _       |         |          |       |   |       |         |       |
| 1    | RS         | PV      | X CATEG | SITUAÇÃO | CARGO |   | ORGÃO | UA/FREQ |       |
|      | 2.546.321  | 01      | F       | EXCLUIDO | 06407 | 8 |       | 39808   | *     |
|      | 2.546.321  | 02      | 5       | EXCLUIDO | 06407 | 8 |       | 39808   |       |
|      | 2.546.321  | 03      | C       | EXCLUIDO | 03905 | 8 |       | 94911   |       |
|      |            |         |         |          |       |   |       |         |       |
|      |            |         |         |          |       |   |       |         |       |
|      |            |         |         |          |       |   |       |         |       |
|      |            |         |         |          |       |   |       |         |       |
|      |            |         |         |          |       |   |       |         |       |
|      |            |         |         |          |       |   |       |         |       |
|      |            |         |         |          |       |   |       |         |       |
|      |            |         |         |          |       |   |       |         |       |
|      |            |         |         |          |       |   |       |         | ~     |

6) Selecione o ano desejado, para que as contribuições possam aparecer:

| @Folh                          | <ul> <li>Governo do Estado de São Paulo</li> <li>Secretaria da Fazenda</li> </ul> | Č.       |
|--------------------------------|-----------------------------------------------------------------------------------|----------|
| Minha Página Co                | nsultas Sair                                                                      |          |
| Previdência >                  |                                                                                   | 41 Vahar |
| Historico (Consulta)           | 😰 Previdência                                                                     |          |
| Férial                         | Exercício                                                                         |          |
| Movimento Diário               | = R5/PV:2.546.321/ 01                                                             |          |
| Extrato Financeiro             | in Nome: Nome do ex-servidor                                                      |          |
| Polha de Pagamento<br>Parcial  | Exercicios P / Seleção                                                            |          |
| Folha de Pagamento<br>Integral | 1996                                                                              |          |
| Previdência                    |                                                                                   |          |

Após abrir o ano desejado, clique em "Gerar PDF", e salve o arquivo da planilha em uma pasta específica. O CAMPO QUE CONSTARÁ OS VALORES A SER DIGITADO É O <u>"SALÁRIO</u> <u>CONTRIBUIÇÃO"</u>.

| miscorico (comsuita)           | 19                                                                                                  |                                                     |                              |                                     |  |  |
|--------------------------------|----------------------------------------------------------------------------------------------------|-----------------------------------------------------|------------------------------|-------------------------------------|--|--|
| Férias                         | Exercício                                                                                           |                                                     |                              |                                     |  |  |
| Movimento Diário               | 💷 Órgão: 08 -                                                                                       |                                                     |                              |                                     |  |  |
| Extrato Financeiro             |                                                                                                    | UD: 12                                              | 11 UA: 396                   | 308 -                               |  |  |
| Folha de Pagamento<br>Parcial  | II RS:                                                                                              | 11 PV/EV: 01                                        | RG: 000                      | 20000<br>EP(NIT):                   |  |  |
| Folha de Pagamento<br>Integral | Cargo/FA: 6407 - PROFES                                                                             | SSOR EDUCACAO BASICA I<br>Escala de Vencimentos: 09 | 11 Tabela de Vencimentos:    |                                     |  |  |
| Previdência                    | Padrão/Ref/Faixa: 059/A A Inicio de Provimento: Fin de Provimento: Motivo: DISPENSA Exercício: 1995 |                                                     | Categoria: F<br>Regime: RPPS |                                     |  |  |
|                                | Més                                                                                                 | SALÁRIO CONTRIBUIÇÃ                                 | 0                            | CONTRIBUIÇÃO DO SEGURADO            |  |  |
|                                |                                                                                                    | Valor                                               |                              | Valor                               |  |  |
|                                | JANEIRO                                                                                             | 1                                                   | RS 210,95                    | R\$ 0.00                            |  |  |
|                                | FEVEREIRO                                                                                           | -1                                                  | RS 0.00                      | R\$ 0.00                            |  |  |
|                                | MARÇO                                                                                               |                                                     | R\$ 0.00                     | R\$ 0,00                            |  |  |
|                                | ABRIL                                                                                               |                                                     | R.S 0.00                     | RS 0.00                             |  |  |
|                                | MAID                                                                                                |                                                     | RS 0,00                      | R\$ 0.00                            |  |  |
|                                | JUNHO                                                                                               |                                                     | R\$ 0.00                     | RS -25.5:<br>RS -24.01<br>RS -24.01 |  |  |
|                                | JULHO                                                                                               |                                                     | R\$ 0.00                     |                                     |  |  |
|                                | AGOSTO                                                                                              |                                                     | R\$ 0.00                     |                                     |  |  |
|                                | SETEMBRO                                                                                            |                                                     | R\$ 0.00                     | R\$ 0.00                            |  |  |
|                                | OUTUBRO                                                                                             |                                                     | Rs 0.00                      | R5 -31,94                           |  |  |
|                                | NOUTHERO                                                                                            |                                                     | R\$ 0.00                     | R\$ -20,62                          |  |  |
|                                | NUVENDRU                                                                                            |                                                     |                              |                                     |  |  |

## QUANDO SOLICITAR CORREÇÕES PARA SECRETARIA DA FAZENDA?

A Secretaria da Fazenda é responsável pelo esclarecimento das inconsistências. Para as solicitações de correções, seguir as instruções abaixo:

> ✓ Imprimir somente a (s) planilha (s) que necessita (m) ser retificada (s), destacandose os valores a serem corrigidos, com marca texto ou lápis;

> ✓ Encaminhar através de Relação de Remessa para Secretaria da Fazenda – CDPe-2. Fique atento com as datas de Admissões e Dispensas, Nomeações e Exonerações, verificando se as contribuições estão de acordo com os períodos trabalhados. Também, verifique se não consta valores negativos no campo "Salário Contribuição".

# ATENÇÃO!

<u>Cada cargo/funcão terá um PV diferente</u>, o que significa que para cada cargo ou função exercida teremos uma planilha com os valores recolhidos específicos da função/atividade. Exemplo 1 - VALOR NEGATIVO:

| Historico (Consulta)          | 2                                                                                                    |                                                    |                                                                                                 |                                                                                                    |  |
|-------------------------------|----------------------------------------------------------------------------------------------------|----------------------------------------------------|-------------------------------------------------------------------------------------------------|----------------------------------------------------------------------------------------------------|--|
| Férias                        | Exercicio                                                                                                    |                                                    |                                                                                                 |                                                                                                    |  |
| Movimento Diário              | 😑 Órgša: 08 -                                                                                                    |                                                    |                                                                                                 |                                                                                                    |  |
| Extrato Financeiro            | = UO: 6                                                                                                    | UD: 12                                             |                                                                                                 | 06 -                                                                                                    |  |
| Solha de Pagamento<br>Parcial | = 85:<br>= CPF1                                                                                                    | 22 PV/EV2 01                                       | - RG: 000                                                                                       | 0000<br>EP(NIT):                                                                                                    |  |
| olta de Pagamento<br>ntegral  | Cargo/FA: 6407 - PROFES<br>Reg Retribuitorio: 08                                                                                                    | SOR EDUCACAO BASICA I<br>Escala de Vencimentos: 09 | 11 Tabela d                                                                                     | e Vencimentos:                                                                                                    |  |
| havidáncia                    | Padrão/Ref/Faixa: 059/A     Inicio de Provimento:     Em da Dovimento:                                                                                                    | VA ::: Categoria: F<br>::: Regime: RPPS            |                                                                                                 |                                                                                                    |  |
|                               | Motivo: DISPENSA                                                                                                    |                                                    |                                                                                                 |                                                                                                    |  |
|                               | Més                                                                                                    | SALARIO CONTRIBUICA                                | 0                                                                                               | CONTRIBUIÇÃO DO SEGURADO                                                                                              |  |
|                               |                                                                                                    | Valor                                              |                                                                                                 | Valor                                                                                                    |  |
|                               | JANEIRO                                                                                                    |                                                    | - RS 210,95                                                                                     | Rs 0.00                                                                                                    |  |
|                               | Brown and the second second seco |                                                    |                                                                                                 |                                                                                                    |  |
|                               | FEVEREIRO                                                                                                    |                                                    | RS 0.00                                                                                         | Rs 0.00                                                                                                    |  |
|                               | PEVEREIRO<br>MARÇO                                                                                                    |                                                    | RS 0.00<br>RS 0.00                                                                              | RS 0.00<br>RS 0.00                                                                                                    |  |
|                               | PEVEREIRO<br>MARÇO<br>ABRIL                                                                                                    |                                                    | RS 0.00<br>RS 0.00<br>RS 0.00                                                                   | R\$ 0.00<br>R\$ 0.00<br>R\$ 0.00                                                                                      |  |
|                               | PEVEREIRO<br>MARÇO<br>ABRIL<br>MAJO                                                                                                    |                                                    | RS 0.00<br>RS 0.00<br>RS 0.00<br>RS 0.00                                                        | R2 0.00<br>R5 0.00<br>R2 0.00<br>R5 0.00                                                                              |  |
|                               | PEVEREIRO<br>MARÇO<br>ABRIL<br>MAID<br>JUNHO                                                                                                    |                                                    | RS 0.00<br>RS 0.00<br>RS 0.00<br>RS 0.00<br>RS 0.00                                             | RS 0.00<br>RS 0.00<br>RS 0.00<br>RS 0.00<br>RS 0.00<br>RS 0.00                                                        |  |
|                               | PEVEREIRO<br>MARCO<br>ABRIL<br>MAIO<br>JUNHO<br>JULHO                                                                                                    |                                                    | RS 0.00<br>RS 0.00<br>RS 0.00<br>RS 0.00<br>RS 0.00<br>RS 0.00                                  | R\$ 0.00<br>R\$ 0.00<br>R\$ 0.00<br>R\$ 0.00<br>R\$ 0.00<br>R\$ 0.00<br>R\$ 0.00                                      |  |
|                               | PEVEREIRO<br>MARÇO<br>ABRIL<br>MADO<br>JULHO<br>JULHO<br>AGOSTO                                                                                                    |                                                    | RS 0.00<br>RS 0.00<br>RS 0.00<br>RS 0.00<br>RS 0.00<br>RS 0.00<br>RS 0.00                       | R\$ 0.00<br>R\$ 0.00<br>R\$ 0.00<br>R\$ 0.00<br>R\$ 0.00<br>R\$ 0.00<br>R\$ 0.00<br>R\$ 0.00                          |  |
|                               | PEVEREIRO<br>MARÇO<br>ABRIL<br>MAID<br>JUNHO<br>JULHO<br>AGOSTO<br>SETEMBRO                                                                                                    |                                                    | Rs 0.00<br>Rs 0.00<br>Rs 0.00<br>Rs 0.00<br>Rs 0.00<br>Rs 0.00<br>Rs 0.00<br>Rs 0.00            | R\$ 0.00<br>R\$ 0.00<br>R\$ 0.00<br>R\$ 0.00<br>R\$ 0.00<br>R\$ 0.00<br>R\$ 0.00<br>R\$ 0.00<br>R\$ 0.00              |  |
|                               | PEVEREIRO<br>MARÇO<br>ABRIL<br>MAJO<br>JUNHO<br>JULHO<br>AGOSTO<br>SETEMBRO<br>OUTUBRO                                                                                                    |                                                    | RS 0.00<br>RS 0.00<br>RS 0.00<br>RS 0.00<br>RS 0.00<br>RS 0.00<br>RS 0.00<br>RS 0.00<br>RS 0.00 | R\$ 0.00<br>R\$ 0.00<br>R\$ 0.00<br>R\$ 0.00<br>R\$ 0.00<br>R\$ 0.00<br>R\$ 0.00<br>R\$ 0.00<br>R\$ 0.00<br>R\$ 0.00  |  |
|                               | PEVEREIRO<br>MARCO<br>ABRIL<br>MAIO<br>JUNHO<br>JULHO<br>AGOSTO<br>SETEMBRO<br>OUTUBRO<br>NOVEMBRO                                                                                                    |                                                    | RS 0.00<br>RS 0.00<br>RS 0.00<br>RS 0.00<br>RS 0.00<br>RS 0.00<br>RS 0.00<br>RS 0.00<br>RS 0.00 | RS 0.00<br>RS 0.00<br>RS 0.00<br>RS 0.00<br>RS 0.00<br>RS 0.00<br>RS 0.00<br>RS 0.00<br>RS 0.00<br>RS 0.00<br>RS 0.00 |  |

# Exemplo 2 - VALORES FORA DOS PERÍODOS TRABALHADOS:

Neste caso, os valores das contribuições dos meses de novembro e dezembro, terão que

ser retificados.

| Historico (Consulta)                          | <b>a</b>                                                    |                                                    |                                                          |             |  |
|-----------------------------------------------|-------------------------------------------------------------|----------------------------------------------------|----------------------------------------------------------|-------------|--|
| Férias                                        | Exercicio                                                   |                                                    |                                                          |             |  |
| Movimento Diário                              | II Órgão: 08                                                |                                                    |                                                          |             |  |
| Extrato Financeiro                            | UD: 6                                                       | UD: 12                                             | III UA: 39808 -                                          |             |  |
| Folha de Pagamento<br>Parcial                 | II RS.                                                      | PV/EV: 02                                          | RG: 0000001<br>PES/PASEP(NIT):<br>Tabela de Vencimentos: |             |  |
| Folha de Pagamento<br>Integral<br>Previdência | III Cargo/FA: 6407 - PROFES                                 | SOR EDUCACAD BASICA I<br>Escala de Vencimentos: 09 |                                                          |             |  |
|                                               | Padrão/Ref/Fatxa: 059/A                                     |                                                    | Categoria: F                                             |             |  |
|                                               | Fim de Provimento:     Motivo: DISPENSA     Exercicio: 1996 | ADMITIDA: 10/06/1996<br>DISPENSADA: 20/10/1996     |                                                          |             |  |
|                                               | Más                                                         | SALÁRIO CONTRIBUIÇÃO<br>Valor                      | CONTRIBUIÇÃO                                             | DO SEGURADO |  |
|                                               | JANEIRO                                                     |                                                    | R\$ 0.00                                                 | R\$ 0.00    |  |
|                                               | PEVEREIRO                                                   |                                                    | R\$ 0.00                                                 | R\$ 0.00    |  |
|                                               | MARÇO                                                       |                                                    | R\$ 0.00                                                 | R\$ 0.00    |  |
|                                               | ABRIL                                                       |                                                    | R\$ 0.00                                                 | PS 0.00     |  |
|                                               | MAIO                                                        |                                                    | R\$ 0.00                                                 | R\$ 0.00    |  |
|                                               | JUNHO                                                       | R                                                  | \$ 150,82                                                | R\$ 0,00    |  |
|                                               | JULHO                                                       | R                                                  | \$ 175,86                                                | R\$ 0.00    |  |
|                                               | AGOSTO                                                      | R                                                  | \$ 185,23                                                | R\$ 0.00    |  |
|                                               | SETEMBRO                                                    | R                                                  | \$ 174,66                                                | R\$ 0.00    |  |
|                                               | OUTUBRO                                                     | R                                                  | \$ 174,66                                                | R\$ 0,00    |  |
|                                               | NOVEMBRO                                                    | R                                                  | \$ 174,66                                                | R\$ 0,00    |  |
|                                               | DEZEMBRO                                                    | R                                                  | \$ 174,66                                                | R\$ 0.00    |  |

## Exemplo 2 - PERÍODO DE EVENTUAL:

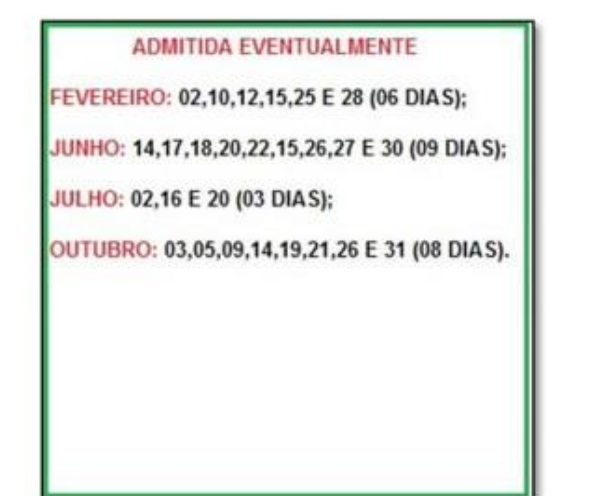

| Historico (Consulta)           | 8                                                    |                                                        |                                      |                |
|--------------------------------|------------------------------------------------------|--------------------------------------------------------|--------------------------------------|----------------|
| Férias                         | Exercício                                            |                                                        |                                      |                |
| Movimento Diário               | ::: Órgão: 08 -                                      |                                                        |                                      |                |
| Extrato Financeiro             | II UO: 6                                             | 11 UD: 12                                              | 11. UA: 39808 -                      |                |
| folha de Pagamento<br>Parcial  | 11 RS:<br>11 CPF:                                    | PV/EV: 02                                              | 11 RG: 0000000<br>11 PIS/PASEP(NIT): |                |
| Folha de Pagamento<br>Integral | II Cargo/FA: 6407 - PROFE                            | SSOR EDUCACAO BASICA I<br>II Escala de Vencimentos: 09 | 💠 Tabela de Vencimentos:             |                |
| Previdência                    | Padrão/Ref/Faixa: 059/A<br>III Inicio de Provimento: |                                                        | Categoria: S                         |                |
|                                | 11 Motivo: DISPENSA<br>11 Exercício:                 |                                                        |                                      |                |
|                                | Mês                                                  | SALÁRIO CONTRIBUIÇÃO                                   | CONTRIBUIÇ                           | ÃO DO SEGURADO |
|                                |                                                      | Valor                                                  |                                      | Valor          |
|                                | JANEIRO                                              |                                                        | R\$ 0.00                             | R\$ 0,00       |
|                                | FEVEREIRO                                            |                                                        | R\$ 0,00                             | R\$ 0,00       |
|                                | MARÇO                                                |                                                        | R\$ 95,63                            | R\$ 0.00       |
|                                | ABRIL                                                |                                                        | R\$ 0.00                             | R\$ 0.00       |
|                                | OIAM                                                 |                                                        | R\$ 0,00                             | R\$ 0.00       |
|                                | JUNHO                                                |                                                        | R\$ 120,15                           | R\$ 0,00       |
|                                | JULHO                                                |                                                        | R\$ 45,78                            | R\$ 0.00       |
|                                | AGOSTO                                               |                                                        | R\$ 25,88                            | R\$ 0,00       |
|                                | SETEMBRO                                             |                                                        | R\$ 0.00                             | R\$ 0.00       |
|                                | OUTUBRO                                              |                                                        | R\$ 88,77                            | R\$ 0.00       |
|                                | NOVEMBRO                                             |                                                        | R\$ 0.00                             | R\$ 0.00       |
|                                | DEZEMBRO                                             |                                                        | R\$ 61,95                            | R\$ 0,00       |

Neste caso, os meses para retificação serão:

- ✓ <u>FEVEREIRO</u>: Trabalhou 06 dias, porém as contribuições foram lançadas no mês de março;
- ✓ <u>AGOSTO e DEZEMBRO</u>: Visto que não houve dias trabalhados, no entanto constam contribuições. Encaminhar através de Relação de Remessa para Secretaria da Fazenda CDPe-2.

## 5.1. SOLICITAÇÃO DE CORREÇÃO DE CONTRIBUIÇÃO PREVIDENCIÁRIA

Ao ser constato inconsistências ou divergências nas contribuições previdenciárias do exservidor, a Diretoria de Ensino deverá solicitar a verificação dos valores junto à Secretaria da Fazenda e Planejamento da sua região. No caso da região de Santos, deverá ser contatado o Centro Regional de Despesa de Pessoal (CRDPe-1).

Por permissão do CRDPe-1, as solicitações poderão ser realizadas por correio eletrônico, onde conste:

- Identificação do interessado (Nome, RG e RS);
- PV a ser verificado;
- Ano a ser verificado;

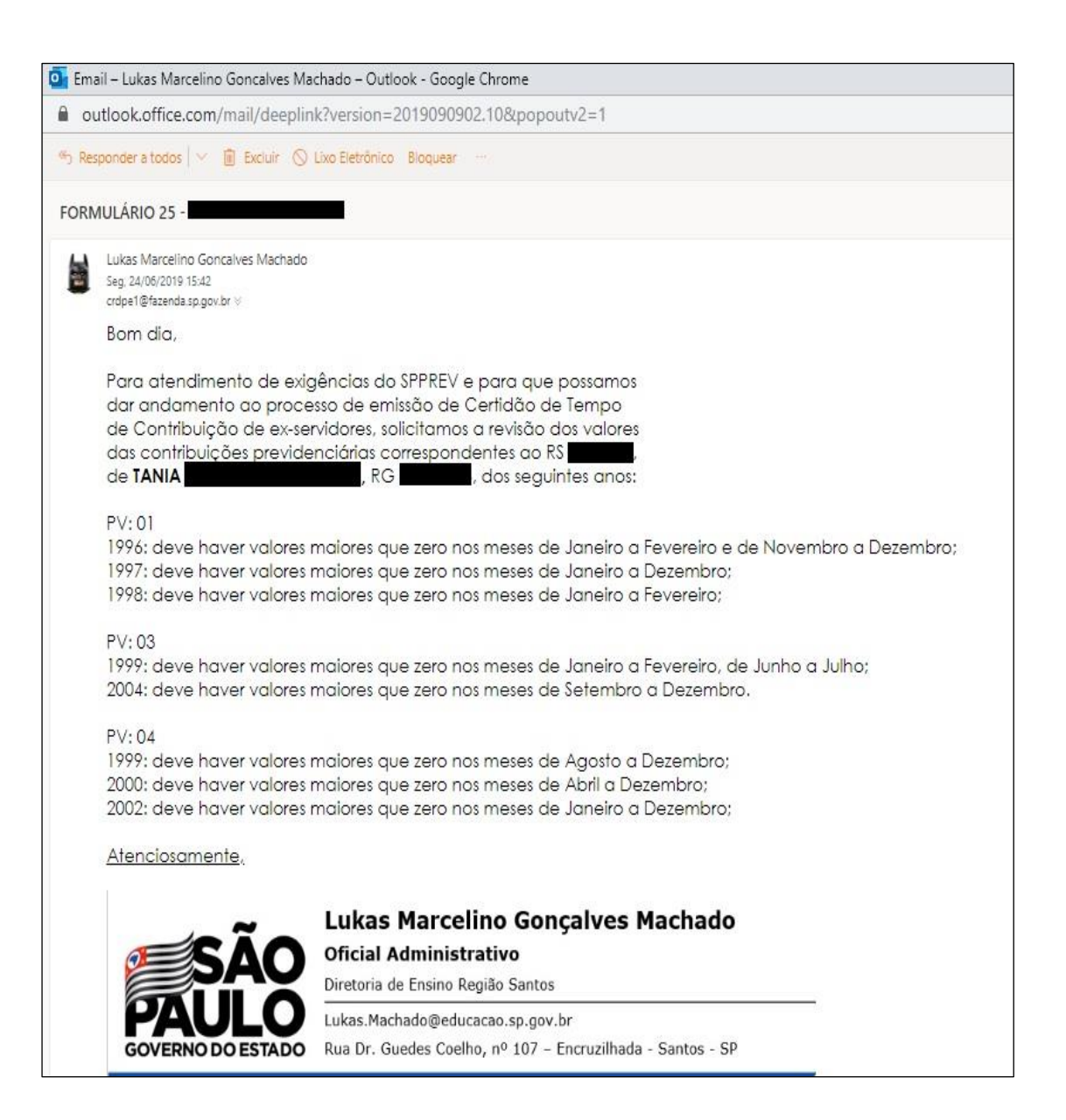

#### 6. PREENCHIMENTO DO ANEXO I/ANEXO XXX

Ao abrir o arquivo para elaboração da Certidão de Tempo de Contribuição, são disponibilizadas as opções abaixo, através de 'Abas':

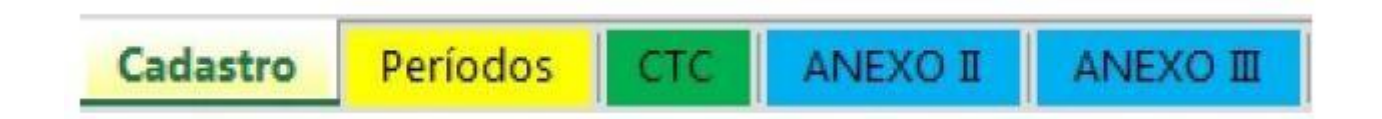

#### ABA CADASTRO:

Serão preenchidos os dados da Diretoria de Ensino e os dados do servidor responsável na elaboração da Certidão de Tempo de Contribuição.

Os dados preenchidos na tela "Cadastro" serão direcionados automaticamente nas próximas páginas da Certidão de Tempo de Contribuição

|       | INFO                                  | DRMAÇÕES DA DIRETORIA                 |                    |
|-------|---------------------------------------|---------------------------------------|--------------------|
| Órgão | Diretoria de Ensino da Região         | NOME DA DIRETORIA                     | ]                  |
|       | CNPJ (apenas os números)              | 12345678000910                        | 12.345.678/0009-10 |
|       | Endereço eletronico                   | Email.da.Diretoria@educacao.sp.gov.br | _                  |
|       | INFC                                  | DRMAÇÕES DO SERVIDOR                  |                    |
|       | Nome                                  | NOME DO SERVIDOR                      | 1                  |
|       | Matricula                             | MATRICULA DO SERVIDOR SEM PV          | 1                  |
|       | Cargo                                 | CARGO DO SERVIDOR                     | ]                  |
| Ca    | rgo do Responsável por Assinar a CTC  | DIRETOR II - CRH                      |                    |
|       |                                       |                                       |                    |
|       |                                       |                                       |                    |
|       |                                       |                                       |                    |
|       |                                       |                                       |                    |
|       | adastro Periodos CICI ANEXO I ANEXO I | •                                     |                    |

## ABA PERÍODOS:

Todos os períodos da Contagem de Tempo deverão ser digitados exclusivamente neste campo. O Emissor retira as concomitâncias dos períodos fechados.

Já os períodos de aulas eventuais serão lançados em uma coluna a parte, retirando os períodos em concomitância.

| Digite os periodos                                                                       | Checagem do Periodo                                                     | Eventuais                                                                                                    |                                                                                            |
|------------------------------------------------------------------------------------------|-------------------------------------------------------------------------|----------------------------------------------------------------------------------------------------|--------------------------------------------------------------------------------------------|
| 01/01/1995 05/09/1995<br>19/10/1995 31/12/1995<br>29/03/1996 31/12/1996                  | OK<br>OK<br>OK                                                          | Ano Dias Checagem<br>1997 25 OK                                                                                                    | CALCULAR                                                                                   |
| AQUI preencher tod<br>fechados de contrat<br>Exercício e um dia ai<br>de Dispensa/Exoner | os os <u>períodos</u><br><u>ação</u> . Data do<br>ntes da Data<br>ação. | AQUI preencher o ano<br>em que foram dadas<br><u>aulas eventuais</u> e o<br>total de aulas dadas,<br>descontando as<br>concomitâncias.<br>Depois elas serão<br>discriminadas dia a | REINICIAR<br>PLANILHA                                                                      |
|                                                                                          |                                                                         | dia no verso da CTC.                                                                                                    | 01/03/1997                                                                                 |
|                                                                                          |                                                                         |                                                                                                    | Último dia de eventual                                                                     |
|                                                                                          |                                                                         |                                                                                                    | 30/05/1997                                                                                 |
| Catastra                                                                                 |                                                                         |                                                                                                    | AQUI preencher o<br>primeiro dia de <u>aula</u><br><u>eventual</u> dada e o último<br>dia. |

✓ Assim que todos os períodos forem digitados, confira se estão corretos e clique no

botão "Calcular". Aparecerá a seguinte mensagem:

| Microsoft Excel                                     |                                     |
|-----------------------------------------------------|-------------------------------------|
| Cálculo dos períodos e preenchimento da<br>sucesso! | tabela de frequência realizados com |
|                                                     | ОК                                  |

✓ Os períodos digitados na Aba Períodos, após clicar no botão "Calcular", serão automaticamente transferidos para a Aba CTC - Certidão de Tempo de Contribuição, na página frontal da CTC, conforme mostram as setas abaixo.

|            | DATADE         | NOMEAÇÃO<br>01/01/199 | 7 ADMISSA( | 5                              | -          | DAT        | A DE EXON | ERAÇAC | 7DISPENS | (                |
|------------|----------------|-----------------------|------------|--------------------------------|------------|------------|-----------|--------|----------|------------------|
| PERIOD     | OS DE CONT     | RIBUICÃO C            | OMPREEND   | DOS NESTA CE                   | RTIDÃO:    | DE         | 01/01/1   | 995    | ATÉ      | 30/05/1997 -     |
| ONTE DE IN | FORMAÇÃO       |                       |            |                                |            |            |           |        |          |                  |
|            |                |                       | DESTINAÇ   | ÃO DO TEMPO I                  | DE CONTRIB | IUIÇÃO - P | ERIODOS:  |        |          |                  |
|            | ROVEITAME      | INTO JUN              | TO AO(A):  |                                |            |            |           |        |          |                  |
| FREG       | QUÊNCIA        |                       |            |                                |            |            |           |        |          |                  |
| ANO        | TEMPO<br>BRUTO | FALTAS                | LICENCAS   | LSV - ART 202<br>AFAST C/ PRE- | SUSPENSÓ   | ES DISPON  | BLIDADE   | CLEE   | ART. 494 | TEMPO<br>LÍQUIDO |
| 1995       | 322            |                       |            | du                             |            | cti        |           |        |          | 322              |
| 1996       | 278            |                       |            |                                |            | 9          | -         |        |          | 278              |
| 1997       | 25             |                       |            |                                |            |            |           | 5      |          | 25               |
|            |                |                       |            |                                |            |            |           |        |          |                  |
|            |                |                       | Ļ          | ļ                              |            |            |           | -      |          |                  |
|            |                |                       | <u> </u>   |                                |            | -          |           |        |          |                  |
|            |                |                       |            | <u> </u>                       | <u> </u>   |            |           | -      |          |                  |
|            |                |                       | <u> </u>   |                                |            |            |           | -      |          |                  |
|            | 1              |                       | 1          | i                              | 1          |            |           | -      |          |                  |
|            | n              |                       |            | ō                              | 8          | -          | TO        | TAI    | =        | 625              |

## 6.1. CERTIDÃO DE TEMPO DE CONTRIBUIÇÃO

Exclusivamente nesta parte, os dados pessoais e funcionais do solicitante serão digitados nos campos destacados em amarelo. Portanto, preste bastante atenção para que não ocorra nenhuma divergência entre a digitação e o documento.

OBS.: Observe que os períodos já foram lançados, pois já foram digitados na Aba Períodos.

# 6.1.1. FRENTE DA CERTIDÃO DE TEMPO DE CONTRIBUIÇÃO

| Storage      | Diretoria de Ens                                                                     | sino da Região de EXEMP                               | -10                            |
|--------------|--------------------------------------------------------------------------------------|-------------------------------------------------------|--------------------------------|
|              | CERTIDÃO DE TEMPO DE CONTRIBU                                                        | IÇÃO Nº:                                              | Folhas: 01/01                  |
| AI           | NEXO I - PORTARIA MPS Nº 154, de 15/05/200<br>EXO XXX - INSTRUÇÃO NORMATIVA Nº 77 IN | 08 - D.O.U de 16/05/2008<br>ISS / PRES, de 21/01/2015 | PROCESSO Nº:<br>0000/1111/2222 |
|              | ORGÃO EXPEDIDOR:                                                                     |                                                       | CNPJ                           |
| 2            | Diretoria de Ensino da Região de EXEMPLO                                             |                                                       | 00.002.221/1113-25             |
|              | NOME DO FUNCIONARIO OU SERVIDOR:                                                     | SEXO                                                  | MATRICULA                      |
|              | NOME COMPLETO DO EX-SERVIDOR                                                         | Feminino                                              | 12.222.333                     |
|              | RG/ORGAO EXPEDIDOR                                                                   | CPF:                                                  | PIS / PASEP                    |
| اعتبد معيد   | 0051205938 55P/5P                                                                    | 213.054.789-55                                        | 1.520.325.698-1                |
| NOME DA MAE  | NOME COMPLETO SEM ABR                                                                | EVIACAO                                               | DATA DE NASCIMENTO:            |
| NOME DO PAT  | NOME COMPLETO SEM ABR                                                                |                                                       | 12/12/19/3                     |
| ENDER        | NOME DA RUA, NUMERO, BAIRRO                                                          | - CIDADE - UF - CEP.                                  | DIGG FOTATUTION                |
| CARGO EFETIV | OTFONÇÃO: ULTIMO CARGO/FUNÇÃO EXER                                                   | KCIDO   REGIME JUR                                    | IDICO: ESTATUTARIO             |
| URGAU DE L   | DATA DE NOVEACAO / ADMISSÃO                                                          | DATA DE EXON                                          | ERACAD / DISPENSA              |
| -            | 01/01/1995                                                                           | DATA CONFORME                                         | PORTARIA OU TITULO             |
| PERIODOS     | S DE CONTRIBUIÇÃO COMPREENDIDOS NESTA CE                                             | RTIDÃO: DE 01/01/1                                    | 995 D ATE 31/12/1997           |
| FONTE DE INF | ORMAÇÃO: Registro de Freguência (AF ou Ficha 100)                                    | e prontuário funcional                                |                                |
|              | DESTINAÇÃO DO TEMPO DE                                                               | CONTRIBUIÇÃO - PERÍODOS                               | 8                              |
|              | 1 01/01/1005 0 25/01/1007 - 25 dias avestuais: 01/01/1005 a                          | 06/00/1006: 10/10/1006 - 31/13/1006: 1                | 20/02/1007 21/12/1007          |

Dados Pessoais:

Os campos destacados em oval, referem-se ao primeiro dia trabalhado, ou seja, a data de entrada em exercício. Seu preenchimento é automático, uma vez que foi digitado na Aba Períodos;

Os campos destacados em retângulos, à direita, referem-se ao último dia efetivamente trabalhado, ou seja, o dia anterior à data de Exoneração/Dispensa.

O campo destacado em retângulo com uma seta, "Data de Exoneração/Dispensa", deverá ser preenchido com exata data constante na Portaria de Dispensa ou Título de Exoneração.

#### Frequência:

As ausências descontáveis serão digitadas manualmente nos campos destacados abaixo, cada ausência em sua coluna específica;

O Tempo líquido será calculado automaticamente.

| FRE                          | QÜÊNCIA                                           | _                                             |               |                                                                         |                                            |                                                     |                             |                             |                                         |
|------------------------------|---------------------------------------------------|-----------------------------------------------|---------------|-------------------------------------------------------------------------|--------------------------------------------|-----------------------------------------------------|-----------------------------|-----------------------------|-----------------------------------------|
| ANO                          | TEMPO<br>BRUTO                                    | FALTAS                                        | LICENÇAS      | LSV - ART 202<br>AFAST C/ PREJ                                          | BUSPENSÕES                                 | DISPONIELIDADE                                      | OUTRA<br>CLEEA              | S / ART. 216<br>RT. 494 CLF | TEMPO<br>LÍQUIDO                        |
| 1995                         | 322                                               |                                               |               | 20                                                                      |                                            | 1                                                   | 1                           |                             | 322                                     |
| 1997                         | 303                                               |                                               |               | ag                                                                      | 1110                                       | 4 1                                                 |                             |                             | 303                                     |
|                              |                                                   |                                               |               |                                                                         |                                            |                                                     |                             |                             |                                         |
|                              |                                                   |                                               |               |                                                                         |                                            |                                                     | <u> </u>                    | $\rightarrow$               |                                         |
| -                            |                                                   |                                               |               |                                                                         |                                            |                                                     |                             | 1                           |                                         |
|                              |                                                   |                                               |               |                                                                         |                                            |                                                     |                             | t                           |                                         |
|                              |                                                   |                                               |               |                                                                         |                                            | T(                                                  |                             |                             | 625                                     |
| aprove<br>aprove<br>alteraçã | Paulo<br>namento o<br>o de ricento<br>io dada pel | aposent<br>e tempo<br>pencia Ju<br>la Lei Fer | deral nº (    | voluntarias, j<br>buiçao para<br>rorma da con<br>1,000<br>5.864, de 011 | Reyen rec<br>Reyen rec<br>775 com<br>2/80. | ez e compulso<br>Jerar ue r retta<br>Iproca, conron | па, е р<br>зепста<br>пе сег | i euerar n                  | morte, com<br>para vulto<br>- v.22v, ue |
| LAVREIA                      | CERTIDÃO QUE NÃO                                  | CONTEMENEN                                    | DASNEMRASUF   | AS.                                                                     | VISTO DIRET                                | OR II - CRH                                         | VISTO                       | DIRIGENTE REG               | IONAL DE ENSINO                         |
| S                            | ao Paulo, XX                                      | de XXXXXX                                     | de XXXX       | S'ao                                                                    | Paulo, XX de                               | 00000 de 00000                                      | DA                          | TA:/                        | /                                       |
| Endereco el                  | letrônico par                                     | a confirma                                    | ição desta    | certidão                                                                | e                                          | ndereco@eletro                                      | onico.s                     | p.gobv.br                   |                                         |
| UNIDADE G                    | ESTORA DO                                         | RPPS                                          |               |                                                                         |                                            | ~                                                   | OBSER                       | VAÇÓES                      |                                         |
| HOMOLOGO                     | a presente Cer                                    | tidão de Tem                                  | po de Contrit | buição e declaro qu                                                     | ie as informaçõ                            | es nela                                             | 1                           | 23925                       |                                         |
| constantes o                 | orrespondem o                                     | om a verdade                                  | ŝ             |                                                                         |                                            |                                                     |                             |                             |                                         |
| 1                            |                                                   |                                               |               |                                                                         |                                            |                                                     |                             |                             |                                         |
|                              |                                                   | e                                             | de            | -1                                                                      |                                            |                                                     | 1                           |                             |                                         |

# 6.1.2. VERSO DA CERTIDÃO DE TEMPO DE CONTRIBUIÇÃO

No verso da CTC, devem ser digitadas todas as ausências descontáveis para aposentadoria, como por exemplo:

- Faltas Justificadas até 23/09/2003;
- Faltas Injustificadas até 23/09/2003;
- Licença Família até 23/09/2003;
- Interrupções de Exercício;
- Licenças Sem Vencimento;
- Períodos em que não houve contribuição previdenciária

| А                        | В        | C                                                                                           | D             | E                              | F           | G                                                           |
|--------------------------|----------|---------------------------------------------------------------------------------------------|---------------|--------------------------------|-------------|-------------------------------------------------------------|
| OCULTO                   | FREQUÊNC | IA - DISCRIMINAÇÃO DAS DEDUÇÕES DO TEMPO BRUTO Nota sobre P                                 | reenchimento  | Mensagen                       | ıs Iniciais | Tecla Enter                                                 |
| OCULTAR LINHAS<br>VAZIAS | ANO      | Período ou dia(s)                                                                           | Tempo em dias | Identificação<br>da ocorrência | Total / Ano | - Horizonta<br>Vertical                                     |
| MOSTRAR LINHAS           | 1987     | 21/08; 16/09; 31/10; 09,23/11                                                               | 5             | FALTA                          | 5           | 04 meses                                                    |
| OCULTAS                  | 1988     | 12/02; 14/03; 29/04; 10/05                                                                  | 4             | FALTA                          | 4           | 04 meses                                                    |
| Tempo Especial           | 1989     | 14,17,19/08; 01,21,27/09; 06,15/12                                                          | 8             | FALTA                          | 8           | 03 meses                                                    |
| SIM NÃO                  | 1995     | de 18/04 a 13/12                                                                            | 240           | LSV                            | 240         | 09 meses                                                    |
| Observações              | 1996     | 17/06; 25/11                                                                                | 2             | FALTA                          | 2           | 02 meses                                                    |
|                          | 1997     | 13,17/03; 04,29,30/09; 13/11                                                                | 6             | FALTA                          | 6           | 03 meses                                                    |
| SIM NAO                  | 1998     | 13,19,20/02; 10,20,23,26/03; 13,20,27/04; 15,18,26/05;<br>10,12,22,29/06; 08,28,29,30,31/07 | 22            | FALTA                          | 22          | 06 meses                                                    |
|                          |          | *LSV = Licença Sem Vencimentos                                                              |               |                                | Total: 287  |                                                             |
|                          | OBSERVAÇ | ÕES: Sem tempo especial incluído no período desta certidão (Art. 5º § Ú                     | Inico).       |                                |             | < <b193 auto<="" td=""></b193>                              |
|                          |          |                                                                                             |               |                                | 20000       | Substitua cas<br>novas inforr<br><< OU deixe<br>OU mantenha |

Mais informações sobre o preenchimento do verso da CTC estão disponíveis no site da SPPREV (http://www.spprev.sp.gov.br/Detalhe\_todasNoticias.aspx?Noticia=762).

#### 6.2. ANEXO II

# **ANEXO II**

## ANEXO II – Portaria MPS nº 154, de 15/05/2008 – DOU 16/05/2008 ANEXO XXXI – Instrução Normativa nº 77/PRES, de 21/01/2015.

Os valores das contribuições previdenciárias passaram a vigorar a partir de 1º de junho de 1994, com a promulgação da 9.069, de 29 de junho de 1995, que dispõe sobre o <u>Plano</u>

| AN                          | ETO II - PORT           | ARIA HPS N                                                       | * 154, 4+ 15/4                                                 | 5/2008 - D.O.              | U. de 16/45/2  | ***      |
|-----------------------------|-------------------------|------------------------------------------------------------------|----------------------------------------------------------------|----------------------------|----------------|----------|
| 44                          | CIOTIN-INS              | TRUCIO HO                                                        | RMATHA M-                                                      | TT INSS / PRO              | 5, 4, 21/01/   | 1015     |
| н                           | ELAÇAU D                | AS HEMU                                                          | NERAÇUE                                                        | S DE CON                   | THIBUIÇU       | tS .     |
| RENTE & CI                  | ERTIDEO DE TE           | MPO DE CO                                                        | MTRIBUIÇÃO                                                     | 0                          | DE:            |          |
| _                           | Sector Arts             | COLUMN COLUMN                                                    | faria                                                          |                            | 40.003.12100   | 173.78   |
| 1904                        | STRE POTUNCION          |                                                                  |                                                                |                            | FINIT          | 1.018    |
| HOP                         | E COMPLETO              | DO ES-SERT                                                       | noon                                                           | Familia                    | . 423          | 2333     |
|                             | 051245938 SSP/S         | *                                                                | 213.45                                                         | 4.789-55                   | 1529.3         | 25.491-1 |
| a survey and a              |                         |                                                                  |                                                                |                            | Dateset        | ACCHENTS |
| Terra Parriae               | NO                      | on complete                                                      | JAPI ARRENAC                                                   | RU .                       | 12/12          | r1972    |
| second react                | 61/01/105               | 5                                                                | Marian -                                                       | DATACONFORM                | HE FORTARIA OL | TITULO   |
|                             |                         | 180                                                              | 1 480                                                          | -                          | -              |          |
| rits                        | 1997                    | 1111                                                             |                                                                | -                          | -              |          |
|                             | Talit                   | Velot                                                            | 78108                                                          | Vales                      | 745.08         | Vaite    |
|                             | R\$ 210,95              | MINIL                                                            | MINIL                                                          | MINIL                      | MINHL          | MINIL    |
|                             | MINIL                   | MINIL                                                            | MINIL                                                          | MINIL.                     | MINIL          | MINIL    |
|                             | MINUL                   | MINIS -                                                          | Caller .                                                       | - HINGL                    | MINIL          | MINIL    |
|                             | MINUL                   | MINIL C                                                          | - BINK                                                         | A MINUL                    | MINIL          | MINIL    |
|                             | MINUL                   | MINUL.                                                           | MINIL.                                                         | MIHIL.                     | MINIL          | -        |
| /****                       | MINIL                   | MINIL.                                                           | MINIL                                                          | MINIL                      | MINIL          | -        |
| /#1.8.0                     | MINUL                   | MINUL                                                            | MINIL                                                          | MINUL                      | MINIL          | MINIL    |
|                             | MINIL                   | MINIL                                                            | MINIL                                                          | MINUL                      | MINIL          | MINIL    |
|                             | MINUL                   | MINHL                                                            | MINUL                                                          | MINIL                      | MINIL          | MINIL    |
|                             | MINUL                   | MINEL.                                                           | MINUL                                                          | MINIL.                     | MINIL          | MINIL    |
|                             | MIHIL                   | MINHL                                                            | MINUL                                                          | MINUL                      | MIMIL          | MINUL    |
|                             | -                       | MINHL.                                                           | MINUL                                                          | MININ.                     | MINIL          | MINIL    |
| Mone:<br>Mateicala<br>Cabon | CAN<br>Pa familiar<br>N | Taal<br>1980, Hartsicus<br>Ingandaritar d<br>Inga PY<br>1999, PY | Parla, XX da XXXXX<br>a E attomatalia Do<br>Ialaa ar CPC<br>Ia | 4. XXXI<br>XEBVIDOB BEXDOR | idves.         |          |
| THEFT                       |                         | r Berle verstatter<br>1953<br>Jacouretter Berler<br>4            |                                                                | alaan Palala               | nin ar arte l  | ie<br>Je |

necessária solicitações à Secretaria da Fazenda através do Modelo 25.

 Para obter as planilhas com os valores das contribuições, acesse o site:

https://www.folhadepagamento.sp.gov.br/efolha

<u>Real</u>, o Sistema Monetário Nacional, estabelece as regras e condições de emissão do REAL e os critérios para conversão das obrigações para o REAL, e dá outras providências.

 No anexo II/Anexo XXXI, são transcritos os valores referentes as contribuições previdenciárias, emitidos pela Secretaria da Fazenda, a partir de A partir de 01/07/1994.

 A partir de 21/09/2015, foi disponibilizado através do Portal E-Folha, consulta das planilhas de contribuição. Portanto, não sendo mais

| SP                                                         | GO<br>Coo<br>Departa   | VERNO DO ESTAS<br>Becretaria d<br>rdenação da Admi<br>amento de Despes<br>Contribuição P | ETINO DO ESTADO DE SAO PAULO<br>Becretaria da Fazenda<br>denação da Administração Financeira<br>nento de Despesa de Pessoal do Estado<br>Contribuição Previdenciaria |                                     |  |  |  |
|------------------------------------------------------------|------------------------|------------------------------------------------------------------------------------------|----------------------------------------------------------------------------------------------------|-------------------------------------|--|--|--|
| EXERCICIO: 19                                              | 95                     |                                                                                          | EMISSÃO                                                                                                    | 11                                  |  |  |  |
| None<br>wultu chictau h                                    | -                      | s. Sizeria (HD / FV                                                                      | Ang Deroi DC                                                                                                    | 699                                 |  |  |  |
| Corgo / Punglis Alfuldose<br>cristria - Hintchikolo matric | ITENTE NJ. TIBEL       | Categoria<br>C - TITULIA DE CLAS                                                         | Cutoporia<br>C - TITULIA DE CLARIO EN CONETEXO                                                                                                    |                                     |  |  |  |
| HE FRANK                                                   | Neg. Ret Guttine<br>14 | Escale i faselo de Ve<br>1911                                                            | cinente                                                                                                    | Ref. / Rosc - Pales / Rose<br>Altri |  |  |  |
| na a de Provimento                                         | Piss de Pseviniende    | Entitle EntitleBackd                                                                     | Billine<br>EntMERACHD                                                                                                    |                                     |  |  |  |
| Inte                                                       | SALARIO CON            | TRIBUIÇÃO                                                                                | CONTRIBU                                                                                                    | IÇÃO DO SEGURADO                    |  |  |  |
| MEG                                                        | Val                    | or                                                                                       |                                                                                                    | Valor                               |  |  |  |
| JANEIRO                                                    |                        | R\$ 0,00                                                                                 |                                                                                                    | R\$ 0,00                            |  |  |  |
| FEVEREIRO                                                  |                        | R\$ 379,86                                                                               | 0                                                                                                    | R\$ -22,70                          |  |  |  |
| MARÇO                                                      |                        | R\$ 204,45                                                                               |                                                                                                    | R\$ -12,26                          |  |  |  |
| ABRIL                                                      |                        | R\$ 285,77                                                                               |                                                                                                    | R\$-17,14                           |  |  |  |
| MAIO                                                       |                        | R\$ 330,41                                                                               | 2                                                                                                    | FI\$ -19,60                         |  |  |  |
| JUNHO                                                      |                        | R\$ 261,84                                                                               |                                                                                                    | R\$ -15,71                          |  |  |  |
| JULHO                                                      |                        | R\$ 261,84                                                                               |                                                                                                    | R\$ -15,71                          |  |  |  |
| AGOSTO                                                     |                        | R\$ 261,84                                                                               | R\$ -15,7                                                                                                    |                                     |  |  |  |
| SETEMBRO                                                   |                        | R\$ 261,84                                                                               | R\$ -15,7                                                                                                    |                                     |  |  |  |
| OUTUBRO                                                    |                        | R\$ 261,84                                                                               |                                                                                                    | R\$ -15,71                          |  |  |  |
| NOVEMBRO                                                   |                        | R\$ 261,84                                                                               |                                                                                                    | R\$-15,71                           |  |  |  |
| DEZEMBRO                                                   |                        | R\$ 261,84                                                                               | 1                                                                                                    | R\$-15,71                           |  |  |  |

## 6.2.1. PREENCHENDO O ANEXO II

Os campos dos dados pessoais serão preenchidos automaticamente com os dados digitados no

Anexo I. Complete apenas o campo "PV" com o número do PV do cargo em questão:

|                | GOVERNO<br>SECRETAR<br>Direto           | DO ESTADO<br>IA DE ESTA<br>ria de Ensino da Re | DE SÃO<br>DO DA EDU<br>gião de EXEMPL | PAULO<br>CAÇÃO<br>O |     |
|----------------|-----------------------------------------|------------------------------------------------|---------------------------------------|---------------------|-----|
| -              | ANEXO II - PORTARIA MPS                 | Nº 154, de 15/05/20                            | 08 - D.O.U. de 16/0                   | 05/2008             |     |
| R              | ELAÇÃO DAS REMU                         | IORMATIVA Nº 77 II<br>NERAÇÕES I               | DE CONTRIE                            | OI/2015<br>BUIÇÕES  |     |
| REFERENTE À CI | ERTIDÃO DE TEMPO DE CONT                | RIBUIÇÃO Nº:                                   |                                       | DE:                 |     |
| -              | DRGÃO EXPEDIDOR                         |                                                | - F                                   | CNPJ                | _   |
|                | iretoria de Ensino da Região de El      | KEMPLO                                         | 00                                    | 0.002.221/1113-25   |     |
|                | NOME DO FUNCIONARIO OU SERVIDOR:        |                                                | SEXO                                  | MATRICULA           | PV. |
| NOM            | IE COMPLETO DO EX-SERVID                | OR                                             | Feminino                              | 12222333            | 1   |
| RG             | / ORGÃO EXPEDIDOR                       | CFF                                            | 1                                     | PIS / PASEP         | _   |
| 005            | 1265938 SSP/SP                          | 213.654.78                                     | 9-55                                  | 1.520.325.698-1     |     |
| 1000000000     | 100000000000000000000000000000000000000 |                                                |                                       | DATA DE NASCIMENTO  |     |
| NOME DA MAE    | NOME COMPLETO                           | SEM ABREVIACAO                                 |                                       | 12/12/1973          |     |
| DATA DE NICO   | DA CONTRIBUIÇÃO / NOMEAÇÃO / ADMISSÃ    | 0                                              | DATA DA EXONER                        | 4ÇÃO / DISPENSA     |     |
|                | 01/01/1995                              | DAT                                            | A CONFORME PO                         | ORTARIA OU TITULO   |     |
| - Cadatitro Pe | INDER ANEXO IL ANEXO IL                 | ۲                                              | 1.041                                 |                     |     |

Após, preencha as lacunas com os dados das planilhas da Secretaria da Fazenda, preenchendo o ano e seus meses. Observe que, cada cargo ou função, terá seu respectivo PV.

|                    | ANO:              | ANO                  | ANO-              | ANO:              | ANO:               | ANO:                                                                                                    |
|--------------------|-------------------|----------------------|-------------------|-------------------|--------------------|----------------------------------------------------------------------------------------------------|
| Hts                | 1995              | 1996                 | XXXXX             | XXXX              | XXXX               | XXXXX                                                                                                    |
|                    | VALOR             | TALOR                | TALOR             | VALOR             | VALOR              | VALOR                                                                                                    |
| JANEIRO            | NIHIL             | NIHIL.               | NIHIL             | NIHIL             | NIHIL              | NIHIL                                                                                                    |
| FEVEREIRO          | NIHIL             | NIHIL                | NIHIL             | NIHIL             | NIHIL              | NIHIL                                                                                                    |
| MARÇO              | NIHIL             | NIHID                | CHINE S           | NIHIL             | NIHIL              | NIHIL                                                                                                    |
| ABRIL              | NIHIL             | MHIL                 | SNIRE             | NIHIL             | NIHIL              | NIHIL                                                                                                    |
| MAIO               | NIHIL             | NIHIL                | NIHIL             | NIHIL.            | NIHIL              | NIHIL                                                                                                    |
| JUNHO              | NIHIL             | NIHIL                | NIHIL             | NIHIL             | NIHIL              | NIHIL                                                                                                    |
| JULHO              | NIHIL             | NIHIL                | NIHIL             | NIHIL             | NIHIL              | NIHIL                                                                                                    |
| AGOSTO             | NIHIL             | NIHIL                | NIHIL             | NIHIL             | NIHIL              | NIHIL                                                                                                    |
| SETEMBRO           | NIHIL             | NIHIL                | NIHIL             | NIHIL             | NIHIL              | NIHIL                                                                                                    |
| OUTUBRO            | NIHIL             | NIHIL                | NIHIL             | NIHIL             | NIHIL              | NIHIL                                                                                                    |
| NOVEMBRO           | NIHIL             | NIHIL                | NIHIL             | NIHIL             | NIHIL              | NIHIL                                                                                                    |
| DEZEMBRO           | NIHIL             | NIHIL                | NIHIL             | NIHIL             | NIHIL              | NIHIL                                                                                                    |
|                    |                   | S'ao Pa              | ulo, XX de XXXXX  | ( de XXXX         |                    |                                                                                                    |
|                    | c                 | ARIMBO, MATRÍCULA    | E ASSINATURA DO   | ERVIDOR RESPONSA  | VEL                |                                                                                                    |
| NOME:              | Do Servido        | Respons[avel por e   | laborar CTC       |                   |                    |                                                                                                    |
| MATRÍCULA:         |                   | SemoPV               |                   |                   |                    |                                                                                                    |
| CARGO:             | (                 | que exerce atualment | e                 |                   |                    |                                                                                                    |
| Endereço eletrônia | oo para confirmaç | ão desta certidão:   |                   | endereco@eletr    | onico.sp.gobv.br   | tin in the second second second second second second second second second second second second second second s |
| UNIDADE G          | ESTORA DO P       | IPPS                 |                   |                   |                    |                                                                                                    |
| HOMOLOGO           | ) o presente doc  | umento e declaro     | que as informaçõe | s nele constantes | correspondem cor   | n a verdade.                                                                                                   |
|                    |                   |                      |                   |                   |                    |                                                                                                    |
|                    |                   |                      |                   |                   |                    |                                                                                                    |
|                    | ·                 | de                   | de                |                   |                    |                                                                                                    |
|                    |                   |                      |                   | Ass               | natura e carimbo d | o Ungente da U                                                                                                 |
| ESTA REL           | AÇÃO DAS RE       | MUNERAÇÕES DE        | E CONTRIBUIÇO     | ES NÃO CONTEM     | EMENDAS NEM        | RASURAS                                                                                                    |
| 120                | CALL & CALL       |                      |                   | 7                 |                    |                                                                                                    |
| Cadast             | ro Períod         | dos ctc              | ANEXO II          | ANEXO III         | <b>(+)</b>         |                                                                                                    |

#### 6.3. ANEXO III

# **ANEXO III**

# ANEXO III – Portaria MPS nº 154, de 15/05/2008 – DOU 16/05/2008 ANEXO VIII – Instrução Normativa nº 77/PRES, de 21/01/2015.

| DEC                                                                              | GOTERHO D<br>SECRETARIA DI<br>Dirataria da El<br>Ilizaturia da El<br>ILIZO III - PORTANIA HPS Nº 154,<br>ILIZO III - INSTRUCÃO HORMATI<br>LARAÇÃO DE TEMPO DE<br>OBTENÇÃO DE BENE | CONTRIBUI                   | A ELUCO<br>A ELUCO<br>A ELEMPLO<br>D.O.U. 4. IN<br>PRES, 4. 21<br>CAO PARI<br>O AO INS | A C 4 0<br>/********<br>/********<br>/********<br>/*****<br>A FINS DE<br>S |
|----------------------------------------------------------------------------------|----------------------------------------------------------------------------------------------------|-----------------------------|----------------------------------------------------------------------------------------|----------------------------------------------------------------------------|
|                                                                                  | WEAVEZPERIONE                                                                                                    |                             |                                                                                        | CHP1                                                                       |
| DADOS PES                                                                        | SOAIS                                                                                                    |                             |                                                                                        | 5.44 P 110-42                                                              |
|                                                                                  | BONE OF TOWCTORNETO OF TEETIPORT                                                                                                    |                             | 2610                                                                                   | MALADORN                                                                   |
| HO                                                                               | HE COMPLETO DO EL-SERVIDOR                                                                                                    | VENETEDEDITOR               | 1 II I                                                                                 | MINISTEELPEPINENT                                                          |
|                                                                                  | \$1245431                                                                                                    | SSPISP                      |                                                                                        | 00/15/0012                                                                 |
|                                                                                  | 247464734655                                                                                                    | and the second second       |                                                                                        | PROPERTY AND                                                               |
|                                                                                  |                                                                                                    |                             | _                                                                                      | ATAOF PASCIPIENTA:                                                         |
| ROME DA MÁE                                                                      | HOME COMPLETO SEM AN                                                                                                    | REVIACAO                    | -                                                                                      | 12/12/1973                                                                 |
|                                                                                  | E#0                                                                                                    | EXECT.                      |                                                                                        |                                                                            |
|                                                                                  | NOME DARUA, NUMERO,                                                                                                    | EAIRRO-CIDADE-              | UF-CEP.                                                                                |                                                                            |
| INTEDE FUNC<br>INTEDE ENTEN<br>INTEDE ENCEN<br>I DE PORTALIN<br>INTEDE FUNC<br>I | ação: PAQUE<br>aanento / anastanento:<br>de exoneração / denuisão:<br>ação:<br>estrumente velatumornações                                                                         |                             |                                                                                        | MALTER ENTING                                                              |
| ROME<br>Matricula<br>Carco                                                       |                                                                                                    | None:<br>Hataicula<br>Carco |                                                                                        |                                                                            |
| Editory diffe                                                                    | ining para madi pengla kanta kentang lat<br>17 - COMERCION                                                                                                    | and deriver                 | alatranica d                                                                           | y. qubu. br                                                                |
|                                                                                  | ESTA DECLARAÇÃO MÃO COM                                                                                                    | ITÉH EMENDAS                | NEM RAS                                                                                | UR                                                                         |

O Anexo III/Anexo VIII, será expedido apenas nas condições abaixo:

Os servidores Admitidos e/ou Contratados a partir de 02/06/2007, Lei Complementar 1.010/2007, tendo vínculo com o Regime Geral de Previdência Social (RGPS);

 Servidores que ocupam <u>exclusivamente</u> cargo em comissão, a partir de 01/01/1999.

# ATENÇÃO!

O ANEXO III, É O ÚNICO DOCUMENTO QUE NÃO NECESSITA DE HOMOLOGAÇÃO.

- QUANDO O SOLICITANTE ESTIVER CONTRATADO <u>COMO CATEGORIA "O" (RGPS)</u> E POSSUIR PERÍODO EM QUE EXERCEU CARGO (TITULAR) OU FUNÇÃO (LEI 500/74) JUNTO AO <u>RPPS, EM DIRETORIAS DE ENSINO DISTINTAS</u>, CADA DIRETORIA EXPEDIRÁ O SEU RESPECTIVO DOCUMENTO.
- NOS CASOS EM QUE O EX-SERVIDOR EXERCEU CARGO (TITULAR) OU FUNÇÃO (LEI 500/74) EM DIRETORIAS DISTINTAS, PORÉM EM TODAS AS ADMISSÕES E DISPENSAS, NOMEAÇÕES E EXONERAÇÕES, <u>PERTENCERAM SOMENTE AO RPPS</u>, <u>A ÚLTIMA</u> <u>DIRETORIA DE ENSINO</u> O QUAL PERTENCEU, EXPEDIRÁ A REFERIDA CERTIDÃO DE TEMPO DE CONTRIBUIÇÃO.

#### PREENCHENDO O ANEXO III

Preencher os campos dos dados pessoais com as informações do servidor:

| DE          | SECRETARIA<br>Diretoria de<br>ANEXO III - PORTARIA MPS Nº 1<br>ANEXO VIII - INSTRUÇÃO NORM<br>ECLARAÇÃO DE TEMPO D<br>OBTENÇÃO DE BE | DE ESTAD<br>e Ensino da Reg<br>54, de 15/05/20<br>ATIVA Nº 77 IN<br>DE CONTRIB<br>NEFÍCIO JUI | O DA EDU<br>gião de EXEMPLO<br>08 - D.O.U. de 16/<br>SS / PRES, de 21/<br>UIÇÃO PARA<br>NTO AO INSS | CAÇÃO<br>05/2008<br>01/2015<br>FINS DE |  |
|-------------|----------------------------------------------------------------------------------------------------|-----------------------------------------------------------------------------------------------|----------------------------------------------------------------------------------------------------|----------------------------------------|--|
| 01625.0     | ÓRGÃO EXPEDIDOR                                                                                                    | 1. S. L. S. S. S. S. S. S. S. S. S. S. S. S. S.                                               |                                                                                                    | CNPJ                                   |  |
| Di          | retoria de Ensino da Região de EXE                                                                                                   | MPLO                                                                                          | 00.                                                                                                 | 002.221/1113-25                        |  |
| ADOS PESSOA | NS                                                                                                    |                                                                                               |                                                                                                    |                                        |  |
|             | NOME DO FUNCIONARIO DU SERVIDOR:                                                                                                    |                                                                                               | SEXO                                                                                                | MATRICULA.                             |  |
| NON         | AE COMPLETO DO EX-SERVIDOR                                                                                                    | 2                                                                                             | Feminino                                                                                            | 12222333                               |  |
|             | RG                                                                                                    | ORGAD EXPEC                                                                                   | ADOR .                                                                                              | DATA DE EXPEDIÇÃO                      |  |
|             | 51265938                                                                                                    | SSP/SF                                                                                        | >                                                                                                   | 00/11/0012                             |  |
|             | CPF                                                                                                    | TITULO DE EU                                                                                  | BTOR                                                                                                | PIS / PASEP                            |  |
|             | 21365478955                                                                                                    | 2136547896                                                                                    | 625                                                                                                 | 15203256981                            |  |
| NOME DA MÁE | NOME COMPLETO SE                                                                                                    |                                                                                               | DATA DE NASCIMENTO<br>12/12/1973                                                                    |                                        |  |
|             | NOME DA RUA. NUMER                                                                                                    | endereço<br>O, Bairro - Cie                                                                   | ADE - UF - CEP.                                                                                     |                                        |  |
| Carlatino   | Periodos INTER CANEND & ANEXO III                                                                                                    | (4)                                                                                           | 1 (+)                                                                                               |                                        |  |

| DATA DE PUBLICAÇÃO:<br>DATA DE ENTRIADA EM EXERCÍCIO<br>DATA DE ENCERPRAMENTO / AFASTAMENTO;<br>PODA PORTARIA DE EXONERAÇÃO / DEMISSÃO:<br>DATA DE PUBLICAÇÃO:<br>RESPONSÂVEL PELAS INFORMAÇÕES<br>VISTO DIRIGENTE REGIONAL DE ENSINO<br>NOME:<br>MATRICULA<br>CARIDO<br>Endereço eletrônico para confirmação desta declaração:<br>Endereço eletrônico para confirmação desta declaração:<br>Endereço eletrônico para confirmação desta declaração:<br>Endereço eletrônico para confirmação desta declaração:<br>Endereço eletrônico para confirmação desta declaração:<br>Endereço eletrônico para confirmação desta declaração:<br>Endereço eletrônico para confirmação desta declaração:<br>Endereço eletrônico para confirmação desta declaração:<br>Endereco@eletronico.sp.gobv.br                                                                                                    | POA PORTARIA DE NOMEAÇÃO /<br>ADMISSÃO / CONTRATAÇÃO | D              | 1                 |                         |
|----------------------------------------------------------------------------------------------------|------------------------------------------------------|----------------|-------------------|-------------------------|
| DATA DE ENCERPRAMENTO / AFASTAMENTO<br>DATA DE ENCERPRAMENTO / AFASTAMENTO<br>DATA DE ENCERPRAMENTO / AFASTAMENTO<br>NO A PORTARIA DE EXONERAÇÃO / DEMISSÃO:<br>DATA DE PUBLICAÇÃO:<br>RESPONSÁVEL PELAS INFORMAÇÕES VISTO DIRIGENTE REGIONAL DE ENSINO<br>NOME:<br>MATRICULA<br>CARGO<br>Endereço eletrônico para confirmação desta declaração:<br>Endereço eletrônico para confirmação desta declaração:<br>Endereço eletrônico para confirmação desta declaração:<br>DESERVAÇÕES / OCORRÊNCIAS:                                                                                                    | DATA DE PUBLICAÇÃO                                   | Pad            | na                |                         |
| DATA DE ENCERPRAMENTO / AFASTAMENTO.<br>M DA PORTARIA DE EXOMERAÇÃO / DEMISSÃO.<br>DATA DE PUBLICAÇÃO<br>PESPONSÁVEL PELAS INFORMAÇÕES<br>NOME:<br>MATRICULA<br>CARGO<br>Endereço eletrônico para confirmação desta declaração:<br>Endereço eletrônico para confirmação desta declaração:<br>DESERVAÇÕES / OCORRÊNCIAS:                                                                                                    | DATA DE ENTRADA EMEXERCÍCIO.                         |                |                   |                         |
| NI DA PORTARIA DE EXONERAÇÃO / DEMISSÃO:<br>DATA DE PUBLICAÇÃO:<br>RESPONSÁVEL PELAS INFORMAÇÕES VISTO DIRIGENTE REGIONAL DE ENSINO<br>NOME:<br>MATRICULA<br>CARGO<br>Endereço eletrônico para confirmação desta declaração:<br>Endereço eletrônico para confirmação desta declaração:<br>BESERVAÇÕES / OCORRÊNCIAS:                                                                                                    | DATA DE ENCERPRAMENTO / AFASTAMENTO                  |                |                   |                         |
| DATA DE PUBLICAÇÃO:<br>RESPONSÁVEL PELAS INFORMAÇÕES VISTO DIRIGENTE REGIONAL DE ENSINO<br>NOME:<br>MATRICULA<br>CARGO<br>Endereço eletrônico para confirmação desta declaração:<br>DBSERVAÇÕES / OCORRÊNCIAS:                                                                                                    | Nº DA PORTARIA DE EXONERAÇÃO / DEMISSÃO              | 0.             |                   |                         |
| NOME     NOME       MATRICULA     CARGO                                                                                                    | DATA DE PUBLICAÇÃO:                                  |                |                   |                         |
| NOME NOME NOME CARGO NOME CARGO STRUCTURE CARGO STRUCTURE STRUCTURE STRUCTURE ST | RESPONSÁVEL PELAS MEGE                               | avacões        | VISTO DEIGE       | INTE REGIONAL DE ENSINO |
| NOME:<br>MATRICULA<br>CARGO<br>Endereço eletrónico para confirmação desta declaração:<br>DESERVAÇÕE S / OCORRÊNCIA S:<br>CARGO                                                                                                    |                                                      |                |                   |                         |
| NOME:<br>MATRICULA<br>CARGO<br>Endereço eletrônico para confirmação desta declaração:<br>DBSERVAÇÕES / OCORRÊNCIAS:                                                                                                    |                                                      |                |                   |                         |
| MATRICULA     MATRICULA       CARGO     CARGO                                                                                                    | NOME                                                 |                | NOME              |                         |
| CARGO CARGO<br>Endereço eletrônico para confirmação desta declaração: endereco@eletronico.sp.gobv.br<br>DBSERVAÇÕES / OCORRÊNCIA S:                                                                                                    | MATRICULA                                            |                | MATRICULA         |                         |
| Endereço eletrônico para confirmação desta declaração: endereco@eletronico.sp.gobv.br<br>DBSERVAÇÕES / OCORRÊNCIAS:                                                                                                    | CARGO                                                |                | CARGO             |                         |
| Endereço eletrônico para confirmação desta declaração: endereco@eletronico.sp.gobv.br<br>DBSERVAÇÕES / OCORRÊNCIAS:                                                                                                    |                                                      |                |                   |                         |
| Endereço eletrônico para confirmação desta declaração: endereco@eletronico.sp.gobv.br<br>DBSERVAÇÕE S / OCORRÊNCIA S:                                                                                                    |                                                      |                |                   |                         |
| OBSERVAÇÕES / OCORRÊNCIAS:                                                                                                    | Endereco eletrônico para confirmação dest            | ta declaração: | endereco@elet     | ronico.sp.goby.br       |
|                                                                                                    | DBSERVAÇÕES / OCORRÊNCIAS:                           |                |                   |                         |
|                                                                                                    |                                                      |                |                   |                         |
|                                                                                                    |                                                      |                |                   |                         |
|                                                                                                    |                                                      |                |                   |                         |
|                                                                                                    |                                                      |                |                   |                         |
|                                                                                                    |                                                      |                |                   |                         |
|                                                                                                    |                                                      |                |                   |                         |
| ESTA DECLARAÇÃO NÃO CONTEM EMENDAS NEM RASURAS                                                                                                    | ESTA DECL                                            | ARAÇAO NAO CON | TEN ENENDAS NEM R | ASURAS                  |

Preencher os campos de vida funcionais de acordo com a portarias do servidor:

#### 7. FRACIONAMENTO

A emissão das Certidões de Tempo de Contribuição para dois órgãos diferentes deverá seguir a legislação vigente. Este procedimento também será utilizado para a emissão de CTCs tratadas como "sobras de tempo".

As Certidões já emitidas com destinação à Prefeituras Municipais deverão ser substituídas seguindo essas orientações, assim a compensação previdenciária ocorrerá com distribuição correta, de acordo com os períodos já averbados, nos dois órgãos. É importante que se observe e faça o fracionamento para evitar que a compensação previdenciária ocorra sobre a totalidade da primeira Certidão emitida.

Nas próximas páginas, segue MODELO de Certidão de Tempo de Contribuição Fracionada com destinação à Prefeitura Municipal e a Secretaria de Estado da Educação.

| ,                 | ANEXO I -          | PORTARIA                | A MPS № 1<br>ÇÃO NORM | 54, de 1<br>IATIVA | 5/05/20<br>Nº 77 II | 08 - D.O.U de<br>NSS / PRES, d | e 16/05/2008<br>de 21/01/2015 | PR                              | OCESSO Nº:            |
|-------------------|--------------------|-------------------------|-----------------------|--------------------|---------------------|--------------------------------|-------------------------------|---------------------------------|-----------------------|
|                   | Dir                | OF<br>etoria de E       | GAO EXPEDID           | OR:<br>Daião de    |                     |                                | 1                             | CNPJ                            |                       |
|                   | NO                 | ME DO FUNCIÓ            | DNARIO OU SE          | RVIDOR:            |                     | 51                             | SEXO                          | 2                               | MATRICULA             |
|                   | BG / OB(           |                         | DELO                  |                    |                     | CPF                            | Feminino                      | PIS /                           | 0<br>PASEP            |
|                   | M                  | ODELO                   |                       |                    |                     | GIT                            |                               | 1107                            | THOE!                 |
| Nome da mãe       |                    |                         |                       | 8                  |                     |                                |                               | DATA DE N                       | JASCIMENTO:           |
| NOME DO PAI       | ECO.               | 85                      |                       | 2                  |                     |                                |                               |                                 |                       |
| CARGO EFETIN      | /O / FUNÇÃO:       | •                       | Professor E           | ducação            | Básica              | a II                           | REGIME JUI                    | RÍDICO: ES                      | TATUTARIO             |
| ÓRGÃO DE          | LOTAÇÃO:           | ¥                       |                       |                    |                     |                                |                               |                                 |                       |
|                   | DATADE             | NOMEAÇÃO /<br>18/05/197 | ADMISSAO              |                    |                     |                                | DATA DE EXO                   | NERAÇAO / DISPENSA<br>3/06/2002 |                       |
| PERÍODO           | S DE CONTI         | RIBUIÇÃO C              |                       | DIDOS N            | ESTA C              | ERTIDÃO:                       | DE 21/12/                     | 1977 ATÉ                        | 02/04/1995            |
| FONTE DE INI      | Formação:          | Registro de             | Frequência (          | (AF ou F           | cha 100             | )) e prontuário f              | uncional                      |                                 |                       |
|                   |                    |                         | DESTINAÇÃ             | ÃO DO T            | EMPO D              | DE CONTRIBUI                   | ÇÃO - PERÍODOS                | S:                              |                       |
| ala aploveitalli  | ento junto a Pivic | or - rieleituia t       | o Municipio de c      | 04/01/1988         | a 07/09/1           | 992; 21/12/1992 a              | 02/04/1995                    | 0/09/1900 2 30/00/1907,         | 01/07/1907 a 03/01/19 |
| Para aprove       | itamento junto a   | Secretaria da E         | ducação do Est        | ado de São         | Paulo - 1           | 8/05/1976 a 09/02/1            | 977; 08/03/1977 a 20/12       | /1977; 08/09/1992 a 20/1        | 2/1992;03/04/1995 a   |
|                   |                    |                         |                       |                    | 1                   | 2/06/2002                      |                               |                                 |                       |
| PARA APP          | ROVEITAME          | ENTO JUNT               | TO AO(A):             |                    |                     | PMSP - Pr                      | efeitura do Muni              | cipio de São Paul               | 0                     |
| FREQU             | <b>JÊNCIA</b>      |                         |                       |                    |                     |                                |                               |                                 |                       |
| ANO               | TEMPO              | FALTAS                  | LICENÇAS              | LSV - A            | RTº 202             | SUSPENSÕES                     | DISPONIBILIDADE               | OUTRAS / ART. 216               | TEMPO                 |
| 1977              | BRUTO<br>11        |                         |                       | AFAST              | J/ PREJ             |                                |                               | CLE E ART. 494 CLF              |                       |
| 1977              | 365                | -                       |                       |                    |                     |                                |                               |                                 | 365                   |
| 1979              | 365                | 6                       |                       |                    |                     |                                |                               |                                 | 359                   |
| 1980              | 366                | 51                      |                       |                    |                     |                                | с                             |                                 | 366                   |
| 1981              | 365                |                         |                       | -                  |                     |                                |                               |                                 | 365                   |
| 1982              | 365                |                         |                       |                    |                     |                                |                               |                                 | 365                   |
| 1983              | 365                | 1                       |                       |                    |                     |                                |                               |                                 | 364                   |
| 1985              | 365                | 1                       |                       |                    |                     |                                |                               |                                 | 364                   |
| 1986              | 365                |                         |                       |                    |                     |                                |                               |                                 | 365                   |
|                   |                    |                         |                       |                    |                     | A TRANSPOR                     | TAR PARA FOLH                 | IA 2 =                          | 3.290                 |
|                   | CERTIFICO          | om face de              | a purada d            |                    | intorocc            | ado/a) conta                   | de efetivo exercíci           | io prostado posto (             | )raão                 |
| o tempo           | de contribu        | icão de                 | <i>apurado</i> , c    | diae               | corres              | nondente a                     | XXXX ano/e)                   | XXXX mes(es)                    | nguo,<br>XXXX dia(e)  |
| CERTIFICO.        | que a L.C.         | 269 / 81                | de                    | 03/1               | 2/81                | ass                            | equra aos servido             | res do Estado / Mu              | nicípio de            |
| São P             | aulo               | 200701                  | aposentad             | dorias vo          | oluntária           | as, por invalid                | ez e compulsória,             | e pensão por mort               | e, com                |
| 1 ober 1          | aproveitame        | ento de tem             | po de contri          | buição p           | oara o F            | Regime Geral d                 | le Previdência Soc            | ial ou para outro R             | egime                 |
| Pr<br>alteração d | oprio de Pre       | Federal nº              | 6 864 de 01           | na da co           | ntagen              | n reciproca, co                | nforme Lei Federa             | ll nº 6.226, de 14/07           | /75, com              |
|                   |                    |                         |                       | 12/00.             | 5                   | 1/1070 515                     |                               |                                 |                       |
| LAVREI A CER      | TIDAO QUE NAG      | D CONTEMEM              | ENDAS NEM RA          | ASURAS.            |                     | VISTO DIR                      | ETORI                         | VISTO DIRIGENTE F               | EGIONAL DE ENSI       |
|                   |                    |                         |                       |                    |                     | ٠                              |                               |                                 |                       |
|                   |                    |                         |                       |                    |                     |                                |                               |                                 |                       |
|                   |                    |                         |                       |                    |                     |                                |                               |                                 |                       |
| Endereco          | eletrônico pa      | ra confirmaç            | ão desta cert         | tidão:             |                     |                                | desu3nfp@educ                 | acao.sp.gov.br                  |                       |
| LINGERCYU         |                    |                         |                       |                    |                     |                                |                               |                                 |                       |

|                                         | ANEXO I -                                        | PORTARIA                            | MPS Nº 1                                          | 54, de 15/05/20                                                                                                | 08 - D.O.U de                                                                        | e 16/05/2008                                                                                                    | PRO                                                                                                    | CESSO Nº:                                     |
|-----------------------------------------|--------------------------------------------------|-------------------------------------|---------------------------------------------------|----------------------------------------------------------------------------------------------------|--------------------------------------------------------------------------------------|----------------------------------------------------------------------------------------------------|----------------------------------------------------------------------------------------------------|-----------------------------------------------|
| ,                                       |                                                  | OF                                  |                                                   | OR:                                                                                                    | NSS / PRES, 0                                                                        | de 21/01/2015                                                                                                    | CNPJ                                                                                                    |                                               |
|                                         | Dir                                              | etoria de E                         | nsino da Re                                       | gião de                                                                                                    |                                                                                      |                                                                                                    |                                                                                                    |                                               |
|                                         | NO                                               | ME DO FUNCIÓ                        | DNARIO OU SEI                                     | RVIDOR:                                                                                                    |                                                                                      | SEXO                                                                                                    | M                                                                                                    | 0                                             |
|                                         | RG / ÓRC                                         | SÃO EXPEDIDO                        | R                                                 |                                                                                                    | CPF                                                                                  |                                                                                                    | PIS / PA                                                                                                   | ASEP                                          |
| ME DA MĂE                               | M                                                | ODELO                               |                                                   |                                                                                                    |                                                                                      |                                                                                                    | DATA DE NAS                                                                                                | CIMENTO:                                      |
| ME DO PAI                               |                                                  |                                     |                                                   |                                                                                                    |                                                                                      |                                                                                                    |                                                                                                    |                                               |
| ENDER                                   | EÇO:                                             |                                     |                                                   |                                                                                                    |                                                                                      |                                                                                                    |                                                                                                    | TUTIDIO                                       |
| ÓBGÃO DE                                | O / FUNÇAO:                                      |                                     | Professor E                                       | ducação Básic                                                                                                  | a II                                                                                 | REGIME JUF                                                                                                    | RIDICO: EST                                                                                                | ATUTARIO                                      |
| OTIGHO DE                               | DATA DE                                          | E NOMEAÇÃO /                        | ADMISSÃO                                          |                                                                                                    |                                                                                      | DATA DE EXON                                                                                                    | NERAÇÃO / DISPENSA                                                                                         |                                               |
| DEDÍODO                                 |                                                  | 18/05/197                           | 6<br>OMPOSED                                      |                                                                                                    |                                                                                      | 13                                                                                                    | /06/2002                                                                                                   | 00:0 0/400                                    |
| PERIODO                                 | S DE CONTI                                       | RIBUIÇAO C<br>Begistro de           | Ereguência (                                      | AF ou Ficha 100                                                                                                | ERTIDAO:                                                                             | DE 21/12/1                                                                                                    | 1977 AIE                                                                                                   | 02/04/199                                     |
|                                         |                                                  |                                     | DESTINAÇA                                         | O DO TEMPO D                                                                                                   | DE CONTRIBUI                                                                         | IÇAO - PERIODOS                                                                                                    | :                                                                                                    |                                               |
| EREOÍ                                   | ÊNCIA                                            |                                     |                                                   |                                                                                                    |                                                                                      |                                                                                                    |                                                                                                    |                                               |
| THEQU                                   | TEMPO                                            | -                                   |                                                   | LSV - ARTº 202                                                                                                 | oupprugâng                                                                           |                                                                                                    | OUTRAS / ART. 216                                                                                          | TEMPO                                         |
| ANO                                     | BRUTO                                            | FALTAS                              | LICENÇAS                                          | AFAST C/ PREJ                                                                                                  | SUSPENSOES                                                                           | DISPONIBILIDADE                                                                                                    | CLE E ART. 494 CLF                                                                                         | LÍQUIDO                                       |
| 1007                                    | 005                                              | <u> </u>                            | 1 1                                               |                                                                                                    | TRANSPO                                                                              | DRTE DE FOLHAS                                                                                                    | <u> </u>                                                                                                   | 3.290                                         |
| 1987                                    | 365                                              | 3                                   |                                                   |                                                                                                    |                                                                                      |                                                                                                    |                                                                                                    | 363                                           |
| 1989                                    | 365                                              |                                     |                                                   |                                                                                                    |                                                                                      |                                                                                                    |                                                                                                    | 365                                           |
| 1990                                    | 365                                              | 1                                   |                                                   |                                                                                                    |                                                                                      |                                                                                                    |                                                                                                    | 364                                           |
| 1991                                    | 365                                              | -                                   |                                                   |                                                                                                    |                                                                                      |                                                                                                    |                                                                                                    | 262                                           |
| 1993                                    | 365                                              |                                     |                                                   |                                                                                                    |                                                                                      |                                                                                                    |                                                                                                    | 365                                           |
| 1994                                    | 365                                              |                                     |                                                   |                                                                                                    |                                                                                      |                                                                                                    |                                                                                                    | 365                                           |
| 1995                                    | 92                                               |                                     |                                                   |                                                                                                    |                                                                                      |                                                                                                    | TAL                                                                                                    | 92                                            |
|                                         |                                                  |                                     |                                                   |                                                                                                    |                                                                                      | ic                                                                                                    |                                                                                                    | 6.196                                         |
| o tempo                                 | de contribu<br>que a L.C.<br>aulo<br>aproveitame | ição de<br>269 / 81<br>ento de temp | de<br>aposentac<br>o de contril<br>ocial, na form | dias, corres<br>03/12/81<br>Iorias voluntári<br>puição para o R<br>na da contagen<br>(12/80.                   | ado(a) conta,<br>pondente a<br>ass, por invalid<br>regime Geral d<br>n reciproca, co | 16       ano(s)         egura aos servidor         ez e compulsória, e         e Previdência Soci         unforme Lei Federal | 11 mes(es) e<br>es do Estado / Muni<br>e pensão por morte,<br>al ou para outro Reg<br>nº 6.226, de 14/07/7 | 22dia(s)<br>cípio de<br>com<br>gime<br>5, com |
| ERTIFICO,<br>São P<br>Pr<br>Ilteração d | óprio de Pre<br>ada pela Lei                     | Federal nº                          | 0.004, de UI                                      | the second second second second second second second second second second second second second second second s |                                                                                      |                                                                                                    |                                                                                                    |                                               |
| ERTIFICO,<br>São P<br>Pr<br>alteração d | óprio de Pre<br>ada pela Lei                     |                                     | ENDAS NEM RA                                      |                                                                                                    | VISTO DIR                                                                            | ETOR II                                                                                                    | VISTO DIRIGENTE RE                                                                                         |                                               |
| ERTIFICO,<br>São P<br>Pr<br>Ilteração d | óprio de Pre<br>ada pela Lei                     | Federal nº                          | ENDAS NEM RA                                      | ISURAS.                                                                                                    | VISTO DIR                                                                            | ETOR II                                                                                                    | VISTO DIRIGENTE REC<br>DATA:/                                                                              | GIONAL DE EN                                  |

| Diretoria de Ensino da Região de<br>NOME DO INDICIONARIO OUS ENVOROI:         SEXO         MATRICULA           NOME DO INDICIONARIO OUS ENVOROI:         Feminino         0           RG / ORAZO EXPEDIDOR         CPF:         Feminino         0           RG / ORAZO EXPEDIDOR         CPF:         RS / PASEP           O         DATA DE NASCIMENTO:         DATA DE NASCIMENTO:           CARE DA IMA<br>RADO ETENO: TURA/AO         Professor Educação Básica II         REGIME JURIDICO:         ESTATUTARI<br>13/06/2002           PERIODOS DE CONTRIBUIÇÃO COMPREENDIDOS NESTA CERTIDÃO:         DE         18/05/1976         ATE         12/06/2           PERIODOS DE CONTRIBUIÇÃO COMPREENDIDOS NESTA CERTIDÃO:         DE         18/05/1976         ATE         12/06/2           PERIODOS DE CONTRIBUÇÃO O TEMPO DE CONTRIBUIÇÃO - PERIÓDOS:         Pera aprovetamento junto a Severana da Exacação de Stato de São Pauo - 18/05/1976, a 08/02/1977, 08/03/1977 a 20/12/1992, 08/01/1982 a 20/12/1992, 08/03/1977 a 20/12/1992, 08/03/1977 a 20/12/1992, 08/03/1977 a 20/12/1992, 08/03/1977 a 20/12/1992, 08/03/1977 a 20/12/1992, 08/03/1977 a 20/12/1992, 08/03/1976 a 08/03/1976 a 0                                                                                                    |                                         |                                                                                  | OF                                                                                            | IGAO EXPEDID                                                                                   | OR:                                                                                         |                                                                                                    |                                                                                                    | CNPJ                                                                                                    |                  |
|----------------------------------------------------------------------------------------------------|-----------------------------------------|----------------------------------------------------------------------------------|-----------------------------------------------------------------------------------------------|------------------------------------------------------------------------------------------------|---------------------------------------------------------------------------------------------|----------------------------------------------------------------------------------------------------|----------------------------------------------------------------------------------------------------|----------------------------------------------------------------------------------------------------|------------------|
| MODELO         Feminino         0           RG / ORGAD EXPEDIDOR         CP:         PRS / PASEP           0         DATA DE NASCIMENTO:         DATA DE NASCIMENTO:           0         DATA DE NASCIMENTO:         DATA DE NASCIMENTO:           0         DATA DE NAMEAÇÃO / ADMISSAO         DATA DE EXONERAÇÃO / DISPENSA           18/06 / 1976         DATA DE NAMEAÇÃO / ADMISSAO         DATA DE EXONERAÇÃO / DISPENSA           18/06 / 1976         DATA DE EXONERAÇÃO / ADMISSAO         DATA DE EXONERAÇÃO / DISPENSA           18/06 / 1976         REGIME JURIDICO:         ESTATUTARIN           0         DATA DE EXONERAÇÃO / ADMISSAO         DATA DE EXONERAÇÃO / DISPENSA           18/06 / 1976         REGIME JURIDICO:         ESTATUTARIN           18/06 / 1976         REGIME JURIDICO:         ESTATUTARIN           18/06 / 1976         REGIME JURIDICO:         ESTATUTARIN           18/06 / 1976         REGIME JURIDICO:         ESTATUTARIN           18/06 / 1976         REGIME JURIDICO:         ESTATUTARIN           18/06 / 1976         REGIME JURIDICO:         ESTATUTARIN           19/07         12/06 / 2002         20121977: 08031971 20121977: 08031971 20121977: 08031971 20121977: 08031971 20121977: 08031971 20121977: 08031977 20121977: 08031977 20121977: 08031977 20121977: 08031977 20121977: 08031977 20121977: 08031977 20121977: 08                                                                                                    |                                         | Dir                                                                              | ME DO FUNCIÓ                                                                                  | nsino da Re                                                                                    | gião de<br>TVIDOR:                                                                          |                                                                                                    | SEXO                                                                                                    |                                                                                                    | MATRICULA        |
| R6 / ORGAO EXPEDIDOR         CPF:         P8 / PASEP           0         Data De NASCIMENTO:         Data De NASCIMENTO:         Data De NASCIMENTO:           ENDEREQO:         ARGO EETIVO / FUNÇÃO.         Professor Educação Básica II         REGIME JURIDICO:         ESTATUTARI           OPÃO DE LOTAÇÃO         Data De NOMEAÇÃO / ADMISSÃO         Data De EXONERAÇÃO / IDMISSÃO         Data De EXONERAÇÃO / IDMISSÃO         Data De EXONERAÇÃO / DISPENSA           18/06/1976         DATA DE EXONERAÇÃO / ADMISSÃO         Data De EXONERAÇÃO / DISPENSA         18/06/2002           PERIÓDOS DE CONTRIBUIÇÃO COMPREENDIDOS NESTA CERTIDÃO:         DE 18/06/1976         ATÉ         12/06/2           FORTE DE INFORMAÇÃO         Registro de Frequência (AF ou Ficha 100) e prontuário funcional         DESTINAÇÃO DO TEMPO DE CONTRIBUIÇÃO - PERIODOS:         F           Para aproveitamento junto a PMSP - Preleibura do Municipo de São Paulo - 21/12/1977 a 10/02/1980 : 10/02/1980 : 00/03/1977 a 20/12/1977; 08/00/1982 a 20/12/1982 ; 03/04/11         12/02/1980 : 00/03/1977 a 20/12/1977; 08/00/1982 a 20/12/1987 a 00/04/1982 a 20/12/1982 a 20/04/1982 a 20/12/1987 a 20/04/1982 a 20/04/1982 a 20/04                                                                                                    |                                         |                                                                                  | мс                                                                                            | DELO                                                                                           |                                                                                             |                                                                                                    | Feminino                                                                                                    |                                                                                                    | 0                |
| MEE DA IAE         DATA DE NASCIMENTO           ENDEREÇO:         ENDEREÇO:           ARGO EFETIVO / FUNÇÃO         Professor Educação Básica II         REGIME JURIDICO:         ESTATUTARI           ÓRGÃO DE LOTAÇÃO         DATA DE NOMEAÇÃO / ADMISSÃO         DATA DE EXONEHAÇÃO / IDEMISSÃO         13/06/2002           PERÍODOS DE CONTRIBUIÇÃO COMPREENDIDOS NESTA CERTIDÃO:         DE         18/05/1976         ATÉ         12/06/2           FONTE DE INFORMAÇÃO         Registro de Frequência (AF ou Ficha 100) e prontuário funcional         DESTINAÇÃO DO TEMPO DE CONTRIBUIÇÃO - PERIODOS:         F           Para aproveitamento junto a Secretaria da Educação do Estado de São Pauó - 18/05/1976 ad00/1977 a 20/12/1977 a 10/12/1977 a 20/12/1977 a 20/12/10/1982 a 20/04/1988 a 30/06/1982 a 20/04/1988 a 30/06/1982 a 20/04/1988 a 30/06/1982 a 20/04/1988 a 30/06/1982 a 20/04/1988 a 30/06/1982 a 20/04/1988 a 30/06/1982 a 20/04/1988 a 30/06/1982 a 20/04/1988 a 30/06/1982 a 20/04/1988 a 30/06/1982 a 20/04/1988 a 30/06/1982 a 20/04/1988 a 30/06/1982 a 20/04/1988 a 30/06/1982 a 20/04/1988 a 30/06/1982 a 20/04/1988 a 30/06/1982 a 20/04/1982 a 20/04/1985 a 20/04/1982 a 20/04/1982 a 20/04/                                                               |                                         | RG / ORC                                                                         | GAO EXPEDIDO                                                                                  | DR                                                                                             |                                                                                             | CPF                                                                                                    | 2                                                                                                    | PIS/                                                                                                    | PASEP            |
| DME DO PA       ENDERFGO:         ARGO EFETIVO / FUNÇÃO:       Professor Educação Básica II       REGIME JURIDICO:       ESTATUTARIO         ORAD DE LOTAÇÃO:       DATA DE EXONERAÇÃO / ADMISSÃO       DATA DE EXONERAÇÃO / ADMISSÃO       DATA DE EXONERAÇÃO / DISPENSA         18/05/1976       Tál DE NOMEAÇÃO / ADMISSÃO       DATA DE EXONERAÇÃO / DISPENSA       13/06/2002         PERÍODOS DE CONTRIBUIÇÃO COMPREENDIDOS NESTA CERTIDÃO:       DE       18/05/1976       ATÉ       12/06/2         FORTE DE INFORMAÇÃO:       Registro de Frequência (AF ou Ficha 100) e prontuário funcional       DESTINAÇÃO DO TEMPO DE CONTRIBUIÇÃO - PERÍODOS:       Pera aproveitamento junto a Secretaria da Educação de Estado de São Pado - 21/2/1977; 08/03/1972 a 20/12/1977; 08/03/1982 a 20/12/1977; 08/03/1982 a 20/12/197         PREQUÊNCIA       EERTARIA DA EDUCAÇÃO DO ESTADO DE SÃO PAULO         FREQUÊNCIA       ILCENÇAS       LISY - ARTY 202       SUSPENSÕES       DISPONIBILIDADE       OUTRAS / ART, 216       LIZE ART. 49A CLF       LIZE ART. 49A                                                                                                    | ome da mãe                              |                                                                                  |                                                                                               |                                                                                                | 22                                                                                          |                                                                                                    |                                                                                                    | DATA DE N                                                                                                    | ASCIMENTO:       |
| ARRG PETIVO / FUNÇÃO:       Professor Educação Básica II       REGIME JURIDICO:       ESTATUTARi         ÓRGÃO DE LOTAÇÃO:       DATA DE EXONERAÇÃO / DISPENSA       13/06/2002       13/06/2002         PERÍODOS DE CONTRIBUIÇÃO COMPREENDIDOS NESTA CERTIDÃO:       DE       18/05/1976       ATÉ       12/06/2         FORTE DE INFORMAÇÃO:       Registro de Frequência (AF ou Ficha 100) e prontuário funcional       DESTINAÇÃO DE TEMPO DE CONTRIBUIÇÃO - PERÍODOS:       DESTINAÇÃO DO TEMPO DE CONTRIBUIÇÃO - PERÍODOS:         Tara agroveltamente junto a Secretaria da Educação do Estado do São Paulo - 21/12/1977 a 10/02/1980: 11/02/1980 a 08/09/1982 a 20/12/1977; 08/09/1982 a 20/12/1972; 08/09/1982 a 20/12/1972; 08/09/198 | OME DO PAI                              | ECO-                                                                             | 85.                                                                                           |                                                                                                |                                                                                             |                                                                                                    |                                                                                                    |                                                                                                    |                  |
| CHGAD DE LOTAÇÃO:         DATA DE LOMERAÇÃO/ ADMISSÃO         DATA DE EXONERAÇÃO/ DISPENSA           18/05/1976         13/06/2002           PERÍODOS DE CONTRIBUIÇÃO COMPREENDIDOS NESTA CERTIDÃO:         DE         18/05/1976         ATÉ         12/06/2           FORTE DE INFORMAÇÃO         Registro de Frequência (AF ou Ficha 100) e prontuário funcional         DESTINAÇÃO DO TEMPO DE CONTRIBUÇÃO - PERÍODOS:           Para aproveitamento junto a Secretaria da Educação do Estado do São Paulo - 18/05/1976 a 09/02/1977; 08/03/1977 a 20/12/1977; 08/03/1987 a 00/04/1988 a 00/03/1987; 01/07/1987 a 00/04/1998 a 00/03/1987; 01/07/1987 a 00/04/1998 a 00/03/1987; 01/07/1987 a 00/04/1998 a 00/03/1987; 01/07/1987 a 00/04/1998 a 00/03/1987; 01/07/1987 a 00/04/1998 a 00/03/1987; 01/07/1987 a 00/04/1998 a 00/03/1987; 01/07/1987 a 00/04/1998 a 00/03/1987; 01/07/1987 a 00/04/1998 a 00/04/1988 a 0/04/1988 a 0/04/1988 a 0/04/1988 a 0/04/1988 a 0/04/1987; 01/07/1987 a 00/04/1992; 21/12/1992 a 02/04/1995           PARA APROVEITAMENTO JUNTO AO(A):         SECRETARIA DA EDUCAÇÃO DO ESTADO DE SÃO PAULO           FREQÜÊNCIA         CERTI- 494 CLF         LOZ           ANO         TEMPO         FALTAS         LICENÇA         LSY - ART? 202         SUSPENSÓES         DISPONIBILIDADE         CUTRAS/ ART. 216         TEMPO           1997         228         IDSPONIBILIDADE         CUTRAS/ ART. 216         TEMPO         EA/AST C/ PREJ         SUSPENSÓES         DISPONIBILIDADE         CUTRAS/ ART. 216         ID         10/04         ID                                                                                                    | ARGO EFETIV                             | O / FUNÇÃO:                                                                      |                                                                                               | Professor E                                                                                    | ducação Básio                                                                               | a II                                                                                                    | REGIME JUI                                                                                                    | RIDICO: ES                                                                                                    | TATUTÀRIO        |
| DIA DE HORMEN, MUNISORO     18/05/1976     12/06/2002  PERÍODOS DE CONTRIBUIÇÃO COMPREENDIDOS NESTA CERTIDÃO: DE 18/05/1976 ATÉ 12/06/2  PERÍODOS DE CONTRIBUIÇÃO COMPREENDIDOS NESTA CERTIDÃO: DE 18/05/1976 ATÉ 12/06/2  DESTINAÇÃO DO TEMPO DE CONTRIBUIÇÃO - PERÍODOS:  Para aproveitamento junto a Sociestant de Exclução do São Paulo - 18/05/1976 a 09/02/1977, 08/03/1977, 22/12/1977, 08/03/1992 a 20/12/1982, 03/04/1  L062/022  ra aproveitamento junto a Sociestant de Exclução do São Paulo - 18/05/1976 a 09/02/1977, 08/03/1977, 22/12/1977, 08/03/1977, 08/03/1977, 22/12/1977, 08/03/1978, a 02/04/1985 PARA APROVEITAMENTO JUNTO AO(A):  SECRETARIA DA EDUCAÇÃO DO ESTADO DE SÃO PAULO  FREQÜÊNCIA  ANO TEMPO FALTAS LICENÇAS LSY - ARTY 202  1977 328  ANO TEMPO FALTAS LICENÇAS LSY - ARTY 202  1977 328  ANO TEMPO FALTAS LICENÇAS LSY - ARTY 202  1995 273  1996 366  1997 365  ANO CERTIFICO, em face do apurado, que o(a) interessado(a) conta, de efetivo exercício prestado neste Ôrgão, o tempo de contribuição de  OKI 1/28/1  CERTIFICO, em face do apurado, que o(a) interessado(a) conta, de efetivo exercício prestado neste Ôrgão, o tempo de contribuição de  OKI 2/2/11/2/181  ATRANSPORTAR PARA FOLHA 2   ATRANSPORTAR PARA FOLHA 2    ATRANSPORTAR PARA FOLHA 2    ATRANSPORTAR PARA FOLHA 2     ATRANSPORTAR PARA FOLHA 2                                                                                                    | ÓRGÃO DE I                              | LOTAÇÃO:                                                                         |                                                                                               | ADMICCAO                                                                                       |                                                                                             | 7                                                                                                    | DATA DE EVA                                                                                                    |                                                                                                    |                  |
| PERÍODOS DE CONTRIBUIÇÃO COMPREENDIDOS NESTA CERTIDÃO:         DE         18/05/1976         ATÉ         12/06/2           FONTE DE INFORMAÇÃO:         Registro de Frequência (AF ou Ficha 100) e prontuário funcional         DESTINAÇÃO DO TEMPO DE CONTRIBUIÇÃO - PERÍODOS:         DESTINAÇÃO DO TEMPO DE CONTRIBUIÇÃO - PERÍODOS:         DESTINAÇÃO DO TEMPO DE CONTRIBUIÇÃO - PERÍODOS:         DESTINAÇÃO DO TEMPO DE CONTRIBUIÇÃO - 20/12/1977, 68/09/1982 a 20/12/1982, 68/09/1982 a 20/12/1982, 68/09/1982 a 20/12/1982, 68/09/1982 a 20/12/1982, 68/09/1982 a 20/12/1982, 68/09/1982 a 20/12/1982, 68/09/1982 a 20/04/1985           Para aproveitamento junto: a PMSP - Prefetura do Município de São Paulo - 21/12/1977 a 10/02/1980 a 08/09/1982, 10/03/1986 a 07/00/1987 a 08/09/1982, 21/12/1992 a 20/04/1995         36/09/1982, 10/03/1982, 60/04/1985 a 07/04/1985 a 08/09/1982, 10/03/1986 a 07/04/1985 a 07/04/1988 a 07/04/1988 a 07/04/1988 a 07/04/1988 a 07/04/1988 a 07/04/1988 a 07/04/1988 a 07/04/1988 a 07/04/1988 a 07/04/1988 a 07/04/1988 a 07/04/1988 a 07/04/1988 a 07/04/1985 a 02/04/1995           PARA         APROVEITAMENTO JUNTO AO(A):         SECRETARIA DA EDUCAÇÃO DO ESTADO DE SÃO PAULO           FREQÜÊNCIA         TEMPO         BR/TO         FALTAS         LICENÇAS         LISV - ART* 202         SUSPENSÕES         DISPONIBILIDADE         OUTRAS / ART. 216         TEMPO           1977         328         10/04         22/2         22/2         22/2         22/2         22/2         22/2         22/2         22/2         22/2         22/2         22/2         22/2                                                                                                    |                                         | DATAD                                                                            | 18/05/197                                                                                     | 6 ADMISSAO                                                                                     |                                                                                             |                                                                                                    | DATA DE EXO                                                                                                    | 3/06/2002                                                                                                    |                  |
| FONTE DE INFORMAÇÃO:       Registro de Frequéncia (AF ou Ficha 100) e prontuário funcional         DESTINAÇÃO DO TEMPO DE CONTRIBUIÇÃO - PERÍODOS:         Para aproveitamento junto a Secretaria da Educação do Estado de São Paulo - 1800/1976 a 000/1977 a 0012/1977 a 0012/1977 a 0009/1982 a 20/12/1977 a 00         Registro de Frequéncia do Mancipo do São Paulo - 21/12/1977 a 1002/1980 a 06/09/1986; 1009/1986 a 3006/1987, 01/07/1987 a 00         Preletura do Mancipo de São Paulo - 21/12/1977 a 1002/1980; 11/02/1980 a 00/09/1986; 1009/1986 a 3006/1987, 01/07/1987 a 00         PARA APROVEITAMENTO JUNTO AO(A):         SECRETARIA DA EDUCAÇÃO DO ESTADO DE SÃO PAULO         FREQÜÊNCIA         ANO         TEMPO         BRUTO         FALTAS         LICENÇAS         ANO         TEMPO         BRUTO         FALTAS         LICENÇAS         ANO         TEMPO         BRUTO         OUTRAS / ART. 216         TEMPO         BRUTO         OUTRAS / ART. 216         1997         328      <                                                                                                    | PERÍODO                                 | S DE CONTI                                                                       | ribuição c                                                                                    | OMPREEND                                                                                       | DIDOS NESTA                                                                                 | CERTIDÃO:                                                                                                   | DE 18/05/                                                                                                    | 1976 ATÉ                                                                                                    | 12/06/2003       |
| DE SI INAÇÃO DO TEMPO DE CONTRIBUIÇÃO - PERIODOS:           Para aproveitamento junto a Secretaria da Educação do Estado de São Paulo - 12062002           ra aproveitamento junto a Secretaria da Educação do Estado de São Paulo - 12062002           ra aproveitamento junto a PMSP - Preletura do Municipio de São Paulo - 21/12/197 a 1002/1980; 11/02/1980 a 09/09/1986; 10/09/1986 a 30/08/1987; 01/07/1987 a 02/04/1995           PARA APROVEITAMENTO JUNTO AO(A):         SECRETARIA DA EDUCAÇÃO DO ESTADO DE SÃO PAULO           FREQÜÊNCIA                                                                                                    | ONTEDEINF                               | UHMAÇAO:                                                                         | negistro de                                                                                   | Frequencia (                                                                                   | AF OU FICHA 10                                                                              | oj e prontuario f                                                                                           | uncional                                                                                                    |                                                                                                    |                  |
| ANO       TEMPO<br>BRUTO       FALTAS       LICENÇAS       LSV - ART* 202<br>AFAST C/ PREJ       SUSPENSÕES       DISPONIBILIDADE       OUTRAS / ART. 216<br>CLE E ART. 494 CLF       TEMM<br>UQUII         1976       228                                                                                                    | PARA APP                                |                                                                                  | ENTO JUNT                                                                                     | ΓΟ ΑΟ(Α):                                                                                      | SEC                                                                                         | CRETARIA DA                                                                                                 | EDUCAÇÃO DO                                                                                                    | ESTADO DE SÃO                                                                                                    | PAULO            |
| ARO       BRUTO       PACINO       AFAST C/ PREJ       GOSPENSOES       Disconscience       CLE E ART. 494 CLF       LIQUII         1976       228                                                                                                    | ANO                                     | TEMPO                                                                            | EALTAS                                                                                        |                                                                                                | LSV - ARTº 202                                                                              | SUSPENSÕES                                                                                                  |                                                                                                    | OUTRAS / ART. 216                                                                                                    | TEMPO            |
| 1970       228       228         1977       328       328         1992       104       104         1995       273       273         1996       366       273         1997       365       366         1997       365       366         1999       365       366         1999       365       366         2000       366       366         2001       365       366         2001       365       366         2001       365       366         2001       365       366         2001       365       366         2001       365       366         2001       365       366         2001       365       366         2001       365       366         2001       365       366         2001       365       366         2001       365       366         2001       365       366         2001       365       366         305       2       366         306       366       366         307 <t< td=""><td>1070</td><td>BRUTO</td><td>FALIAS</td><td>LICENÇAS</td><td>AFAST C/ PREJ</td><td>SUSPENSUES</td><td>DISPONIBILIDADE</td><td>CLE E ART. 494 CLF</td><td>LÍQUIDO</td></t<>                                                                                                    | 1070                                    | BRUTO                                                                            | FALIAS                                                                                        | LICENÇAS                                                                                       | AFAST C/ PREJ                                                                               | SUSPENSUES                                                                                                  | DISPONIBILIDADE                                                                                                    | CLE E ART. 494 CLF                                                                                                    | LÍQUIDO          |
| 1992       104       104         1995       273       104         1995       273       273         1996       366       273         1997       365       366         1997       365       366         1998       365       365         1999       365       366         2000       366       366         2001       365       366         2001       365       366         2001       365       366         2001       365       366         2001       365       366         2001       365       366         2001       365       366         2001       365       366         2001       365       366         2001       365       366         2001       365       366         2001       365       366         2001       365       366         2001       365       366         2001       365       366         2001       365       366         2001       365       366         2001                                                                                                    | 1976                                    | 328                                                                              | -                                                                                             |                                                                                                |                                                                                             |                                                                                                    |                                                                                                    |                                                                                                    | 328              |
| 1995       273       273         1996       366       366         1997       365       365         1998       365       365         1999       365       365         2000       366       366         2001       365       365         2001       365       365         2001       365       366         2001       365       366         2001       365       366         2001       365       366         2001       365       366         2001       365       366         2001       365       366         2001       365       366         2001       365       366         2001       365       366         2001       365       366         2001       365       366         2001       365       366         2001       365       366         2001       365       366         2001       365       366         2002       365       366         2003       366       366         2004                                                                                                    | 1992                                    | 104                                                                              | -                                                                                             |                                                                                                |                                                                                             |                                                                                                    |                                                                                                    |                                                                                                    | 104              |
| 1996       366       366         1997       365       365         1998       365       365         1999       365       365         2000       366       366         2001       365       365         2001       365       365         2001       365       365         2001       365       366         2001       365       366         2001       365       366         2001       365       366         2001       365       366         2001       365       366         CERTIFICO, em face do apurado, que o(a) interessado(a) conta, de efetivo exercício prestado neste Órgão,         o tempo de contribuição de       dias, correspondente a       XXXX ano(s)       XXXX mes(es) e       XXXX dia         São Paulo       aposentadorias voluntárias, por invalidez e compulsória, e pensão por morte, com       aproveitamento de tempo de contribuição para o Regime Geral de Previdência Social ou para outro Regime         Próprio de Previdência Social, na forma da contagem recíproca, conforme Lei Federal nº 6.226, de 14/07/75, com         Alteração dada pela Lei Federal nº 6.864, de 01/12/80.                                                                                                    | 1995                                    | 273                                                                              |                                                                                               |                                                                                                |                                                                                             |                                                                                                    |                                                                                                    |                                                                                                    | 273              |
| 1998       365       365         1999       365       365         2000       366       366         2001       365       365         2001       365       365         2001       365       365         2001       365       365         2001       365       365         2001       365       365         2001       365       365         2001       365       2         A TRANSPORTAR PARA FOLHA 2 = 3.12         CERTIFICO, em face do apurado, que o(a) interessado(a) conta, de efetivo exercício prestado neste Órgão,         o tempo de contribuição de dias, correspondente a XXXX ano(s) XXXX mes(es) e XXXX dias, ERTIFICO, que a L.C. 269 / 81         generative de contribuição para o Regime Geral de Previdência Social ou para outro Regime Próprio de Previdência Social, na forma da contagem recíproca, conforme Lei Federal nº 6.226, de 14/07/75, com alteração dada pela Lei Federal nº 6.864, de 01/12/80.         AVREI A CERTIDÃO QUE NÃO CONTÉM EMENDAS NEM RASURAS.         São Paulo, 23 de Junho de 2016.       VISTO DIRETOR II       VISTO DIRIGENTE REGIONAL DE DATA: / /                                                                                                    | 1996                                    | 366                                                                              |                                                                                               |                                                                                                |                                                                                             |                                                                                                    | 5                                                                                                    |                                                                                                    | 365              |
| 1999       365       365         2000       366       366         2001       365       2         A TRANSPORTAR PARA FOLHA 2 = 3.12         CERTIFICO, em face do apurado, que o(a) interessado(a) conta, de efetivo exercício prestado neste Órgão,         o tempo de contribuição de dias, correspondente a XXXX ano(s) XXXX mes(es) e XXXX dia         CERTIFICO, que a L.C. 269 / 81       de 03/12/81       assegura aos servidores do Estado / Município de         São Paulo       aposentadorias voluntárias, por invalidez e compulsória, e pensão por morte, com         aproveitamento de tempo de contribuição para o Regime Geral de Previdência Social ou para outro Regime         Próprio de Previdência Social, na forma da contagem recíproca, conforme Lei Federal nº 6.226, de 14/07/75, com       alteração dada pela Lei Federal nº 6.864, de 01/12/80.         AVREI A CERTIDÃO QUE NÃO CONTÉM EMENDAS NEM RASURAS.       VISTO DIRETOR II         São Paulo, 23 de Junho de 2016.       São Paulo, 23 de Junho de 2016.       VISTO DIRETOR II                                                                                                    | 1998                                    | 365                                                                              |                                                                                               | 11                                                                                             |                                                                                             |                                                                                                    |                                                                                                    | i                                                                                                    | 365              |
| 2000       366       366         2001       365       2         A TRANSPORTAR PARA FOLHA 2 = 3.12         CERTIFICO, em face do apurado, que o(a) interessado(a) conta, de efetivo exercício prestado neste Órgão,         o tempo de contribuição de dias, correspondente a XXXX ano(s) XXXX mes(es) e XXXX dias         CERTIFICO, que a L.C. 269 / 81       de 03/12/81       assegura aos servidores do Estado / Município de         São Paulo       aposentadorias voluntárias, por invalidez e compulsória, e pensão por morte, com         aproveitamento de tempo de contribuição para o Regime Geral de Previdência Social ou para outro Regime         Próprio de Previdência Social, na forma da contagem recíproca, conforme Lei Federal nº 6.226, de 14/07/75, com       alteração dada pela Lei Federal nº 6.864, de 01/12/80.         VISTO DIRETOR II       VISTO DIRIGENTE REGIONAL DE         São Paulo, 23 de Junho de 2016.       São Paulo, 23 de Junho de 2016.       DATA: / /                                                                                                    | 1999                                    | 365                                                                              |                                                                                               |                                                                                                |                                                                                             |                                                                                                    |                                                                                                    |                                                                                                    | 365              |
| 2001       365       2       365         A TRANSPORTAR PARA FOLHA 2 = 3.12         CERTIFICO, em face do apurado, que o(a) interessado(a) conta, de efetivo exercício prestado neste Órgão, o tempo de contribuição de dias, correspondente a XXXX ano(s) XXXX mes(es) e XXXX dia 2000         CERTIFICO, que a L.C. 269 / 81 de 03/12/81 assegura aos servidores do Estado / Município de São Paulo aposentadorias voluntárias, por invalidez e compulsória, e pensão por morte, com aproveitamento de tempo de contribuição para o Regime Geral de Previdência Social ou para outro Regime Próprio de Previdência Social, na forma da contagem recíproca, conforme Lei Federal nº 6.226, de 14/07/75, com alteração dada pela Lei Federal nº 6.864, de 01/12/80.         VISTO DIRETOR II         VISTO DIRETOR II         São Paulo, 23 de Junho de 2016.                                                                                                    | 2000                                    | 366                                                                              |                                                                                               |                                                                                                |                                                                                             |                                                                                                    |                                                                                                    |                                                                                                    | 366              |
| CERTIFICO, em face do apurado, que o(a) interessado(a) conta, de efetivo exercício prestado neste Órgão,         CERTIFICO, em face do apurado, que o(a) interessado(a) conta, de efetivo exercício prestado neste Órgão,         o tempo de contribuição de         dias, correspondente a         XXXX ano(s)         XXXX mes(es) e XXXX dia         XERTIFICO, que a L.C. 269 / 81         de 03/12/81         assegura aos servidores do Estado / Município de         São Paulo         aposentadorias voluntárias, por invalidez e compulsória, e pensão por morte, com         aproveitamento de tempo de contribuição para o Regime Geral de Previdência Social ou para outro Regime         Próprio de Previdência Social, na forma da contagem recíproca, conforme Lei Federal nº 6.226, de 14/07/75, com         alteração dada pela Lei Federal nº 6.864, de 01/12/80.         AVREI A CERTIDÃO QUE NÃO CONTÉM EMENDAS NEM RASURAS.         VISTO DIRETOR II         São Paulo, 23 de Junho de 2016.       VISTO DIRETOR II         DATA: / /                                                                                                    | 2001                                    | 365                                                                              | 2                                                                                             |                                                                                                |                                                                                             | A TRANSPOR                                                                                                  |                                                                                                    |                                                                                                    | 363              |
| CERTIFICO, em face do apurado, que o(a) interessado(a) conta, de efetivo exercicio prestado neste Orgão,         o tempo de contribuição de       dias, correspondente a       XXXX       ano(s)       XXXX       mes(es) e       XXXX       dias, correspondente a         ERTIFICO, que a L.C.       269 / 81       de       03/12/81       assegura aos servidores do Estado / Município de         São Paulo       aposentadorias voluntárias, por invalidez e compulsória, e pensão por morte, com         aproveitamento de tempo de contribuição para o Regime Geral de Previdência Social ou para outro Regime         Próprio de Previdência Social, na forma da contagem recíproca, conforme Lei Federal nº 6.226, de 14/07/75, com         alteração dada pela Lei Federal nº 6.864, de 01/12/80.         AVREI A CERTIDÃO QUE NÃO CONTÉM EMENDAS NEM RASURAS.       VISTO DIRETOR II       VISTO DIRIGENTE REGIONAL DE         São Paulo, 23 de Junho de 2016.       São Paulo, 23 de Junho de 2016.       DATA: / /                                                                                                    |                                         |                                                                                  |                                                                                               |                                                                                                |                                                                                             | ATHANSFOR                                                                                                   | TANPANATOEN                                                                                                    |                                                                                                    | 3.123            |
| O tempo de contribuição de       dias, correspondente a       XXXX       ano(s)       XXXX       mes(es) e       XXXX       dias, correspondente a       XXXX       ano(s)       XXXX       mes(es) e       XXXX       dias, correspondente a       XXXX       ano(s)       XXXX       mes(es) e       XXXX       dias, correspondente a       XXXX       ano(s)       XXXX       mes(es) e       XXXX       dias, correspondente a       XXXX       ano(s)       XXXX       mes(es) e       XXXX       dias, correspondente a       XXXX       ano(s)       XXXX       mes(es) e       XXXX       dias, correspondente a       XXXX       ano(s)       XXXX       mes(es) e       XXXX       dias, correspondente a       XXXX       ano(s)       XXXX       mes(es) e       XXXX       dias, correspondente a       XXXX       ano(s)       XXXX       mes(es) e       XXXX       dias, correspondente a       XXXX       ano(s)       XXXX       mes(es) e       XXXX       dias, correspondente a       XXXX       ano(s)       XXXX       mes(es) e       XXXX       dias, correspondente a       XXXX       ano(s)       XXXX       mes(es) e       XXXX       dias, correspondente a       XXXX       ano(s)       XXXX       mes(es) e       XXXX       dias, correspondente a       XXXX       dias, correspondente a                                                                                                    |                                         | CERTIFICO                                                                        | ), em face de                                                                                 | o apurado, q                                                                                   | ue o(a) interes                                                                             | sado(a) conta,                                                                                              | de efetivo exercici                                                                                                    | o prestado neste O                                                                                                    | rgao,            |
| São Paulo       aposentadorias voluntárias, por invalidez e compulsória, e pensão por morte, com aproveitamento de tempo de contribuição para o Regime Geral de Previdência Social ou para outro Regime Próprio de Previdência Social, na forma da contagem recíproca, conforme Lei Federal nº 6.226, de 14/07/75, com alteração dada pela Lei Federal nº 6.864, de 01/12/80.         AVREI A CERTIDÃO QUE NÃO CONTÉM EMENDAS NEM RASURAS.       VISTO DIRETOR II       VISTO DIRIGENTE REGIONAL DE São Paulo, 23 de Junho de 2016.                                                                                                    | ERTIFICO.                               | que a L.C.                                                                       | 269 / 81                                                                                      | de                                                                                             | 03/12/81                                                                                    | spondente a                                                                                                 | AXXX ano(s)                                                                                                    | res do Estado / Mui                                                                                                    | nicípio de       |
| aproveitamento de tempo de contribuição para o Regime Geral de Previdência Social ou para outro Regime<br>Próprio de Previdência Social, na forma da contagem recíproca, conforme Lei Federal nº 6.226, de 14/07/75, com<br>alteração dada pela Lei Federal nº 6.864, de 01/12/80.<br>AVREI A CERTIDÃO QUE NÃO CONTÉM EMENDAS NEM RASURAS.<br>São Paulo, 23 de Junho de 2016.<br>VISTO DIRETOR II<br>São Paulo, 23 de Junho de 2016.<br>DATA: / /                                                                                                    | São P                                   | aulo                                                                             |                                                                                               | aposentad                                                                                      | lorias voluntár                                                                             | ias, por invalid                                                                                            | ez e compulsória,                                                                                                    | e pensão por morte                                                                                                    | e, com           |
| AVREI A CERTIDÃO QUE NÃO CONTÉM EMENDAS NEM RASURAS.<br>São Paulo, 23 de Junho de 2016.<br>VISTO DIRETOR II<br>São Paulo, 23 de Junho de 2016.<br>DATA: / /                                                                                                    |                                         | aproveitame                                                                      | ento de tem                                                                                   | po de contri                                                                                   | buição para o                                                                               | Regime Geral d                                                                                              | le Previdência Soc                                                                                                    | ial ou para outro Re                                                                                                    | egime<br>75. com |
| AVREI A CERTIDÃO QUE NÃO CONTÉM EMENDAS NEM RASURAS. VISTO DIRETOR II VISTO DIRIGENTE REGIONAL DE São Paulo, 23 de Junho de 2016. DATA: / /                                                                                                    |                                         | ada pela Lei                                                                     | Federal nº                                                                                    | 6.864, de 01/                                                                                  | 12/80.                                                                                      | in reciproca, co                                                                                            | nionne Lei Federa                                                                                                    | ii n- 6.226, de 14/07                                                                                                    | // 5, COM        |
| São Paulo, 23 de Junho de 2016. São Paulo, 23 de Junho de 2016. DATA: / /                                                                                                    | Pr.<br>alteração da                     | IDÃO QUE NÃO                                                                     | O CONTÉM EM                                                                                   | ENDAS NEM RA                                                                                   | SURAS.                                                                                      | VISTO DIR                                                                                                   | ETOR II                                                                                                    | VISTO DIRIGENTE R                                                                                                    | EGIONAL DE EN    |
|                                                                                                    | Pr<br>alteração da<br>AVREI A CERT      |                                                                                  | 3 de Junho d                                                                                  | de 2016.                                                                                       | Sã                                                                                          | o Paulo, 23 de .                                                                                            | Junho de 2016.                                                                                                    | DATA:/_                                                                                                    | 1                |
|                                                                                                    | Pr<br>alteração da<br>AVREI A CERT<br>S | ão Paulo, 23                                                                     |                                                                                               |                                                                                                |                                                                                             |                                                                                                    |                                                                                                    |                                                                                                    |                  |
|                                                                                                    | Pr<br>alteração da<br>AVREI A CERT<br>S | ão Paulo, 23                                                                     |                                                                                               |                                                                                                |                                                                                             |                                                                                                    |                                                                                                    |                                                                                                    |                  |
|                                                                                                    | Pr<br>alteração da<br>AVREI A CERT<br>S | ão Paulo, 23                                                                     |                                                                                               |                                                                                                |                                                                                             |                                                                                                    |                                                                                                    |                                                                                                    |                  |
|                                                                                                    | o tempo<br>ERTIFICO,<br>São P           | de contribu<br>que a L.C.<br>aulo<br>aproveitame<br>óprio de Pre<br>ada pela Lei | 269 / 81<br>269 / 81<br>ento de tem<br>evidência So<br>Federal nº<br>CONTÉMEM<br>3 de Junho o | de<br>aposentad<br>po de contri<br>ocial, na form<br>6.864, de 01/<br>ENDAS NEM RA<br>de 2016. | dias, corres<br>03/12/81<br>Iorias voluntár<br>buição para o l<br>na da contagen<br>(12/80. | spondente a<br>ass<br>ias, por invalide<br>Regime Geral d<br>m recíproca, co<br>VISTO DIR<br>o Paulo, 23 de | XXXX ano(s)<br>egura aos servido<br>ez e compulsória,<br>le Previdência Soc<br>nforme Lei Federa<br>ETOR II<br>Junho de 2016. | XXXX mes(es)<br>res do Estado / Mu<br>e pensão por mor<br>ial ou para outro f<br>il nº 6.226, de 14/0<br>VISTO DIRIGENTE<br>DATA: | R A              |

|                                                                                                    | CEF<br>ANEXOI-<br>ANEXOXXX                                                                                                    | RTIDÃO D<br>PORTARIA<br>- INSTRU                                                                                                    | E TEMPO<br>MPS Nº 15<br>ÇÃO NORM                                                                                        | DE CONTRIE<br>54, de 15/05/20<br>IATIVA Nº 77 I                                                                                         | BUIÇÃO №:<br>008 - D.O.U de<br>INSS / PRES,                                                                                                    | e 16/05/2008<br>de 21/01/2015 | )                                                                                                    | Folhas: _<br>PRO                                                                                                    | 02/02<br>CESSO Nº:                                                                                                    |
|----------------------------------------------------------------------------------------------------|----------------------------------------------------------------------------------------------------|----------------------------------------------------------------------------------------------------|----------------------------------------------------------------------------------------------------|----------------------------------------------------------------------------------------------------|----------------------------------------------------------------------------------------------------|-------------------------------|----------------------------------------------------------------------------------------------------|----------------------------------------------------------------------------------------------------|----------------------------------------------------------------------------------------------------|
|                                                                                                    |                                                                                                    | ÓF                                                                                                    | IGÃO EXPEDID                                                                                                    | OR:                                                                                                    |                                                                                                    |                               |                                                                                                    | CNPJ                                                                                                    |                                                                                                    |
|                                                                                                    | Dir                                                                                                    | etoria de E                                                                                                    | nsino da Re                                                                                                    | gião de<br>RVIDOR:                                                                                                    |                                                                                                    | SEXO                          | <u> </u>                                                                                                    | MA                                                                                                    | ATRICULA                                                                                                    |
|                                                                                                    |                                                                                                    | м                                                                                                    | DDELO                                                                                                    |                                                                                                    |                                                                                                    | Feminino                      |                                                                                                    |                                                                                                    | 0                                                                                                    |
|                                                                                                    | RG / ÓRG                                                                                                    | AO EXPEDIDO                                                                                                    | DR                                                                                                    |                                                                                                    | CPI                                                                                                    | F:                            |                                                                                                    | PIS / PA                                                                                                    | ASEP                                                                                                    |
| OME DA MÃE                                                                                                    |                                                                                                    |                                                                                                    |                                                                                                    |                                                                                                    |                                                                                                    |                               |                                                                                                    | DATA DE NAS                                                                                                    | SCIMENTO:                                                                                                    |
| OME DO PAI                                                                                                    | BECO:                                                                                                    |                                                                                                    |                                                                                                    | 2                                                                                                    |                                                                                                    |                               |                                                                                                    |                                                                                                    |                                                                                                    |
| CARGO EFETI                                                                                                    | VO / FUNÇÃO:                                                                                                    |                                                                                                    | Professor E                                                                                                    | ducação Básic                                                                                                    | a II                                                                                                    | REGIME JUF                    | RIDICO:                                                                                                    | ESTA                                                                                                    | ATUTÁRIO                                                                                                    |
| ÓRGÃO DE                                                                                                    | LOTAÇÃO:                                                                                                    |                                                                                                    | ADMINITO                                                                                                    |                                                                                                    | 1                                                                                                    | DATA OF EVO                   | EDADIO                                                                                                    | DIEDENICS                                                                                                    |                                                                                                    |
|                                                                                                    | DATA DE                                                                                                    | 18/05/197                                                                                                    | 6                                                                                                    |                                                                                                    |                                                                                                    | DATA DE EXOI                  | /06/2002                                                                                                    | DISPENSA                                                                                                    |                                                                                                    |
| PERÍODO                                                                                                    | S DE CONTR                                                                                                    | RIBUIÇÃO (                                                                                                    |                                                                                                    | DIDOS NESTA                                                                                                    | CERTIDÃO:                                                                                                    | DE 18/05/1                    | 1976                                                                                                    | ATÉ                                                                                                    | 12/06/200                                                                                                    |
| FONTE DE IN                                                                                                    | Formaçao:                                                                                                    | Registro de                                                                                                    | Frequência                                                                                                    | AF ou Ficha 10                                                                                                    | 0) e prontuário                                                                                                    | funcional                     |                                                                                                    |                                                                                                    |                                                                                                    |
|                                                                                                    | TEMPO                                                                                                    | FALTAS                                                                                                    | LICENCAS                                                                                                    | LSV - ARTº 202                                                                                                    | SUSPENSÕES                                                                                                    |                               | OUTRAS/                                                                                                    | ART. 216                                                                                                    | TEMPO                                                                                                    |
| 110                                                                                                    | BRUTO                                                                                                    | TALIAS                                                                                                    | LIVENUNS                                                                                                    | AFACT C/ DDE I                                                                                                    | B ODOI LIVOULO                                                                                                    |                               |                                                                                                    | and the second second se | I STATE STORE STORE STORE                                                                                                    |
|                                                                                                    |                                                                                                    |                                                                                                    |                                                                                                    | AFAST CEPRES                                                                                                    | TRANSP                                                                                                    |                               |                                                                                                    | r. 494 CLF                                                                                                    | 3 122                                                                                                    |
| 2002                                                                                                    | 163                                                                                                    | 2                                                                                                    |                                                                                                    | ANSIGTRES                                                                                                    | TRANSP                                                                                                    | ORTE DE FOLHAS                | CLE E ART                                                                                                    | f. 494 CLF                                                                                                    | 3.123<br>161                                                                                                    |
| 2002                                                                                                    | 163                                                                                                    | 2                                                                                                    |                                                                                                    |                                                                                                    | TRANSP                                                                                                    | ORTE DE FOLHAS                | CLE E AR1                                                                                                    | =                                                                                                    | 3.123<br>161                                                                                                    |
| 2002                                                                                                    | 163                                                                                                    | 2                                                                                                    |                                                                                                    |                                                                                                    |                                                                                                    | ORTE DE FOLHAS                | CLE E ART                                                                                                    | F. 494 CLF                                                                                                    | 161                                                                                                    |
| 2002                                                                                                    | 163                                                                                                    | 2                                                                                                    |                                                                                                    |                                                                                                    |                                                                                                    |                               | CLE E ART                                                                                                    | F. 494 CLF                                                                                                    | 161                                                                                                    |
| 2002                                                                                                    | 163                                                                                                    | 2                                                                                                    |                                                                                                    |                                                                                                    |                                                                                                    |                               |                                                                                                    | F. 494 CLF                                                                                                    | 161                                                                                                    |
| 2002                                                                                                    | 163                                                                                                    | 2                                                                                                    |                                                                                                    |                                                                                                    |                                                                                                    |                               | CLE E ART           3                                                                                                    | =                                                                                                    | 161                                                                                                    |
| 2002                                                                                                    |                                                                                                    | 2                                                                                                    |                                                                                                    |                                                                                                    |                                                                                                    |                               |                                                                                                    | F. 494 CLF                                                                                                    | 161                                                                                                    |
| 2002                                                                                                    |                                                                                                    | 2                                                                                                    |                                                                                                    |                                                                                                    |                                                                                                    |                               |                                                                                                    | F. 494 CLF<br>=<br>=                                                                                                    | 3.123<br>161<br>3.284                                                                                                    |
| 2002<br>o tempo<br>ERTIFICO<br>São F                                                                                          | CERTIFICO<br>o de contribui<br>que a L.C.<br>Paulo<br>aproveitame<br>róprio de Pre                                                                                                    | 2<br>, em face de<br>ição de<br>269 / 81<br>nto de tem<br>vidência So<br>Eederal po                                                                          | o apurado, c<br>3.284<br>de<br>aposentac<br>po de contri<br>o 6.864 de 01                                               | que o(a) interes<br>dias, corres<br>03/12/81<br>dorias voluntár<br>buição para o l<br>ma da contagei<br>/12/80                          | TRANSP<br>TRANSP                                                                                                    | ORTE DE FOLHAS                | CLE E ART                                                                                                    | =<br>o neste Örg<br>mes(es) e<br>jado / Muni-<br>por morte,<br>a outro Reg<br>, de 14/07/7                                                                                                    | 3.284<br>3.284<br>3.284<br>30_dia(s<br>cópio de<br>com<br>gime<br>5, com                                                                                                    |
| 0 tempo<br>CERTIFICO<br>São F<br>alteração d                                                                                  | CERTIFICO<br>o de contribui<br>, que a L.C.<br>Paulo<br>aproveitame<br>róprio de Pre<br>lada pela Lei<br>TIDÃO QUE NÃO<br>São Paulo, 23                                                       | 2<br>, em face de<br>ição de<br>269 / 81<br>nto de temp<br>vidência Se<br>Federal nº<br>CONTÉM EM<br>8 de Junho d                                            | o apurado, c<br>3.284<br>de<br>aposentac<br>po de contri<br>ocial, na forr<br>6.864, de 01.<br>ENDAS NEM R/<br>de 2016. | que o(a) interes<br>dias, corres<br>03/12/81<br>torias voluntár<br>buição para o f<br>ma da contagei<br>/12/80.<br>ASURAS.              | TRANSP<br>TRANSP                                                                                                    | ORTE DE FOLHAS                | CLE E ART<br>3 1<br>3 1<br>DTAL<br>O prestado<br>11 r<br>res do Est<br>e pensão  <br>al ou para<br>I nº 6.226,<br>VISTO DIF<br>DAT                            | a outro Reg<br>de 14/07/73                                                                                                    | 3.284<br>3.284<br>3.284<br>3.284<br>3.284<br>3.284<br>3.284<br>3.284<br>3.284<br>5, com<br>3.284<br>3.284<br>3.294<br>3.294 |
| 2002<br>o tempo<br>CERTIFICO<br>São F<br>Pi<br>alteração d<br>AVREI A CER                                                     | CERTIFICO<br>o de contribui<br>, que a L.C.<br>Paulo<br>aproveitame<br>róprio de Pre<br>lada pela Lei<br>TIDÃO QUE NAC<br>São Paulo, 23                                                       | 2<br>, em face de<br>ição de<br>269 / 81<br>nto de temp<br>vidência So<br>Federal nº<br>D CONTÉM EM<br>8 de Junho do                                         | o apurado, c<br>3.284<br>de<br>aposentac<br>po de contri<br>ocial, na forr<br>6.864, de 01<br>ENDAS NEM R/<br>de 2016.  | que o(a) interes<br>dias, corres<br>03/12/81<br>Jorias voluntár<br>buição para o f<br>na da contagen<br>/12/80.<br>ASURAS. Sã<br>tidão: | TRANSP<br>TRANSP                                                                                                    | ORTE DE FOLHAS                | CLE E ART<br>3 1<br>3 1<br>DTAL<br>DTAL<br>DTAL<br>0 prestade<br>11 r<br>res do Est<br>e pensão<br>ial ou para<br>I nº 6.226,<br>VISTO DIF<br>DAT<br>acao.sp. | I 494 CLF       =                                                                                                    | 3.284<br>3.284<br>3.284<br>30_dia(s)<br>cípio de<br>com<br>gime<br>5, com<br>GIONAL DE EN<br>_/                                                                                                    |
| 2002<br>o tempo<br>CERTIFICO<br>São F<br>alteração d<br>AVREI A CER<br>S<br>Endereço<br>NIDADE G<br>HOM                       | CERTIFICO<br>o de contribui<br>, que a L.C.<br>Paulo<br>aproveitame<br>róprio de Pre<br>lada pela Lei<br>TIDÃO QUE NAC<br>São Paulo, 23<br>eletrônico par<br>ESTORA DO<br>OLOGO a pre         | 2<br>, em face de<br>ição de<br>269 / 81<br>nto de temp<br>vidência So<br>Federal nº<br>CONTÉM EM<br>8 de Junho do<br>a confirmaço<br>RPPS<br>asente Certi   | o apurado, o<br>3.284<br>de<br>aposentac<br>po de contri<br>ocial, na forr<br>6.864, de 01.<br>ENDAS NEM R/<br>de 2016. | ue o(a) interes<br>dias, corres<br>03/12/81<br>dorias voluntár<br>buição para o f<br>ma da contagei<br>/12/80.<br>ASURAS. Sã<br>tidão:  | TRANSP<br>TRANSP                                                                                                    | ORTE DE FOLHAS                | CLE E ART<br>3 1<br>3 1<br>DTAL<br>0 prestado<br>11 r<br>res do Est<br>e pensão  <br>al ou para<br>I nº 6.226,<br>VISTO DIF<br>DAT<br>acao.sp.                | a outro Reg<br>de 14/07/73                                                                                                    | 3.284<br>3.284<br>3.284<br>30_dia(s<br>cípio de<br>com<br>gime<br>5, com<br>GIONAL DE EN<br>_/                                                                                                    |
| 2002<br>o tempo<br>CERTIFICO<br>São F<br>Pl<br>alteração d<br>LAVREI A CER<br>S<br>Endereço<br>NIDADE G<br>HOM<br>com a verd  | CERTIFICO<br>o de contribui<br>, que a L.C.<br>Paulo<br>aproveitame<br>róprio de Pre<br>lada pela Lei<br>TIDÃO QUE NAC<br>São Paulo, 23<br>eletrônico par<br>ESTORA DO<br>OLOGO a pre<br>lade | 2<br>, em face de<br>ição de<br>269 / 81<br>nto de temp<br>vidência So<br>Federal nº<br>D CONTÉM EM<br>B de Junho do<br>a confirmaç<br>RPPS<br>esente Cert   | o apurado, o<br>3.284<br>de<br>aposentac<br>po de contri<br>ocial, na forr<br>6.864, de 01<br>ENDAS NEM R/<br>de 2016.  | jue o(a) interes<br>dias, corres<br>03/12/81<br>forias voluntár<br>buição para o f<br>na da contagen<br>/12/80.<br>ASURAS. Sã<br>tidão: | TRANSP<br>TRANSP<br>TRANSP<br>State of the second second sec | ORTE DE FOLHAS                | CLE E ART<br>3 1<br>3 1<br>5 1<br>5 1<br>5 1<br>5 1<br>5 1<br>5 1<br>5 1<br>5                                                                                 | a outro Reg<br>de 14/07/7<br>a outro Reg<br>de 14/07/7<br>a outro Reg<br>de 14/07/7<br>a outro Reg<br>de 14/07/7<br>a outro Reg<br>de 14/07/7<br>a outro Reg<br>de 14/07/7<br>a outro Reg<br>de 14/07/7<br>a outro Reg<br>de 14/07/7<br>a outro Reg<br>de 14/07/7                                                                                                    | 3.284<br>3.284<br>3.284<br>30_dia(s<br>cípio de<br>com<br>gime<br>5, com<br>GIONAL DE EN<br>/                                                                                                    |
| 2002<br>o tempo<br>CERTIFICO<br>São F<br>Pi<br>alteração d<br>LAVREI A CER<br>S<br>Endereço<br>INIDADE G<br>HOM<br>com a verd | CERTIFICO<br>o de contribui<br>, que a L.C.<br>Paulo<br>aproveitame<br>róprio de Pre<br>lada pela Lei<br>TIDÃO QUE NAC<br>São Paulo, 23<br>eletrônico par<br>ESTORA DO<br>OLOGO a pre<br>lade | 2<br>, em face de<br>ição de<br>269 / 81<br>nto de temp<br>vidência So<br>Federal nº<br>D CONTÉM EM<br>B de Junho do<br>a confirmaç<br>RPPS<br>essente Certi | o apurado, o<br>3.284<br>de<br>aposentac<br>po de contri<br>ocial, na forr<br>6.864, de 01<br>ENDAS NEM R/<br>de 2016.  | jue o(a) interes<br>dias, corres<br>03/12/81<br>forias voluntár<br>buição para o f<br>na da contagen<br>/12/80.<br>ASURAS. Sã<br>tidão: | TRANSP<br>TRANSP<br>TRANSP<br>I<br>I<br>I<br>I<br>I<br>I<br>I<br>I<br>I<br>I<br>I<br>I<br>I<br>I<br>I<br>I<br>I<br>I<br>I                                                                                                    | ORTE DE FOLHAS                | CLE E ART<br>3 1<br>3 1<br>3 1<br>5 1<br>5 1<br>5 1<br>5 1<br>5 1<br>5 1<br>5 1<br>5                                                                          | a outro Reg<br>de 14/07/75<br>a outro Reg<br>de 14/07/75<br>a outro Reg<br>de 14/07/75<br>a outro Reg<br>de 14/07/75<br>a outro Reg<br>de 14/07/75<br>a outro Reg<br>de 14/07/75<br>a outro Reg<br>de 14/07/75<br>a outro Reg<br>de 14/07/75                                                                                                    | 3.123<br>3.123<br>161<br>3.284<br>30_dia(s<br>cípio de<br>com<br>gime<br>5, com<br>GIONAL DE EN<br>/                                                                                                    |

## 8. LEGISLAÇÃO CERTIDÃO DE TEMPO DE CONTRIBUIÇÃO

Decreto nº 17.698/47, de 26/11/1947 – CLE - Consolidação das Leis da Educação (Professor Primário e Secundário);

Decreto nº 4.832/58, de 04/09/1958 – Dispõe sobre a substituição de regime de pecúlio obrigatório, vigente no Instituto de Previdência do Estado, por pensão mensal;

Decreto nº 42.850/63, de 30/12/1963 – Regulamenta as disposições legais/vigentes relativas aos servidores públicos civis e dá outras providências;

Lei nº 10.261/68, de 28/10/1968 – Estatuto dos Servidores Públicos Civis do Estado de São Paulo;

Decreto 49.532/68, 26/04/1968 – Dispõe sobre a admissão de pessoal a título precário e o credenciamento para serviços eventuais ou avulsos, e dá outras providências;

Decreto nº 51.213, de 03/01/1969: CLE - Substituto Interino e Substituto Efetivo;

Lei nº 500/74, de 13/11/1974 – Institui o Regime Jurídico dos servidores admitidos em caráter temporário e dá providências correlatas;

Decreto n° 5.661, de 21/02/1975: Regulamenta a admissão de docentes, em caráter temporário, para ministrar aulas nas quatro primeiras séries do primeiro grau (Estagiários);

Lei Complementar nº 180/78, de 12/05/1978 – Dispõe sobre a instituição do Sistema de Administração de Pessoal e dá providências correlatas;

Lei Complementar nº 444, de 27/12/1985 – Dispõe sobre o Estatuto do Magistério Paulista e dá providências correlatas;

Decreto nº 24.645/86, de 17/01/1986 – Regulamenta a admissão dos Estagiários nas Escolas Estaduais, nos termos do Art. 103, da LC 444/85 e dá providências correlatas;

Constituição Federal nº 88, de 05/10/1988;

Lei nº 9.468, de 10/07/1997 – Institui o Programa de Desligamento Voluntário de Servidores civis do Poder Executivo, Federal, e dá outras providências;

Emenda Constitucional nº 20, de 15/12/1998 – Modifica o sistema de Previdência Social, estabelece normas de transição e dá outras providências;

Emenda Constitucional nº 41, de 19/12/2003 - Modifica os Arts. 37, 40, 42, 48, 96, 149 e 201 da Constituição Federal, revoga o inciso IX do § 3 do art. 142 da Constituição Federal e dispositivos da Emenda Constitucional nº 20, de 15 de dezembro de 1998, e dá outras providências;

Lei Complementar nº 942, de 06/06/2003 – Altera a Lei nº 10.261/68, de 28/10/68, que dispõe sobre o Estatuto dos Funcionários Públicos Civis do Estado de São Paulo;

Lei Complementar nº 943, de 24/06/2003 – Institui contribuição previdenciária para custeio de aposentadoria dos servidores públicos e reforma dos militares do Estado de São Paulo, e dá outras providências correlatas;

Lei Complementar nº 954, de 31/12/2003 – Dispõe sobre a contribuição previdenciária mensal de inativos e pensionista do Estado;

Lei Complementar nº 1.010, de 01/07/2007 – Dispõe sobre a criação da São Paulo Previdência – SPPREV, entidade gestora do Regime Próprio de Previdência dos Servidores Públicos – RPPS e do Regime de Previdência dos Militares do Estado de São Paulo – RPPM, e dá outras providências correlatas;

Lei Complementar nº 1.012/07 – Valor inicial da pensão por morte aos dependentes de servidor falecido;

Decreto nº 52.054, de 14/08/2007 – Dispõe sobre o horário de trabalho e registro de ponto dos servidores públicos estaduais da Administração Direta e das Autarquias, consolida a legislação relativa às entradas e saídas no serviço, e dá providências correlatas;

Comunicado GT-3, de 19/01/2009 - São Paulo Previdência;

Portaria nº 154, de 15/05/2008 – Disciplina procedimentos sobre a emissão de Certidão de Tempo de Contribuição pelos Regimes Próprios de Previdência Social;

Instrução Normativa nº 77, de 21/01/2015 – Estabelece rotinas para agilizar e uniformizar o reconhecimento de direitos dos segurados e beneficiários da Previdência Social;

Portaria do Diretor Presidente – São Paulo Previdência nº 102, de 28/02/2014 – Dispõe de novo regulamento, em revogação à Portaria do Diretor Presidente nº 428, de 26/11/2013, para atribuir competências e definir critérios de conferência com vistas à homologação de Certidão de Tempo de Contribuição – CTC.

Parecer PA nº 36/2014, de 21/07/2014 – Contagem de Tempo do período em acumulação do servidor ativo;

Parecer PA nº 129/2014, de 12/12/2014 – Homologação do período laborado na função de Estagiário;

Manual de Procedimentos de Protocolo para a Administração Pública do Estado de São Paulo (2013).

#### 9. MONTANDO UM PROCESSO NO SISTEMA "SP SEM PAPEL"

Com a integração da SPPREV no programa "SP Sem Papel", conforme Comunicado SPPREV nº 2/2019, os processos de Homologação de CTC tramitarão de forma digital entre a Diretoria de Ensino e o órgão gestor do RPPS, a partir do dia 30/09/2019.

#### 9.1. DIGITALIZANDO UM PROCESSO

Para os pedidos que foram integralmente instruídos fisicamente, ou seja, aqueles que tiveram origens no sistema NCPB/PRODESP ou SPDoc, deverão ser digitalizados para que se transformem em processos integralmente digitais.

Para digitalizar um processo, o servidor responsável deverá seguir os seguintes passos:

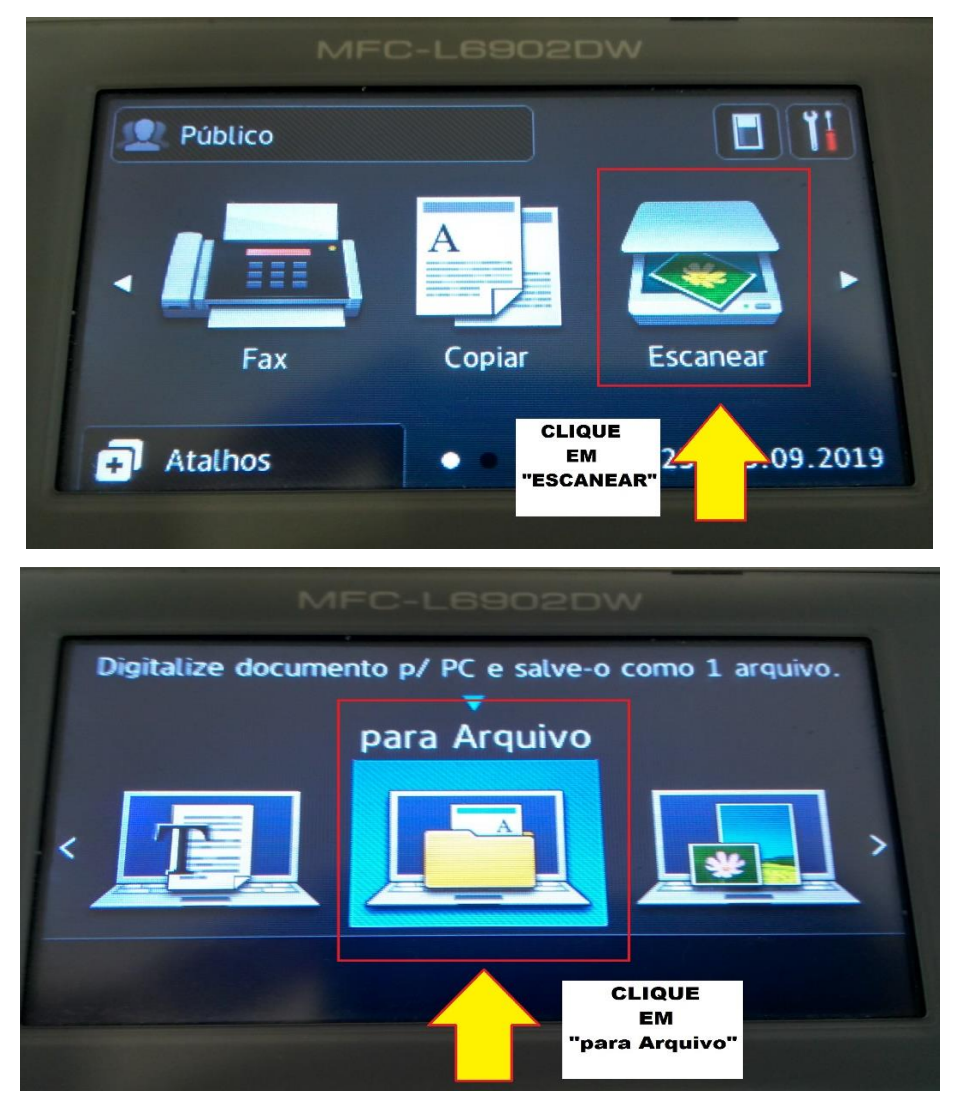

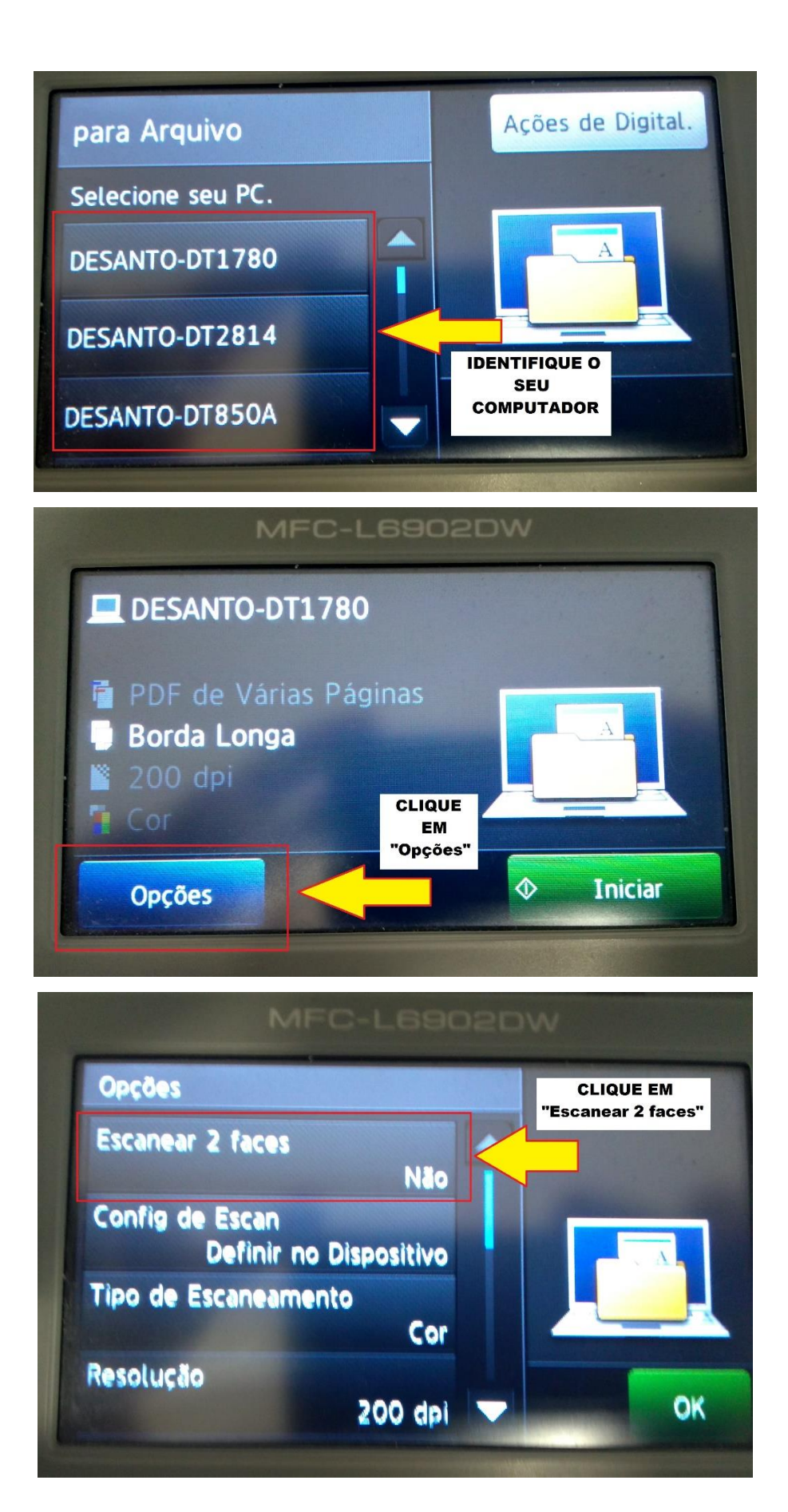

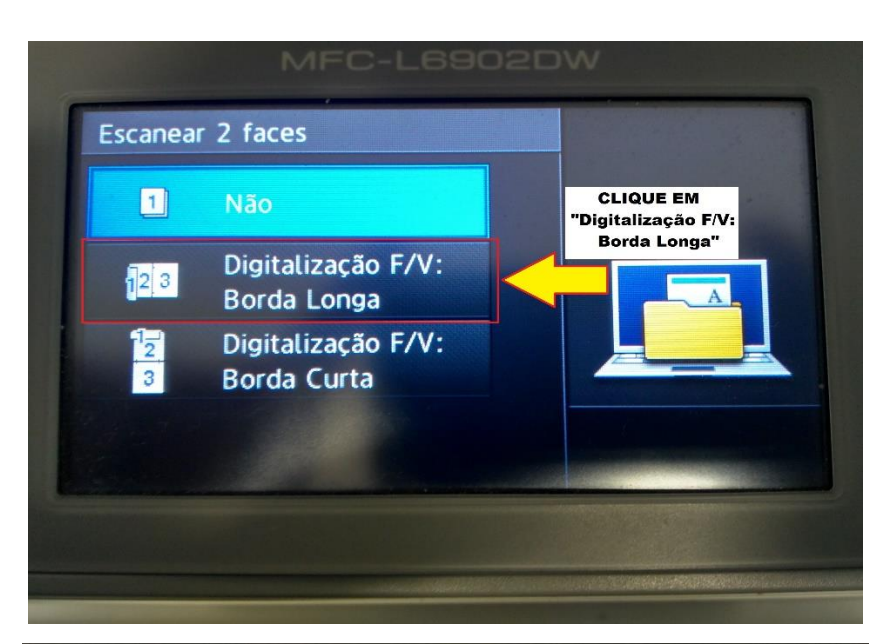

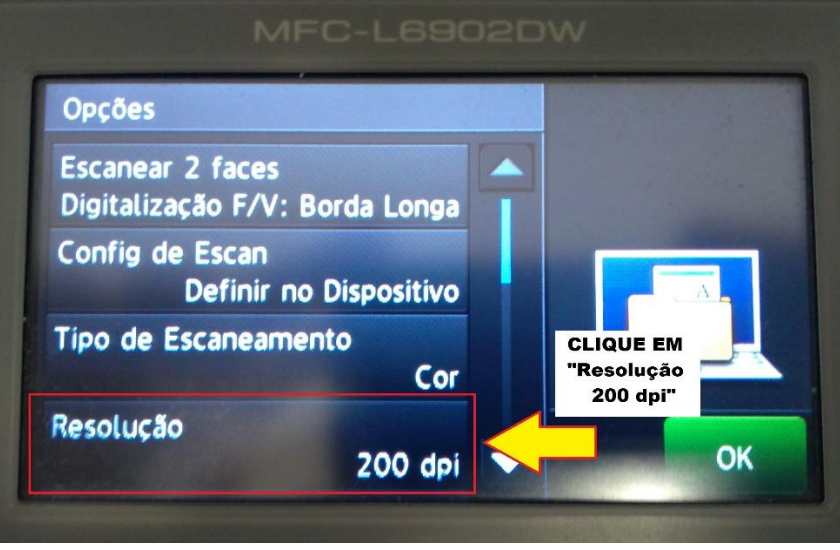

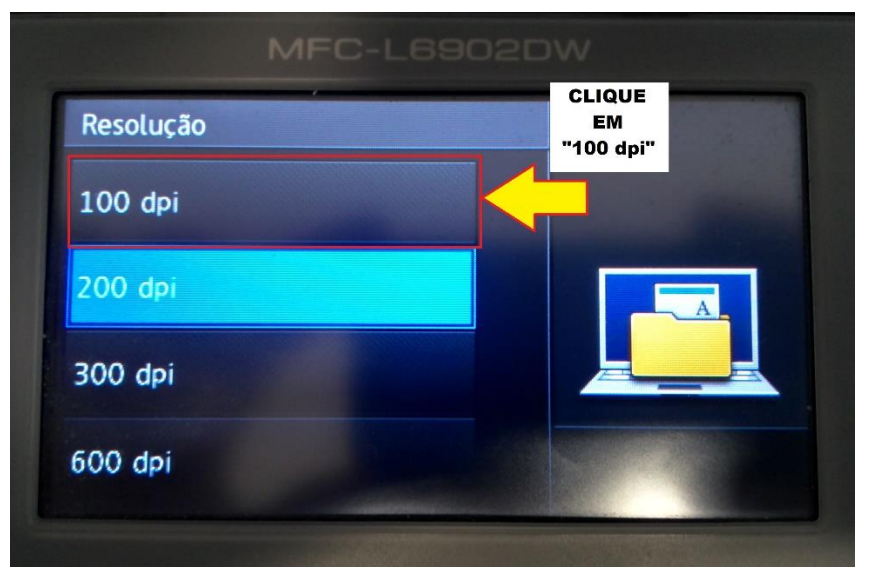

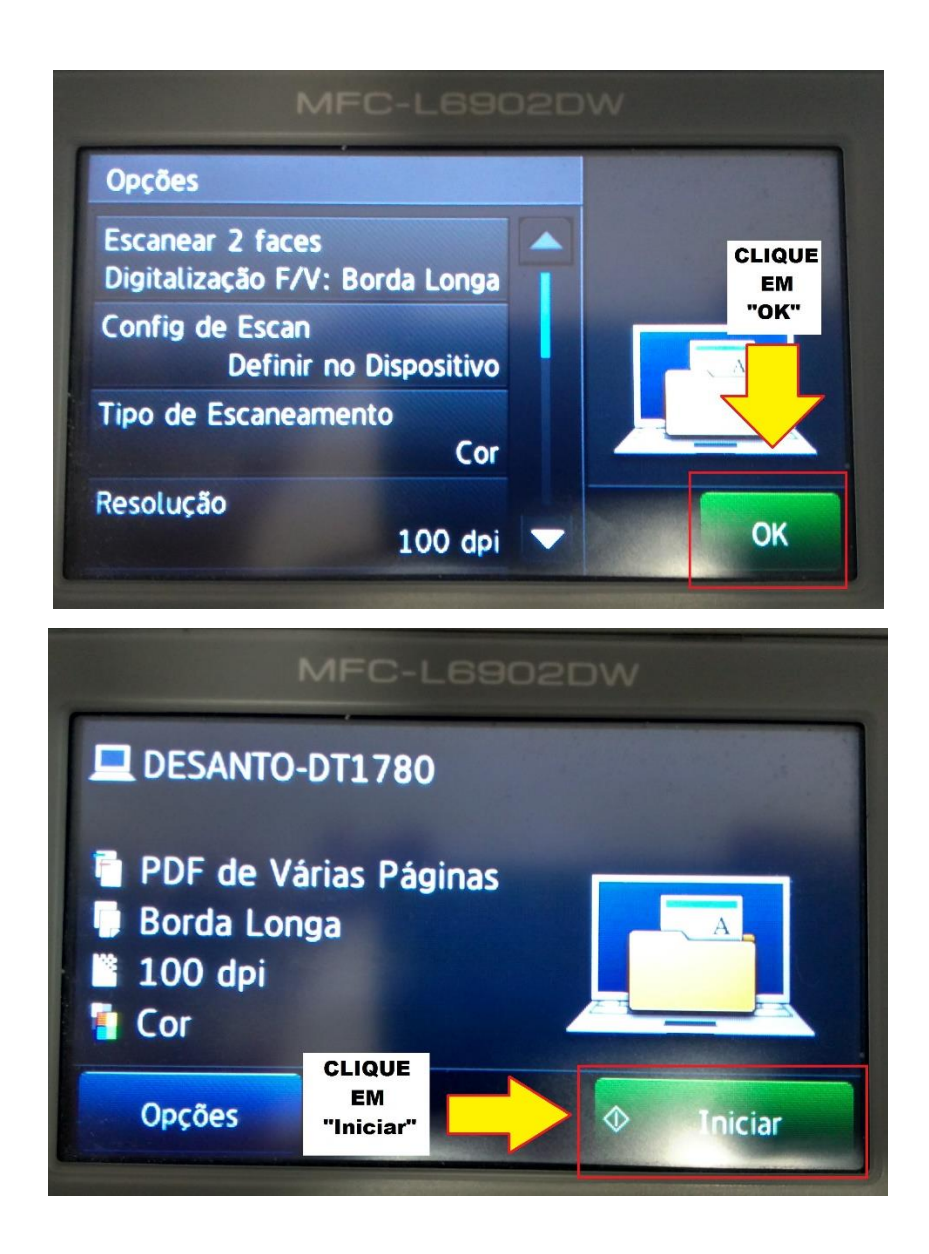

ATENÇÃO no pensionamento que os documentos deverão estar na impressora para que a digitalização proceda corretamente: a "frente" do documento deverá estar virada para cima e o brasão de armas ou título do documento deverá estar posicionado para dentro da impressora. Ressalta-se que os documentos que serão escanados não poderão conter clipes, grampos ou quaisquer outros objetos que podem obstruir o processo e danificar a impressora.

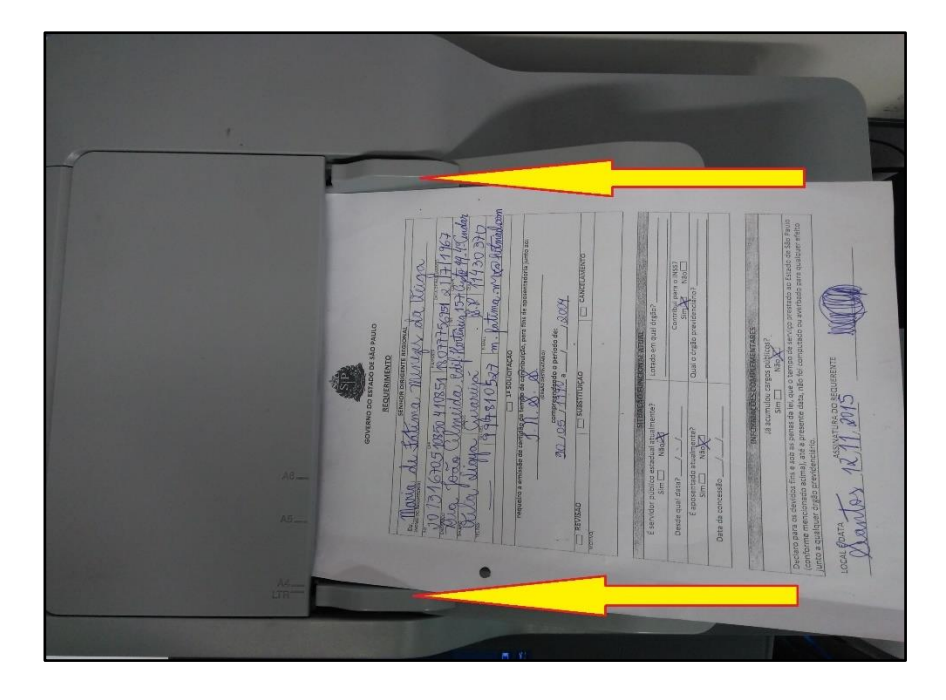

#### 9.2. REALIZANDO O UPLOAD NO SISTEMA

O servidor responsável deverá acessar o endereço eletrônico <https://www.documentos.spsem

papel.sp.gov.br/> e efetuar o login.

| Ambiente Oficial                       |  |
|----------------------------------------|--|
| SemPapel                               |  |
| Usuário<br>Digite seu CPF ou matrícula |  |
| Senha                                  |  |
| · ······                               |  |
|                                        |  |
| → Entrar                               |  |
|                                        |  |
| Esqueci minha senha                    |  |

Para criar um novo processo clique em "Criar Novo". Nas opões de modelos disponíveis no sistema, procure por "PUCT" e selecione a opção "Processo Único de Contagem de Tempo – PUCT". Preencha os campos com as informações do interessado e clique em "OK".

| SemPa                                                        | nel MENU▼ D                                                                                                    | locumentos 🔻                                                                         |                           | Número de Docume                  | nto Buscar Tutoriais                                                   |
|--------------------------------------------------------------|----------------------------------------------------------------------------------------------------|--------------------------------------------------------------------------------------|---------------------------|-----------------------------------|------------------------------------------------------------------------|
| Governo<br>> Secretar                                        | <b>do Estado de São Paulo</b><br>ia da Educação                                                                  |                                                                                      | Ambiente Oficial          | Olá, 💄 Lukas N                    | Iarcelino Goncalves Machado                                            |
| ∎ Me                                                         | esa Virtual                                                                                                    |                                                                                      | Criar Novo                | <b>Q</b> Pesquisa Avançada        | Filtrar                                                                |
| 🖨 Caix                                                       | a de Entrada                                                                                                    |                                                                                      | $\wedge$                  |                                   |                                                                        |
| Tempo                                                        | Número                                                                                                    | Descrição                                                                            | 11                        | Origem                            | Situação                                                               |
| 57min                                                        | SEDUC-CAP-2019/31701-A                                                                                           |                                                                                      |                           |                                   | A Receber                                                              |
| 1 hora                                                       | SEDUC-CAP-2019/48034-A                                                                                           |                                                                                      | CLIQUE EM<br>"Criar Novo" |                                   | A Receber                                                              |
| 23h                                                          | SEDUC-CAP-2019/46399-A                                                                                           |                                                                                      |                           |                                   | A Receber                                                              |
| 1 dia                                                        | SEDUC-CAP-2019/44776-A                                                                                           |                                                                                      |                           |                                   | 🛥 A Receber                                                            |
| C Agu                                                        | ardando Andamento                                                                                                |                                                                                      |                           |                                   |                                                                        |
| Tempo                                                        | Número                                                                                                    | Descrição                                                                            |                           | Origem                            | Situação                                                               |
| 20h                                                          | SEDUC-CAP-2019/33082-A                                                                                           |                                                                                      |                           |                                   | O Aguardando Andamento                                                 |
| 2 dias                                                       | SEDUC-CAP-2019/44775-A                                                                                           |                                                                                      |                           |                                   | • Aguardando Andamento                                                 |
| SemPa<br>Governo<br>> Secretar                               | MENU ▼ D<br>apel<br>do Estado de São Paulo<br>ia da Educação                                                     | Occumentos 🔻                                                                         | Ambiente Oficial          | Número de Docum<br>Olá, 🛓 Lukas I | ento Buscar Tutoriais<br>Marcelino Goncalves Machado<br>■ NFP/SAN Gair |
| NOVO<br>Selecio<br>Mem<br>Duc<br>Gestã<br>P<br>Meus T<br>[Em | ne o modelo<br>orando<br>o de Recursos Humanos<br>rocesso Único de Contagem o<br>extos pagrao<br>branco] V 😰 🛍 🕇 | Pesquise por<br>"PUCT"<br>e selecione a<br>pção<br>correspondente<br>de Tempo - PUCT |                           |                                   |                                                                        |
|                                                              |                                                                                                    |                                                                                      |                           |                                   |                                                                        |

| NOVO                                    |                                                       |                               |
|-----------------------------------------|-------------------------------------------------------|-------------------------------|
| Selecione o modelo                      |                                                       |                               |
| Processo Único de Contagem de           | ≘ Tempo - PUCT                                        | •                             |
| O modelo é a representação da estrutura | do documento digital associada a uma série documental |                               |
| Responsável pela Assinatura             |                                                       |                               |
| SEDUC16621                              | Lukas Marcelino Goncalves Machado                     | 🔲 Substituto 🕕 🔍 Personalizar |
| Interessado:<br>NOME E RG<br>Assunto:   |                                                       |                               |
| EMISSÃO E HOMOLOG                       | NÇÃO DE CTC                                           |                               |
| Número de Referência:                   |                                                       |                               |
| SPDoc XXXXX/XXXX                        |                                                       |                               |
| (Preencher com a referência do do       | ocumento, se houver. Ex: Projeto de Lei Nº xxxx/xxxx) |                               |
|                                         | CLIQUE EM<br>"OK"                                     |                               |

O sistema "SP Sem Papel" gerará um documento temporário para a assinatura do usuário. Após

a conferência dos dados cadastrados, deve-se clicar no ícone "Assinar" no canto superior esquerdo.

| SemPapel MENU - Documentos -                                                                          |                                                            | Número de Documento Buscar Tutoriais                                                                                                    |
|----------------------------------------------------------------------------------------------------|------------------------------------------------------------|----------------------------------------------------------------------------------------------------|
| Governo do Estado de São Paulo > Secretaria da Educação                                               | Ambiente Oficial                                           | Olá. 💄 Lukas Marcelino Goncalves Machado 🗄 NFP/SAN<br>🕪 Sair                                                                                                    |
| TMP-238775                                                                                            |                                                            | Voltar                                                                                                    |
| 🛃 Agsinar 🛛 🖆 Definir Acompanhamento 🛛 🖆 Definir Marcador 🛛 🖞 Duplicar                                | 🖉 Edita <u>r</u> 🤤 Excluir 🔒 Finalizar 🛗 <u>H</u> istórico | 🔱 Incluir Cossignatário 🛛 📴 Ver Documento Completo 💿 Vjsualizar                                                                                                    |
| Clique em<br>"Assinar"<br>Governo do Estado de 1<br>Secretaria da Educ<br>Diretoria de Ensino - Regiã | <b>São Paulo</b><br>sção<br>2 Santos NFP                   | Propriedades do Documento (Produzido)         Data de Assinatura/Autenticação :         Cadastrante: Lukas Marcelino Goncalves Machado         (NFP/SAN)         Modelo: Gestão de Recursos Humanos: Processo Único de         Contagem de Tempo - PUCT         Descrição: EMISSÃO E HOMOLOGAÇÃO DE CTC; GESILDA         Classificação: 003.04.02.001 - Processo Único de |
| Processo Único de Contagem r                                                                          | de Tempo - PUCT                                            | Contagem de Tempo - PUCT                                                                                                    |
| TMP-238775                                                                                            |                                                            | Situação do Documento 💌                                                                                                    |
|                                                                                                    |                                                            | Geral - Elaboração, Revisar                                                                                                    |

Para finalizar o documento e assiná-lo, deverá clicar em "Assinar" no canto inferior esquerdo e informar a matrícula e senha.

| -                               |                                    |                                                                                                    |                                  |
|---------------------------------|------------------------------------|----------------------------------------------------------------------------------------------------|----------------------------------|
|                                 |                                    |                                                                                                    |                                  |
|                                 | Interessado                        |                                                                                                    |                                  |
|                                 | Assunto                            | EMISSÃO E HOMOLOGAÇÃO DE CTC                                                                           |                                  |
|                                 | Número de Referência               | SPDoc                                                                                                  |                                  |
|                                 |                                    | Lukas Marcelino Goncalves Machado<br>Oficial Administrativo<br>Diretoria de Ensino - Região Santos NFP | Classif documental 003.04.02.001 |
| <mark>≁</mark> A <u>s</u> sinar | Voltar                             |                                                                                                    |                                  |
|                                 |                                    |                                                                                                    |                                  |
|                                 | Data de Produção                   |                                                                                                    |                                  |
|                                 |                                    |                                                                                                    |                                  |
|                                 | Interessado                        |                                                                                                    |                                  |
|                                 | Assunto<br>Matrícula<br>SEDUC16621 | (modifique caso necessário)                                                                            |                                  |
|                                 | Senha                              |                                                                                                    |                                  |
|                                 |                                    | OK                                                                                                    | Cancelar 003.04.02.001           |
| ≁ A <u>s</u> sinar              | Voltar © Com Senha                 |                                                                                                    |                                  |

Após assinado, o sistema produzirá a capa do processo que deixou de ser um documento temporário e passou a ser um documento permanente no sistema digital, conforme modelo abaixo:

| Processo                                   | Único de Contagem de Tempo - PUCT          |
|--------------------------------------------|--------------------------------------------|
|                                            | SEDUC-PRC-2019/0614                        |
| Data de Produção                           | 25/09/2019                                 |
| Data de Produção<br>Interessado            | 25/09/2019                                 |
| Data de Produção<br>Interessado<br>Assunto | 25/09/2019<br>EMISSÃO E HOMOLOGAÇÃO DE CTC |

Tendo sido criada a capa, agora deve-se incluir ao processo o arquivo em formato PDF criado da digitalização dos documentos descritos no início deste capítulo. Para realizar a juntada dos documentos digitalizados, deve-se clicar no ícone "Incluir Documento", no canto superior direito. Dentre os modelos disponíveis no sistema, deve-se buscar a opção "Documento Capturado" e selecionála.

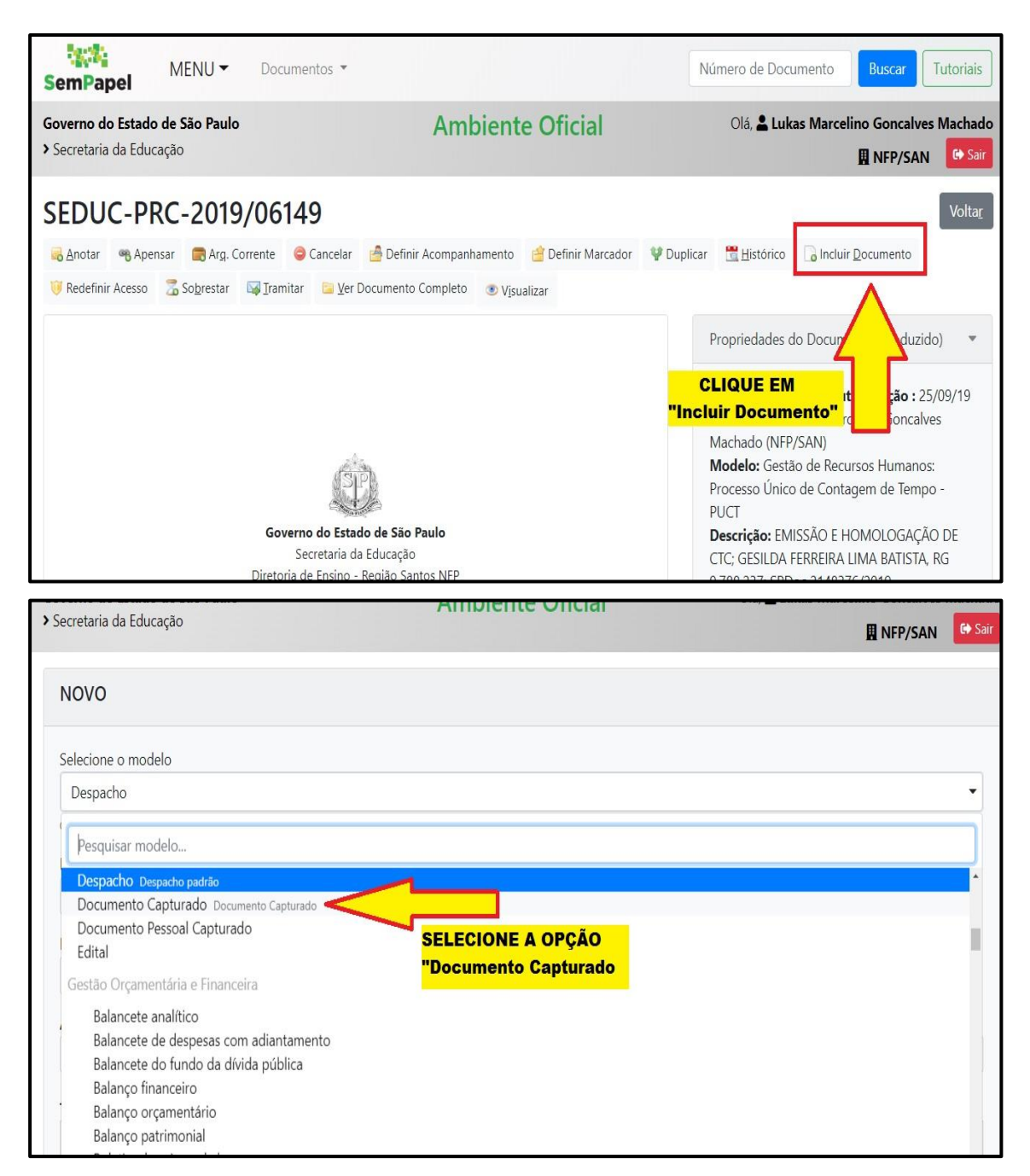

Após, deve-se realizar o upload do arquivo em PDF. Clique em "Escolher Arquivo" e navegue entre as pastas disponíveis em seu computador e selecione o arquivo desejado. Termine de preencher as informações exigidas pelo sistema e clique em "OK".

| SemPapel MENU - Documentos                                                                                                    | •                                                                                                    | Número de Documento Buscar Tutoriais    |
|----------------------------------------------------------------------------------------------------|----------------------------------------------------------------------------------------------------|-----------------------------------------|
| Governo do Estado de São Paulo<br>▶ Secretaria da Educação                                                                                                    | Ambiente Oficial                                                                                             | Olá, 🛓 Lukas Marcelino Goncalves Machad |
| NOVO                                                                                                    |                                                                                                    |                                         |
| Selecione o modelo                                                                                                    |                                                                                                    |                                         |
| Documento Capturado                                                                                                    |                                                                                                    | •                                       |
| O modelo é a representação da estrutura do documento dig<br>Selecione o Documento<br>Escolher arquivo<br>Nenhum arquivo selecionado<br>Caso a captura, seja de Documentos Pessoais, us<br>Assunto:                                                                                                    | ital associada a uma série documental CLIQUE EM "Escolher Arquivo" ar o modelo "Documento Pessoal Capturado" |                                         |
| Assumo.                                                                                                    |                                                                                                    |                                         |
| Tipo do Documento:                                                                                                    |                                                                                                    |                                         |
| balaliyo                                                                                                    |                                                                                                    |                                         |
| Selecione o modelo                                                                                                    |                                                                                                    |                                         |
| Documento Capturado                                                                                                    |                                                                                                    |                                         |
| O modelo é a representação da estrutura do documento digita                                                                                                    | al associada a uma série documental                                                                          |                                         |
| Selecione o Documento                                                                                                    |                                                                                                    |                                         |
| Escolher arquivo                                                                                                    |                                                                                                    |                                         |
| Caso a captura, seja de Documentos Pessoais, usa                                                                                                    | r o modelo "Documento Pessoal Capturado"                                                                     |                                         |
|                                                                                                    |                                                                                                    |                                         |
| EMISSÃO E HOMOLOGAÇÃO DE CIC                                                                                                    |                                                                                                    |                                         |
| Tipo do Documento:                                                                                                    |                                                                                                    |                                         |
| Outros                                                                                                    |                                                                                                    | Ť                                       |
| Decumentos conforme dispõe a Portaria MPS 1ª                                                                                                    | 54/2008 e Portaria SPPREV 102/2014                                                                           |                                         |
| see a fortand with a first of the second second sec |                                                                                                    |                                         |
| Tipo de Conferência:                                                                                                    |                                                                                                    |                                         |
| Cópia autenticada administrativamente                                                                                                    |                                                                                                    | Ŧ                                       |
|                                                                                                    | EM<br>"                                                                                                    |                                         |

Neste momento o servidor responsável deverá autenticar os documentos que foram digitalizados e incluído no sistema digital, clique no ícone "Autenticar". No canto inferior esquerdo, clique no botão "Autenticar". Finalize a autenticação com sua matrícula e senha.

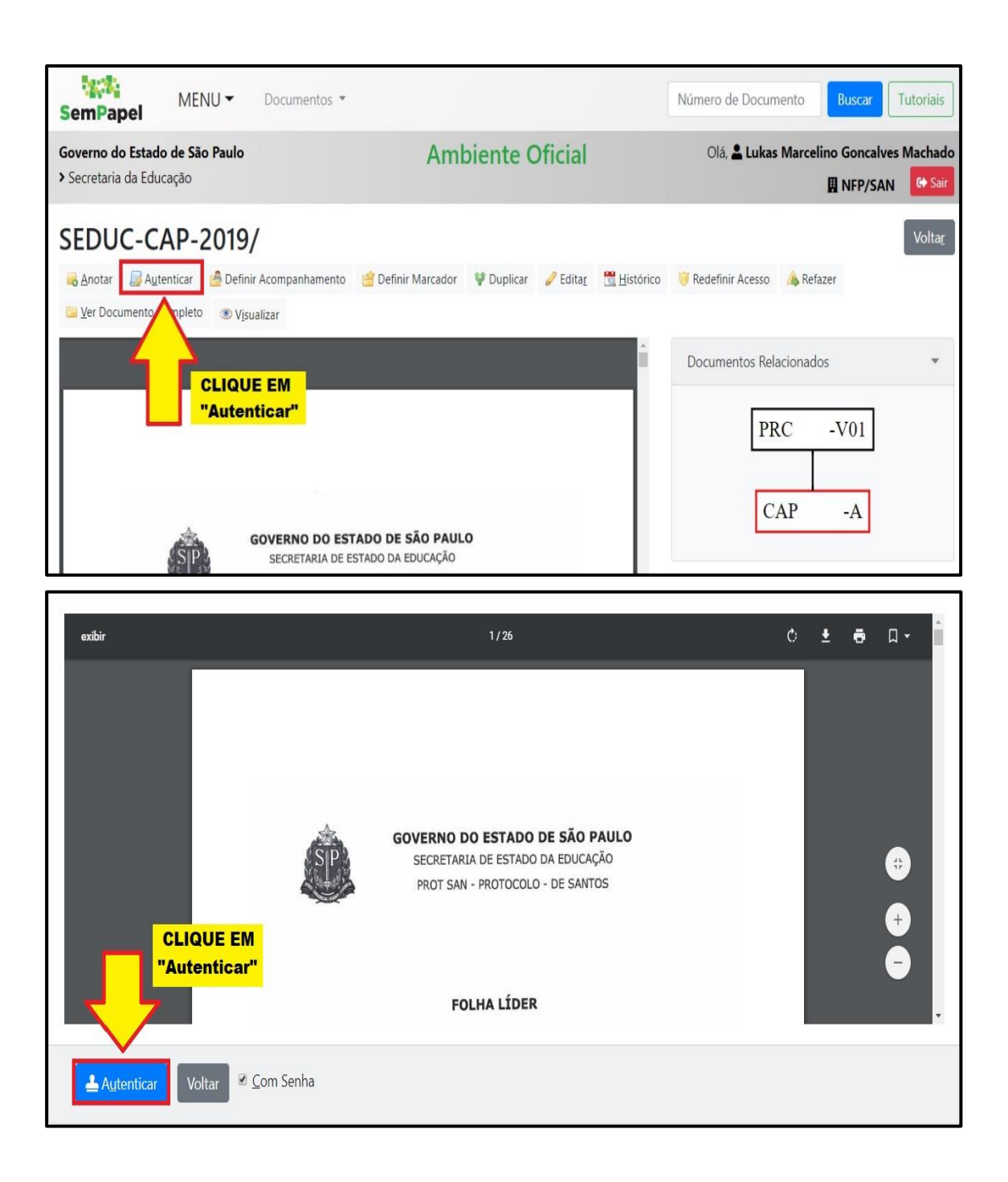

Agora o processo está em sua mesa virtual com a situação "aguardando andamento".

#### 9.3. PRODUZINDO UM PROCESSO DIGITAL

Para a produção de um processo digital, a maioria dos documentos serão feitos e assinados digitalmente dentro do sistema "SP Sem Papel", como, por exemplo, segundas vias de Portaria de Admissão e Dispensa.

Primeiramente o servidor responsável deverá produzir a capa de um PCUT, conforme descrito no item anterior. Após ter finalizada a capa, deverá juntar o requerimento e documentos pessoais protocolizados e digitalizados pelo núcleo de protocolo da Diretoria de Ensino. Para isso, deve-se

| SemPapel MENU - Documentos -                                                                         |                                           | Número de Documento Buscar Tutoriais                                                                                                    |
|----------------------------------------------------------------------------------------------------|-------------------------------------------|----------------------------------------------------------------------------------------------------|
| Governo do Estado de São Paulo<br>> Secretaria da Educação                                           | Ambiente Oficial                          | Olá, L Lukas Marcelino Goncalves Machado<br>🖪 NFP/SAN 🕞 Sair                                                                                                    |
| SEDUC-CAP-2019/<br>Anotar Apensar Arg. Corrente Ciência<br>Sobrestar Iramitar Ver Documento Completo | Pefinir Acompanhamento 🚔 Definir Marcador | Volta <u>r</u><br>Volta <u>r</u> Duplicar 🔀 Histórico 🕞 Juntar 🤴 Redefinir Acesso                                                                                                    |
| GOVERNO DO                                                                                           | ESTADO DE SÃO PAULO                       | <ul> <li>Tramitação</li> <li>CLIQUE EM<br/>"Juntar"</li> <li>mento (Capturado)</li> <li>Data de Assinatura/Autenticação : 12/09/19<br/>Cadastrante:<br/>(PROT/SAN)</li> <li>Modelo: Documento Capturado</li> <li>Descrição: requer certificado tempo de<br/>contribuição. para fins de aposentadoria junto</li> </ul> |

acessar o "Documento Capturado" desejado e clicar no ícone "Juntar".

A seguir deve-se informar o documento principal (processo) ao qual o documento capturado atual será juntado, para isso clique no botão "reticências" e uma nova janela será aberta. Nesta nova janela, o servidor deverá usar a barra de rolagem para ir até o fim da página para encontrar várias opções de busca. Dentre as opções de busca, poderá informar o número do processo ao qual o documento capturado será juntado.

| SemPapel MENU - Docum                                      | nentos 🔻                                | Número de Documento Buscar Tutoriais                         |
|------------------------------------------------------------|-----------------------------------------|--------------------------------------------------------------|
| Governo do Estado de São Paulo<br>> Secretaria da Educação | Ambiente Oficial                        | Olá, L Lukas Marcelino Goncalves Machado<br>🛚 NFP/SAN 🕞 Sair |
| Juntada de Documento - SEDUC                               | -CAP-2019/33082-A - 1ª Via (Eliminação) |                                                              |
| Documento                                                  |                                         |                                                              |
| Documento Interno                                          | ×                                       |                                                              |
| Ok Cancela                                                 | CLIQUE EM                               |                                                              |
| SemPapel                                         | documentos.spsempapel.sp.gov.br/si | gaex/app/expediente/buscar?propried | ade=documentoRef&sigla= |              | Q Tutoria  |
|--------------------------------------------------|------------------------------------|-------------------------------------|-------------------------|--------------|------------|
| <b>Governo do Estado</b><br>> Secretaria da Eduo | Dados do Document                  | to                                  |                         |              | alves Mach |
|                                                  | Situação                           |                                     | Ordenação               | Visualização | SAN SAN    |
| Juntada de D                                     | [Todos]                            | •                                   | Data do document 🔻      | Normal •     |            |
|                                                  | Usuário/Unidade                    |                                     |                         |              |            |
| Documento<br>Documento In                        | Usuário                            | ·                                   |                         |              |            |
|                                                  | Órgão                              | Data Inicial                        | Data Fi                 | nal          |            |
|                                                  | [Todos]                            | •                                   |                         |              |            |
| Ok Cancela                                       | Tipo                               | Espécie                             |                         |              |            |
|                                                  | [Todos]                            | <ul> <li>[Todos]</li> </ul>         | * INSI                  | RA O NÚMERO  |            |
|                                                  | Ano de Emissão                     | Número                              | DO                      | DOCUMENTO    |            |
|                                                  | [Todos]                            | • 06149                             | $\neg$                  |              |            |

Após informar o número, clique em buscar. Como resultado o sistema irá indicar vários processos, expedientes ou documentos que possuam números indicados na busca. Procure o processo que deseja realizar a juntada e selecione-o.

| SemPapel                  | documentos.spse     Pesquisa c | mpapel.sp.gov.br/s | igaex/app/expedi<br>tos   | ente/buscar?popup= | true&propriedade | =documentoRef | &postback=1&apen | asRefresh=0&offset=     | × و | Tuto | oriais<br>Ichado |
|---------------------------|--------------------------------|--------------------|---------------------------|--------------------|------------------|---------------|------------------|-------------------------|-----|------|------------------|
|                           |                                | Documen            | to                        |                    | Situação         |               |                  |                         |     | SAN  | ➡ Sair           |
| Juntada de D              |                                |                    | Responsáv<br>Assinatura   | el pela            |                  | Atendente     |                  |                         |     |      |                  |
| Documento<br>Documento In | Número                         | Data               | Unidade                   | Matrícula          | Data             | Unidade       | Matrícula        | Situação                | Tip |      |                  |
| Ok Cancela                | SEDUC-PRC<br>2019/06149<br>VC  | 25/09/19<br>21     | NFP/SAN<br>SELEC<br>DOCUM | SEDUC16621         | 25/09/2019       | NFP/SAN       | SEDUC16621       | Aguardando<br>Andamento | Pro |      |                  |

O servidor retornará à janela anterior, agora com o documento principal já indicado, deve-se clicar no botão "OK" para confirmar a juntada. Agora o documento capturado é parte integrante do processo.

## 9.4. PRODUZINDO PORTARIAS

Acesso o processo digital no sistema "SP Sem Papel" e clique no ícone "Incluir Documento".

| SemPapel MENU - Document                                   | ▼ 20                                                   | Número de Documento Buscar Tutoriais                                                                                                    |
|------------------------------------------------------------|--------------------------------------------------------|----------------------------------------------------------------------------------------------------|
| Governo do Estado de São Paulo<br>> Secretaria da Educação | Ambiente Oficial                                       | Olá, 🛓 Lukas Marcelino Goncalves Machado<br>🔛 NFP/SAN 🛛 🚱 Sair                                                                                                    |
| SEDUC-PRC-2019/06149                                       |                                                        | Voltar                                                                                                    |
| notar 🧠 Apensar 💼 Arg. Corrente 🤤 C                        | ncelar 🛛 👌 Definir Acompanhamento 🛛 📋 Definir Marcador | 🆞 Duplicar 📲 Histórico 🔂 Incluir Documento                                                                                                    |
| 🤴 Redefinir Acesso 🛛 🚡 So <u>b</u> restar 🛛 🗔 Iramitar     | Ver Documento Completo 💿 Visualizar                    |                                                                                                    |
|                                                            |                                                        | Propriedades do Docur<br>CLIQUE EM<br>"Incluir Documento"<br>t<br>t<br>t<br>t<br>t<br>t<br>t<br>t<br>t<br>t<br>t<br>t<br>t                                                                               |
| <b>Governo</b><br>Secr<br>Diretorio do                     | o Estado de São Paulo<br>taria da Educação             | Machado (NFP/SAN)<br><b>Modelo:</b> Gestão de Recursos Humanos:<br>Processo Único de Contagem de Tempo -<br>PUCT<br><b>Descrição:</b> EMISSÃO E HOMOLOGAÇÃO DE<br>CTC; GESILDA FERREIRA LIMA BATISTA, RG |

Um novo documento temporário será iniciado. Dentre os modelos disponíveis no sistema, busque por "Portaria" e selecione a opção correspondente. Inclua as informações que o sistema exige que seja informada "Assunto".

| Documentos 🔻               | Número de Documento Buscar Tutoriais                             |
|----------------------------|------------------------------------------------------------------|
| Ambiente Oficial           | Olá, L Lukas Marcelino Goncalves Machado<br>III NFP/SAN 🛛 😢 Sair |
|                            |                                                                  |
|                            |                                                                  |
|                            |                                                                  |
|                            |                                                                  |
| + BUSQUE POR<br>"Portaria" |                                                                  |
|                            |                                                                  |

Como o documento Portaria de Admissão ou Dispensa é de competência do Dirigente Regional de Ensino, o servidor "Responsável Pela Assinatura" deve ser alterado. Para alterar o servidor "Responsável Pela Assinatura" deve-se clicar no botão "reticências". O sistema irá abrir uma nova janela e nesta janela deve-se informar o Nome ou Matrícula do Dirigente Regional de Ensino, após clique em "Pesquisar". Dentre os resultados que o sistema retornou, selecione a matrícula do Dirigente desejado.

| SemPapel MENU - Do                                                                                                    | cumentos 🔻 Número                                                                                                    | de Documento Buscar Tutoriais     |
|----------------------------------------------------------------------------------------------------|----------------------------------------------------------------------------------------------------|-----------------------------------|
| Governo do Estado de São Paulo<br>> Secretaria da Educação                                                                                                    | Ambiente Oficial Olá,                                                                                                    | Lukas Marcelino Goncalves Machado |
| NOVO                                                                                                    |                                                                                                    |                                   |
| Selecione o modelo<br>Portaria                                                                                                    | rumonto divintel accorado a uma cório decumental                                                                                                    |                                   |
| Responsável pela Assinatura<br>SEDUC16621<br>Meus textos padrão<br>[Em branco] V 🗭 📦 +                                                                                                  | es Machado                                                                                                    | Personalizar                      |
| Assunto:<br>Segunda Via de Portaria de Admissã                                                                                                    | DO ASSUNTO                                                                                                    |                                   |
| Selecione o modelo Portaria O modelo é a representação da estrutura de Responsável pela Assinatura SEDUC16621 Meus textos padrão [Em branco] V 2 10 10 10 10 10 10 10 10 10 10 10 10 10 | documentos.spsempapel.sp.gov.br/siga/app/pessoa/buscar?propriedade=subscritor&sigla=   Dados do Usuário   Nome ou Matrícula   JOÃO BOSCO ARANTES   Unidade <ul> <li>Órgão</li> <li>Secretaria da Educação</li> <li>Pesquisar</li> <li>CLIQUE EM</li> <li>"PESQUISAR"</li> </ul> Matrícula Nome   Vnidade Fim c   Vígê   SEDUC21943 ADAISE MADALENA DE ALMEIDA | he ncia                           |
| Selecione o modelo<br>Portaria<br>O modelo é a representação da estrutura d<br>Responsável pela Assinatura                                                                              | i documentos.spsempapel.sp.gov.br/siga/app/pessoa/buscar<br>Pattos to Usuario<br>Nome ou Matrícula<br>JOÃO BOSCO ARANTES                                                                                                    |                                   |
| SEDUC16621<br>Meus textos padrão                                                                                                    | Unidade                                                                                                    | halizar                           |
| [Em branco] Y 🖉 🗎 🕇                                                                                                    | Orgão<br>Secretaria da Educação                                                                                                    | •                                 |
| Segunda Via de Portaria de Admi<br>Portaria número:                                                                                                    | Pesquisar<br>SELECIONE O<br>DIRIGENTE                                                                                                    |                                   |
| Ementa:                                                                                                    | Matrícula         Nome         Unidade         Função         Vigênci:           SEDUC15695         Joao Bosco Arantes Braga         GAB/SAN         Dirigente Regional de<br>Guimaraes         Ensino           1         1         1         1         1         1         1                                                                                | a                                 |

O texto da portaria deverá seguir o modelo disponível no item 4.5 deste Manual. Para concluir a portaria, clique no ícone "Finalizar". Ao finalizar, o documento digital permanecerá na mesa virtual do servidor que o criou com a situação "Pendente de Assinatura" e, ao mesmo tempo, estará disponível para assinatura digital do Dirigente Regional de Ensino.

| SemPapel MENU   Documentos                                                                           |                                        | Número de Documento Buscar Tutoriais                                 |
|----------------------------------------------------------------------------------------------------|----------------------------------------|----------------------------------------------------------------------|
| Governo do Estado de São Paulo<br>≯ Secretaria da Educação                                           | Ambiente Oficial                       | 이á, 💄 Lukas Marcelino Goncalves Machado<br>표 NFP/SAN 🔮 Sair          |
| TMP-245141<br>🙆 Definir Acompanhamento 🔮 Definir Marcador 🛭 🖞 Duplicar 🥜 Edita <u>r</u>              | 😔 Excluir 🔒 Finaljzar 🚆 Histórico 💩 In | Voltar<br>Icluir Cossignatário 🔂 Ver Documento Completo 💿 Visualizar |
| Governo do Estado de São F<br>Secretaria da Educação<br>Diretoria de Ensino - Região San<br>Portaria | Paulo<br>tos GAB                       | Documentos Relacionados     •       PRC6149-V01       TMP-245141     |
|                                                                                                    |                                        | Propriedades do Documento (Produzido) 🔹                              |

# 9.5. INCLUINDO FICHA 101 E FORMULÁRIO 25

Há documentos que são necessários ao processo de homologação de CTC e que, atualmente, são produzidos fora do sistema "SP Sem Papel", tais como a FICHA 101 e Demonstrativo de Contribuição Previdenciária do portal e-Folha.

Para transformar a FICHA 101 (Excel) em formato PDF para inclusão no sistema "SP Sem Papel" deve-se seguir os seguintes passos. Acesse e abra o arquivo em Excel da FICHA 101 desejada. Clique na ferramenta "Arquivo" na barra de ferramentas do Excel.

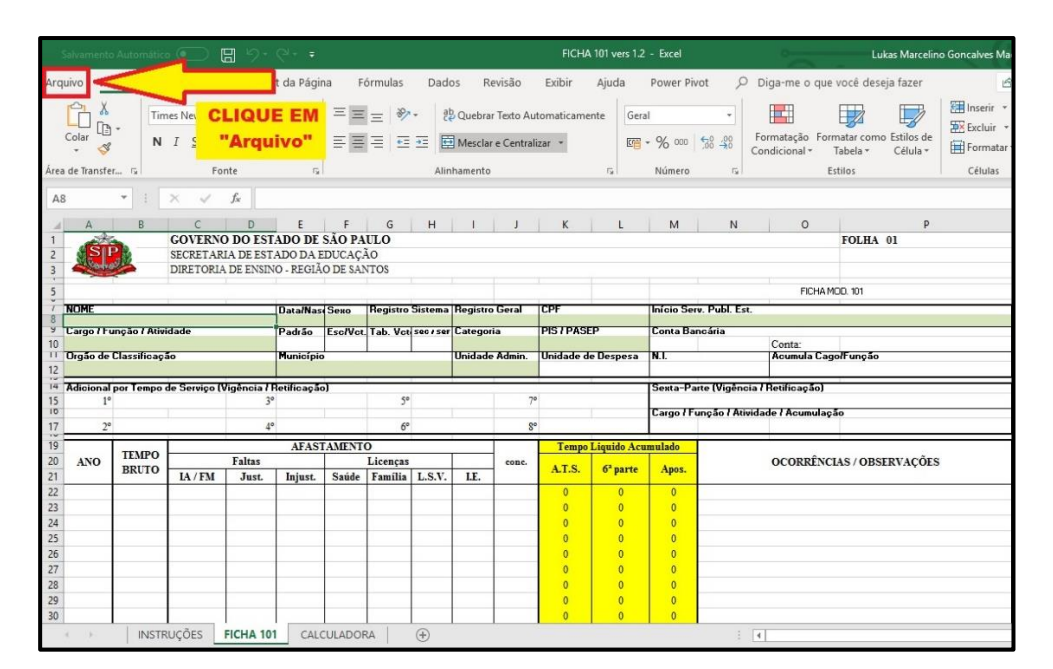

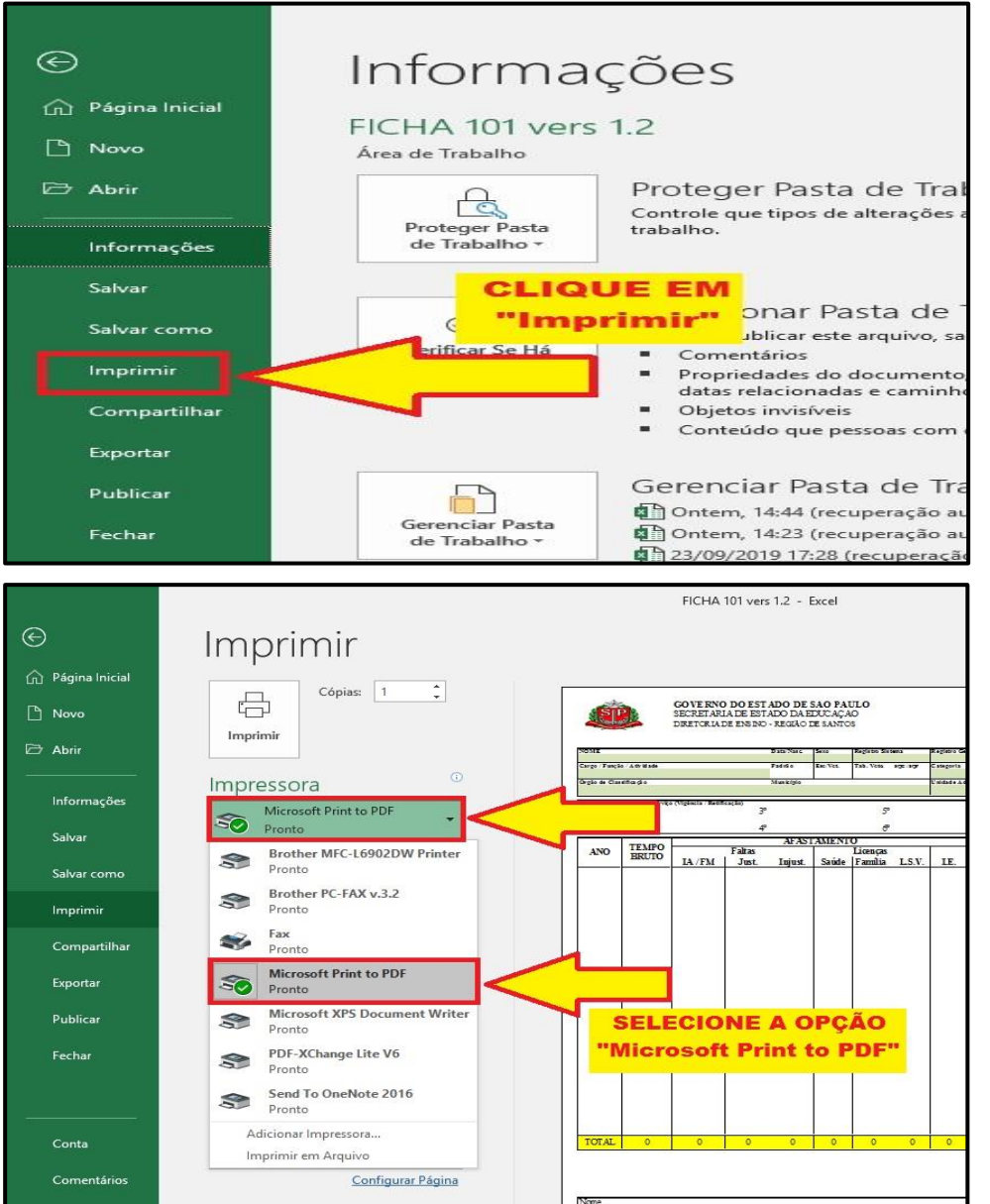

◀ 1 de 8 ►

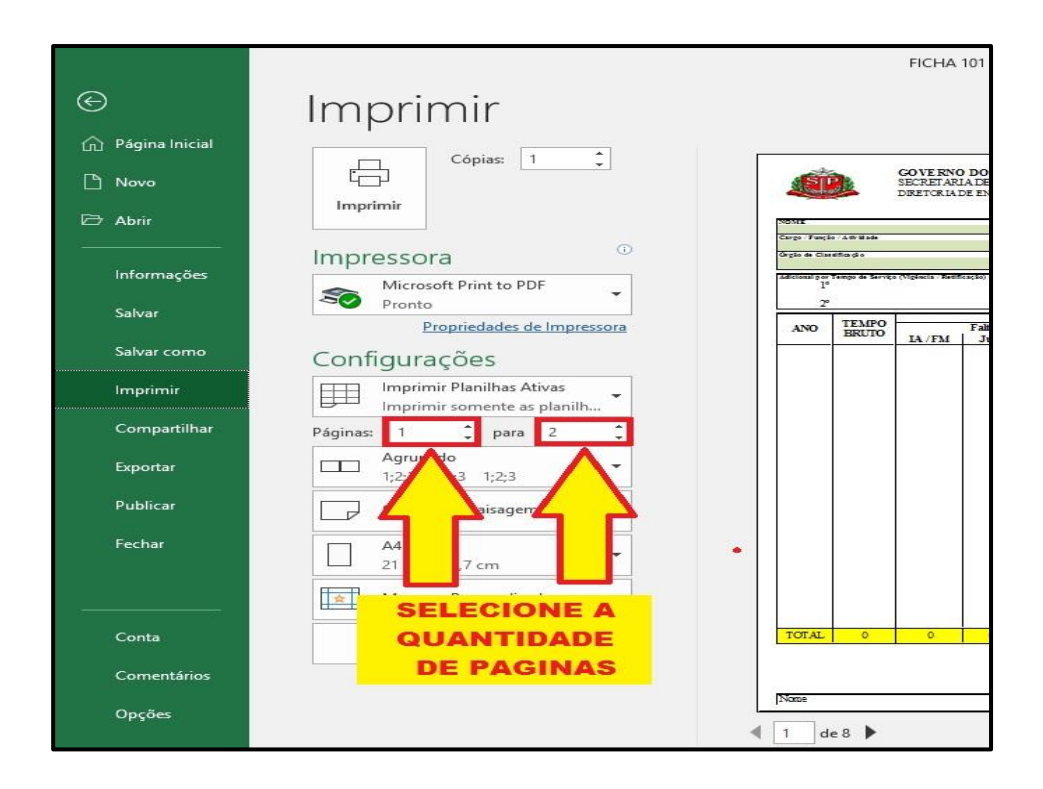

Depois de seguir as instruções dispostas nas imagens acima, clique em "Imprimir". O arquivo, na quantidade de folhas indicadas, será convertido para PDF e poderá ser realizado o upload para o sistema "SP Sem Papel".

Para realizar a inclusão do arquivo da FICHA 101 em PDF no sistema digital, basta seguir as instruções descritas no item 9.2 deste Manual.

Para incluir os Demonstrativos de Contribuição Previdenciária ao processo digital, o servidor responsável deverá acessar o sistema da Secretaria da Fazenda e realizar o download do arquivo em PDF, conforme descrito no item 5 e, posteriormente, realizar o upload no sistema "SP Sem Papel" seguindo as instruções do item 9.2.

#### 9.6. TRAMITANDO O PROCESSO

Finalizado os procedimentos que competem à Diretoria de Ensino, o processo digital deverá ser encaminhado ao SPPREV. Para realizar a tramitação, localize o processo em sua mesa virtual e selecione-o. Clique no ícone "Tramitar". Clique no botão "reticências" para realizar a busca pelo órgão destinatário. O sistema abrirá uma nova janela para a busca, ínsita "SHT" no campo "Nome ou Sigla" e selecione "São Paulo Previdência" dentre as opções de "Órgão" e clique em "Pesquisar". Dentre as opções de resultado de busca, selecione o órgão desejado. Clique no botão "OK" para finalizar a tramitação.

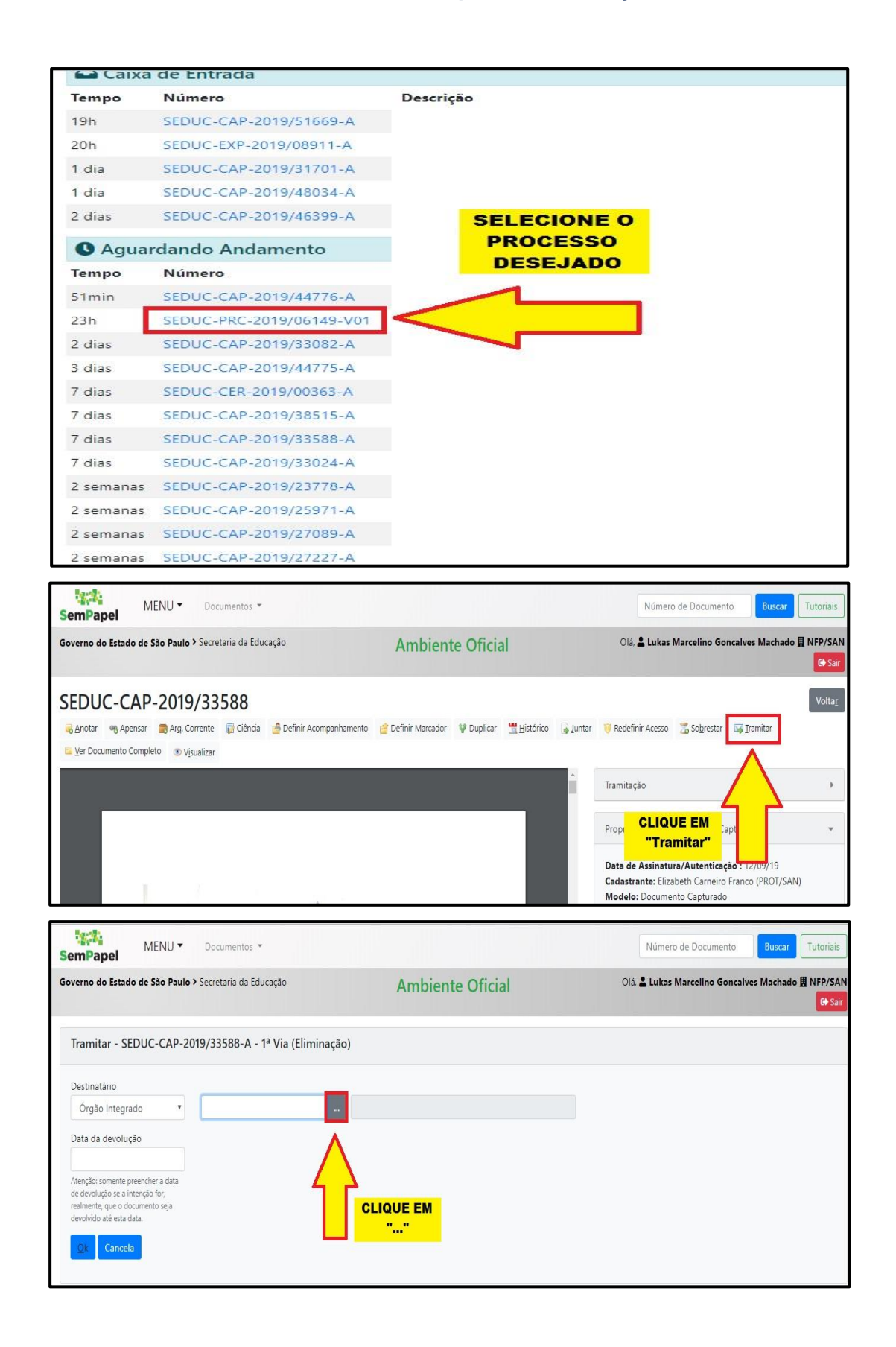

|                                                                    |                                                                                             | - ~ ·                             |
|--------------------------------------------------------------------|---------------------------------------------------------------------------------------------|-----------------------------------|
| SemPapel MENU - Docu                                               | documentos.spsempapel.sp.gov.br/siga/app/lotacao/buscar?propriedade=lotaResponsavel8ksigla= | Q cumento Buscar Tutoriais        |
| Governo do Estado de São Paulo > Secreta                           | Dados da Unidade                                                                            | ino Goncalves Machado III NEP/SAN |
|                                                                    | Nome ou Sigla                                                                               | G• Sair                           |
| Tramitar - SEDUC-PRC-2019/061                                      | SHT                                                                                         |                                   |
|                                                                    | Órgão                                                                                       | BUSOUE DOP                        |
| Destinatário                                                       | Secretaria da Educação                                                                      | SHT"                              |
| Órgão Integrado                                                    | [Todos]<br>ORGAO TESTE ZZ                                                                   |                                   |
| LOCALIZE O ORGAO                                                   | Prodesp                                                                                     |                                   |
| "Sao Paulo Previdencia"<br>E SELECIONE                             | Secretaria de Planejamento e Gestão<br>Secretaria de Governo                                |                                   |
| Aterição: somente preentiner a data                                | Procuradoria Geral do Estado                                                                |                                   |
| de devolução se a intencão for.<br>realmente, que o d              | Si São Paulo Previdência                                                                    |                                   |
| devolvido até esta data.                                           | A Fundação para o Desenvolvimento da Educação                                               |                                   |
| Ok Cancela                                                         | A Gabinete do Governador                                                                    |                                   |
|                                                                    | A Secretaria de Relações Internacionais<br>Secretaria de Administração Penitenciária        |                                   |
|                                                                    | A Constants de Decemental importe Econômico                                                 |                                   |
| MENU-                                                              | documentos sosempapel.sp.gov.br/siga/app/lotacao/buscar                                     |                                   |
| SemPapel MENU + Docu                                               | Dadae da Unidada                                                                            | cumento Buscar Tutoriais          |
| Governo do Estado de São Paulo > Secreta                           |                                                                                             | ino Goncalves Machado 🖪 NFP/SAN   |
|                                                                    | Nome ou Sigla                                                                               | Ge Sair                           |
|                                                                    | SHT                                                                                         |                                   |
| Tramitar - SEDUC-PRC-2019/061                                      | Órmán                                                                                       |                                   |
| Destinatário                                                       | São Paulo Previdência                                                                       | •                                 |
| Órgão Integrado                                                    |                                                                                             |                                   |
| Data da davalución                                                 | SELECIONE                                                                                   |                                   |
| Data da devolução                                                  | J J OÓRGÃO                                                                                  |                                   |
| Atenção: somente preencher a data                                  | DESEJADO                                                                                    |                                   |
| de devolução se a intenção for,<br>realmente, que o documento seia | Sigla Nome Fim de Vi                                                                        | gência                            |
| devolvido até esta data.                                           | DBS/GAP/SHT Supervisão de Homologação de Tempo para Ex-Servidor                             |                                   |
| Ot                                                                 |                                                                                             |                                   |
| UK Cancela                                                         |                                                                                             |                                   |
| Cancela                                                            | 3                                                                                           |                                   |

Agora o processo constará em sua mesa virtual na situação "Em Trâmite", até que seja recebido pelo órgão destinatário. Após o recebimento pelo órgão destinatário, o processo desaparecerá de sua mesa virtual.